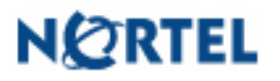

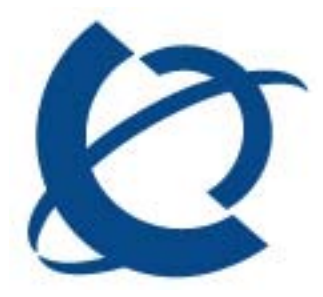

Distributor Technical Reference Bulletin

Bulletin Number:DTR-2004-0462-Global-Rev 5Date:October 10, 2006

# CallPilot Release 3.0

#### Introduction

This Distributor Technical Reference (DTR) bulletin provides information that supplements the formal documentation for the purpose of installing, upgrading, and supporting CallPilot Release 3.0 (03.03.06.02) systems. It provides updated procedures, limitations, known problems, workarounds, and documentation addenda. This is an important information resource for Channel Partner field operations and support personnel involved with CallPilot 3.0.

For more details on feature installation and operation, refer to the CallPilot 3.0 Customer Documentation.

This document, as well as other Customer Documentation, may be updated periodically as needed. It's recommended to always reference the Partner Information Center and Helmsman Express websites for the latest information in updated NTPs or Release Notes documents.

Nortel reserves the right to add, delete, or change features and packages in accordance with contractual obligations.

\*Nortel, the Nortel logo, the Globemark, How the World Shares Ideas, Unified Networks, CallPilot, Communication Server 1000/1000M/1000E, Meridian, and Symposium Messenger are trademarks of Nortel.

LOTUS NOTES is a trademark of IBM Corporation.

PENTIUM is a trademark of Intel Corporation.

MICROSOFT EXCHANGE, MS-DOS, INTERNET EXPLORER, OFFICE 2000, OFFICE XP, OUTLOOK 97, OUTLOOK 98, OUTLOOK 2000, OUTLOOK 2002 (XP), OUTLOOK EXPRESS, WINDOWS 95, WINDOWS 98, WINDOWS NT, WINDOWS 2000, WINDOWS XP, and WINDOWS 2003 are trademarks of Microsoft Corporation.

NETSCAPE COMMUNICATOR is a trademark of Netscape Corporation.

NOVELL GROUPWISE is a trademark of Novell Corporation.

EUDORA PRO is a trademark of Qualcomm Corporation.

pcANYWHERE32 is a trademark of Symantec Corporation

# **Revision history**

| Issue Number / Date         | Type of Review / Reason(s) for Issue                                                                                                    | Author                                          |
|-----------------------------|----------------------------------------------------------------------------------------------------|-------------------------------------------------|
| Standard / 22-Nov-04        | Incorporated input from Alpha/Beta trials,<br>GNTS/MDS; and details from rev-22 Release Notes;<br>Updated X11/X21 PEP information; Included input<br>from external review; Initial version DTR for 3.0 GA                                                          | Technology,<br>GNTS, MDS, and<br>Roger Brassard |
| Revision 1.0 / 23-Nov-04    | Updated X11/X21 and CallPilot PEP information;<br>included additional problems/workarounds from the<br>Beta trials                                                                                                    | Roger Brassard                                  |
| Revision 2.0 / 17-Dec-04    | Updated to reference new Desktop client<br>information; included other minor updates and<br>formatting adjustments                                                                                                    | Roger Brassard                                  |
| Revision 3.0 / 21-Feb-05    | Updated CallPilot Software CD line-up; included<br>new known/problems workarounds; including<br>additional detail for un-install/re-install; added RDC<br>technical information from P-2005-0026-Global                                                            | David Saunders,<br>Roger Brassard               |
| Revision 4.0 / 14-April -06 | Included information on CallPilot 3.0 Service Update<br>1, Updated known problems, removed SCCS-<br>CallPilot integration patch reference, updated some<br>of the tables, removed X11/X21 patch tables,<br>included other minor updates                            | Behnaz Ganji                                    |
| Revision 5.0 / 10- Oct -06  | Added information on CallPilot 3.0 Service Update 2<br>and Individual PEPs, update Known/problems<br>workaround (including new problem and removing<br>addressed problems), updated Documentation<br>Reference section, Included CallPilot 4.0 new<br>language CDs | Behnaz Ganji                                    |

| Ca  | llPilot Release 3.0                                                   | 1    |
|-----|-----------------------------------------------------------------------|------|
| 1   | The Distributor Technical Reference Bulletin                          | 5    |
| 2   | Product Requirements                                                  | 9    |
| 3   | Meridian 1 switch requirements                                        | .21  |
| 4   | Communication Server 1000 switch requirements                         | .23  |
| 5   | CallPilot software                                                    | .25  |
| 6   | Feature Information and Limitations                                   | .27  |
| 7   | Procedures                                                            | .29  |
| 8   | Known Problems / Issues                                               | .36  |
| 9   | PEP/Service Update application overview                               | .45  |
| 10  | Documentation References                                              | .51  |
| App | pendix A: CallPilot/SCCS/CCMSIntegration                              | . 52 |
| C   | allPilot 3.0 / Symposium Call Center Server 4.2 Integration checklist | . 52 |
| App | pendix B: RRAS configuration                                          | . 58 |
| App | pendix C: Updating the 201i BIOS                                      | . 70 |
| App | pendix D: Updating the 1002rp BIOS                                    | . 72 |
| App | pendix E: Updating the Mega-RAID Firmware                             | . 73 |
| App | pendix F: Using Microsoft RDC                                         | . 74 |

# 1 The Distributor Technical Reference Bulletin

#### 1.1 Purpose

The purpose of the Distributor Technical Reference bulletin (DTR) is to provide the user with information for CallPilot 3.0 that is not covered by the NTP documentation supplied with the system. This DTR is intended for use in conjunction with the latest CallPilot 3.0 (03.03.06.02) software CDs. Refer to the complete listing in <u>CallPilot Software</u>.

#### 1.2 What's new in CallPilot 3.0

While CallPilot 3.0 primarily focuses on rebasing the CallPilot application to the Windows 2003 Server Operating System (OS), it also includes the following improvements/enhancements:

- Simplified system re-installation process using "Image" CDs
- Hardware alignment between 703t and 1002rp
  - o 1002rp Rackmount platforms now ship with MPB96 board instead of MPB16
- Two additional languages (Australian English and Japanese)
- Enhanced and condensed documentation suite including two new guides:
  - o "Installation and Configuration Task List" for procedures-based tasks
  - o "CallPilot Fundamentals" for an overview of all CallPilot components
- "Unified" Application Builder client that functions with 2.02/SU02 and later and 3.0 servers
- Incorporates all improvements/enhancements available from CallPilot 2.02/Service Update 3 (SU03) and Service Update 4 and CallPilot 2.5/Service Update 2.
- Includes new version of Symantec pcAnywhere (11.0)
- Includes new version of Adobe Acrobat (6.0)
- Includes fully licensed version of Symantec Ghost (7.5 Corporate Edition)
   o Can be used for imaging the CallPilot server
- Offers Microsoft Remote Desktop Connection (RDC) as maintenance remote control option to pcAnywhere on 703t Tower and 1002rp Rackmount servers
  - o Required for 201i IPE servers; reference bulletin P-2005-0026-Global for details

#### 1.3 Supported Operations

#### 1.3.1 Features on Controlled Release

The following is a list of 3.0 features that are on controlled release.

- Speech Recognition and Custom Commands for languages other than North American English and German
- Email-by-Phone languages other than Dutch, English, French, German, Italian, Russian, and Spanish, (using either Western European ISO-8859-1 or UTF-8 message encoding)

## 1.3.2 Switch Integrations supported

The following switch integrations are supported:

- Meridian 1, Option 11C to 81C
- Communication Server 1000/1000M/1000E

### 1.3.3 Switch Integrations deferred

The following switch integrations will be supported in CallPilot 4.0:

- Meridian SL-100
- DMS-100 Centrex (with CallPilot at customer site)

#### 1.3.4 Server and Client Upgrades supported

No upgrades from previous CallPilot releases will be supported with CallPilot 3.0. Upgrade support from CallPilot 2.02 and 2.5 are supported with CallPilot 4.0..

#### 1.4 About Customer Documentation

The starting point for all CallPilot activities is the customer documentation that is included with the system. The CD-ROM titled "*CallPilot Product Release 3.0 Documentation on CD-ROM*" (NTRG19AK for English) contains all of the customer documentation available.

The documentation CD-ROM can be viewed on any PC using Adobe Acrobat Reader 4.0 or later (the Adobe software is included on the CD).

**Note:** These documents, as well as other Customer Documentation, may be updated periodically as needed. It's always recommended to reference the Partner Information Center and Helmsman Express websites for the latest information in updated NTPs or Release Notes documents.

## 1.5 Software Updates/Enhancements

After installation is completed, verify whether there are any additional PEPs to be installed. At the time of updating this document, CallPilot 3.0 Service Update 1 was available Refer to <u>PEP/Service Update</u> application overview for additional information.

## 1.6 Localized Media

The table below summarizes the localized CallPilot 3.0 media available:

|                         |              |            |              | Speech       | E-mail       | End-         |
|-------------------------|--------------|------------|--------------|--------------|--------------|--------------|
|                         | Voice        | Desktop    |              | Activated    | by           | User         |
| Language                | Prompts      | Messaging  | My CallPilot | Messaging    | Phone        | Docs         |
| Arabic                  | ✓            |            | -            |              |              | $\checkmark$ |
| Cantonese               |              | 2.01.27.16 |              |              |              |              |
| (Traditional Chinese)   | v            | only       |              |              |              | v            |
| Czech                   | ✓            |            |              |              |              |              |
| Danish                  | ✓            |            |              |              |              | $\checkmark$ |
| Dutch                   | ✓            | ✓          |              |              | $\checkmark$ | $\checkmark$ |
| English, American (US)  | ✓            | ✓          | ✓            | ✓            | $\checkmark$ | $\checkmark$ |
| English, Australian     | ✓            | ✓          | ✓            |              | $\checkmark$ | ✓            |
| English, Canadian       | ✓            | ✓          | ✓            | $\checkmark$ | $\checkmark$ | ✓            |
| English, Irish          | ✓            | ✓          | ✓            |              | $\checkmark$ | $\checkmark$ |
| English, UK (Female)    | ✓            | ✓          | ✓            | ✓            | √            | ✓            |
| Finnish                 | ✓            |            |              |              |              |              |
| French, Canadian        | $\checkmark$ |            |              |              |              |              |
| French, European        | ✓            | ✓          | ✓            | ✓            | √            | ✓            |
|                         |              | 1          | 2.01.27.09   |              | 1            |              |
| German                  | $\checkmark$ | ~          | only         | v            | V            |              |
| Greek                   | ✓            |            |              |              |              |              |
| Hebrew                  | ✓            |            |              |              |              |              |
| Hungarian               | ✓            |            |              |              |              |              |
| Italian                 | $\checkmark$ | ✓          |              | ✓            | √            |              |
| Japanese                | ✓            | ✓          |              |              |              |              |
| Korean                  | ✓            |            |              |              |              | ✓            |
| Norwegian               | $\checkmark$ |            |              |              |              | ✓            |
| Polish                  | $\checkmark$ |            |              |              |              | ✓            |
| Portuguese, Brazilian   | $\checkmark$ |            |              |              |              |              |
| Portuguese, European    | $\checkmark$ |            |              |              |              |              |
| PRC Mandarin            |              | 1          |              |              |              |              |
| (Simplified Chinese)    | v            | v          |              |              |              | ~            |
| Russian                 | ✓            |            |              |              | √            |              |
| Spanish, Castilian      |              |            |              |              | 1            |              |
| (European)              | v            |            |              |              | V            |              |
| Spanish, Latin American | ✓            | ✓          |              |              | √            | ✓            |
| Swedish                 | √            |            |              |              |              | ✓            |
| Taiwanese Mandarin      | 1            | 2.01.27.16 |              |              |              |              |
| (Traditional Chinese)   | ✓            | only       |              |              |              | ✓            |
| Thai                    | √            |            |              |              |              |              |
| Turkish                 | ✓            |            |              |              |              | ✓            |

#### Notes:

1. Desktop Messaging Languages (Software and Help). 2.50.06.17 provides localized versions of the product (Dutch, English, French, German, Italian, Spanish, or Simplified Chinese).

- 2. My CallPilot Languages (Software and Help). 2.50.06.23 is currently available in English and French only.
- 3. Email-by-Phone languages are not localized by dialect. For example, there is only one "English" version of Email-by-Phone that is deployed with all five English prompt sets.
- 4. End-user documentation is not localized by country. For example, customers in France and Quebec, Canada would use the same end-user documents.
- 5. Localized end-user documentation is available from the Helmsman web site.

# 2 Product Requirements

## 2.1 CallPilot 3.0 Compatibility

The following tables define CallPilot 3.0 compatibility with other products and environments it is likely to encounter.

| Product / Function                                                                                                    | CallPilot 3.0 Compatibility                                                                                                    |  |  |  |
|----------------------------------------------------------------------------------------------------|----------------------------------------------------------------------------------------------------|--|--|--|
| Meridian Mail                                                                                                    | <ul> <li>Co-existence with Meridian Mail on Meridian 1 or<br/>Communication Server 1000/1000M/1000E is supported.<br/>Networking to Meridian Mail available with AMIS-A and<br/>Enterprise networking protocols or via VPIM with Meridian<br/>Mail Net Gateway. However, there are limitations.</li> </ul>                                                                                                    |  |  |  |
| Meridian Mail Reporter                                                                                                    | <ul> <li>Cannot be used to generate reports from a CallPilot server.<br/>Meridian Mail Reporter only supports Meridian Mail and<br/>CallPilot Reporter only supports CallPilot.</li> </ul>                                                                                                    |  |  |  |
| Meridian Administration Tool<br>(MAT) or Optivity Telephony<br>Manager (OTM)                                                                              | <ul> <li>Co-existence of CallPilot Application Builder client with<br/>MAT 6.x and OTM 1.x and 2.x clients on the same PC is<br/>supported.</li> <li>Please see Product bulletin 99092 for the CallPilot website<br/>for a detailed listing of compatibility with MAT.</li> </ul>                                                                                                    |  |  |  |
| Custom Controlled Routing<br>(CCR)                                                                                                    | <ul> <li>Co-existence of CCR and CallPilot on the same Meridian 1 is supported.</li> <li>CallPilot does not support CCR command: Give IVR.</li> </ul>                                                                                                    |  |  |  |
| Symposium Call Center Server<br>1.x, 3.0, and 4.x, 5.0<br>Symposium Express 1.0 and<br>2.0, 3.0, and 4.2<br>Contact Center - Manager<br>Server (CCMS) 6.0 | <ul> <li>Co-existence with Symposium Call Center Server or Express<br/>on the same M1/CS 1000 and ELAN is supported.</li> <li>CallPilot 3.0 supports Symposium Call Center Server 4.2 and<br/>later integration for voice processing script commands:<br/>"Give IVR", "Give Controlled Broadcast", "Collect Digits",<br/>"Play Prompt", "OpenEnd Voice Session" but requires<br/>PEP SU-07 or later.</li> </ul> |  |  |  |
|                                                                                                    | <ul> <li>CallPilot 3.0 supports Symposium Express 4.2 integration<br/>for voice processing script commands "Give IVR" also<br/>requires PEP SU-08 or later.</li> <li>CallPIlot 3.0 supports Contact Center – Manager Server 6.0</li> </ul>                                                                                                    |  |  |  |
| Internet Telephony Gateway<br>(ITG)                                                                                                    | <ul> <li>CallPilot AMIS-Analog and Enterprise Networking is<br/>supported with ITG R1.1 (v1.0.34 or later).</li> <li>Network Message Service (NMS) support requires ITG 2.0.</li> </ul>                                                                                                    |  |  |  |
| Microsoft Office 2000 and 2002 (XP), 2003                                                                                                    | <ul> <li>CallPilot 2.5 Desktop Messaging clients are compatible</li> <li>CallPilot 3.0 and 4.0 Application Builder client is compatible</li> </ul>                                                                                                    |  |  |  |

## 2.1.1 Migration from Meridian Mail

Migration from Meridian Mail systems to CallPilot 3.0 is supported using the Meridian Mail migration utility tape NTUB25AB (available within NTUB24AD Migration Package). This supports migration from all Meridian Mail MM11, MM12, and MM13 releases for all Meridian Mail platforms except the MSM and Card Option running MM13.11.2. It is required for all Meridian Mail releases including MM13.14 as this tape supersedes the migration utility available in the TOOLS level.

**Note:** Previous 1.07 versions of the migration utility NTUB24AA or NTUB24AB cannot be used with CallPilot 3.0. The Migration guide should be consulted for limitations.

**Note:** CallPilot requires use of the NTRB18CA MGate card for connectivity. Systems migrated from Meridian Mail must ensure only the updated MGate cards are used.

**Note:** Unlike Meridian Mail where calls were directly routed to the main ACD-DN (queue) feeding Meridian Mail ports, a CDN is used to route calls to CallPilot. <u>It is imperative that all calls be routed</u> through the CDN and not directly to the ACD-DN associated with CallPilot channels. See the Migration guide for details.

| Operating Systems:                           | 2.02/2.5     | 3.0          |
|----------------------------------------------|--------------|--------------|
| Windows 95 or 95A w/ Service Pack 1          |              |              |
| Windows 95B OEM Service Release 2 (OSR2)     | $\checkmark$ | $\checkmark$ |
| Windows 98                                   | $\checkmark$ | $\checkmark$ |
| Windows 98SE (Second Edition)                | $\checkmark$ | $\checkmark$ |
| Windows ME                                   |              |              |
| Windows NT 4.0 Workstation (Service Pack 1)  |              |              |
| Windows NT 4.0 Workstation (Service Pack 2)  |              |              |
| Windows NT 4.0 Workstation (Service Pack 3)  |              |              |
| Windows NT 4.0 Workstation (Service Pack 4)  |              |              |
| Windows NT 4.0 Workstation (Service Pack 5)  |              |              |
| Windows NT 4.0 Workstation (Service Pack 6)  |              |              |
| Windows NT 4.0 Workstation (Service Pack 6A) | $\checkmark$ | $\checkmark$ |
| Windows NT 4.0 Server                        |              |              |
| Windows 2000 Professional                    | Note 2       | Nata 2       |
| (ISO-8859-1, Latin-1 character set versions) | note 5       | note 5       |
| Windows 2000 Server and Advanced Server      |              |              |
| Windows XP Home                              |              |              |
| Windows XP Professional                      | $\checkmark$ | $\checkmark$ |
| Windows 2003 Server                          |              |              |
| Macintosh OS 9.0 or 9.1                      |              |              |
| Macintosh OS X                               |              |              |

#### 2.1.2 Application Builder client / Operating System (OS) compatibility

#### Notes:

- 1. CallPilot 4.0 Application Builder client is backward compatible for use with CallPilot 2.02/SU03 and later servers.
- 2. CallPilot 1.07 and 2.x (2.02 pre-SU03 and 2.5 pre-SU02) Application Builder clients are not compatible with 3.0.
- ISO-8859-1 (Latin-1) character sets cover most West European languages including but not limited to: English, French, Spanish, Catalan, Basque, Portuguese, Italian, Albanian, Rhaeto-Romanic, Dutch, German, Danish, Swedish, Norwegian, Finnish, Faeroese, Icelandic, Irish, Scottish, Afrikaans, and Swahili.

## 2.1.3 Desktop Messaging / Groupware compatibility

CallPilot Desktop Messaging and My CallPilot support the following Groupware e-mail clients, Internet mail clients, Web clients, and thin clients:

| Groupware E-mail clients                                                                               | 1.07.11.24   | 2.50.06.17   |
|----------------------------------------------------------------------------------------------------|--------------|--------------|
| Microsoft Exchange 4.x                                                                                 | $\checkmark$ |              |
| Microsoft Exchange 5.x                                                                                 | $\checkmark$ |              |
| Microsoft Outlook 97                                                                                   | $\checkmark$ |              |
| Microsoft Outlook 98                                                                                   | ./           |              |
| (Corporate Mode)                                                                                       | v            | v            |
| Microsoft Outlook 2000                                                                                 | $\checkmark$ | ✓            |
| Microsoft Outlook 2002 (XP)                                                                            | Note 4       | ✓            |
| Microsoft Outlook 2003                                                                                 |              | ✓            |
| Lotus Notes 4.5x                                                                                       | $\checkmark$ |              |
| Lotus Notes 4.6x                                                                                       | $\checkmark$ |              |
| Lotus Notes 5.0x                                                                                       | $\checkmark$ | ✓            |
| Lotus Notes 6.0                                                                                        |              | ✓            |
| Lotus Notes 6.5                                                                                        |              | ✓            |
| Novell GroupWise 5.5x                                                                                  | $\checkmark$ |              |
| Novell GroupWise 6.0x                                                                                  | $\checkmark$ | ✓            |
| Novell GroupWise 6.5                                                                                   |              | ✓            |
| Internet Mail clients                                                                                  | 1.07.11.24   | 2.50.06.17   |
| Microsoft Outlook Express 4.x (Internet Explorer 4.0)                                                  | $\checkmark$ |              |
| Microsoft Outlook Express 5.x                                                                          | $\checkmark$ | $\checkmark$ |
| Microsoft Outlook Express 6.x                                                                          |              | $\checkmark$ |
| Microsoft Outlook 98                                                                                   | ✓            | 1            |
| (Internet Mail Mode)                                                                                   | •            | •            |
| Microsoft Outlook 2002 (XP) (Internet Mail Mode)                                                       | ✓            | ✓            |
| Microsoft Outlook 2003                                                                                 |              | <b>√</b>     |
| (Internet Mail Mode)                                                                                   |              | -            |
| Netscape Messenger (Netscape Communicator) 4.5                                                         | ✓            |              |
| Netscape Messenger (Netscape Communicator) 4.6                                                         | ✓            |              |
| Netscape Messenger (Netscape Communicator) 4.7x                                                        | ✓            |              |
| Netscape 6.2x                                                                                          |              | ~            |
| Netscape 7.0, 7.1, and 7.2                                                                             |              | ✓            |
| Qualcomm Eudora Pro 4.02                                                                               | ✓            |              |
| Qualcomm Eudora Pro 4.2                                                                                | $\checkmark$ |              |
| Qualcomm Eudora Pro 5.x                                                                                | ✓            | ✓            |
| Thin clients                                                                                           | 1.07.11.24   | 2.50.06.17   |
| Citrix Metaframe 1.8 on Windows 2000 Server, Windows                                                   |              | ✓            |
| 2000 Advanced Server, or Windows 2000 Datacenter Server                                                |              |              |
| Curix MetaFrame AP (Standard, Enterprise, or Advanced<br>Editions) on Windows 2000 Server Windows 2000 |              | ✓            |
| Advanced Server, or Windows 2000 Datacenter Server                                                     |              |              |

#### Supplemental Version Notes:

Desktop Messaging client version 2.50.06.17:

- 1. Is supported for use with CallPilot 3.0, 2.02, and 2.5 servers.
- 2. Offers localization.

1.07 Desktop Messaging clients:

- 3. Are not supported for use with a 2.02/2.5 or 3.0 server due to reduced functionality:
  - o Telset operations do not function (PC Playback does)
  - Unable to download address book; addressing will be manual

**Important:** It is highly recommended that all Desktop Messaging clients utilize the 2.5 version with CallPilot release 3.0 (03.03.06.02). This will ensure maximum functionality.

4. Only Desktop Messaging client version 1.07.11.24 (Service Update 5) and later support Windows XP Professional

1.06/1.05 Desktop Messaging clients:

5. Are not supported for use with a CallPilot 3.0 or 2.02 servers.

#### 2.1.4 Desktop Messaging client / Operating System (OS) compatibility

| Operating Systems                            | 1.07.11.24 | 2.50.06.17<br>and later |
|----------------------------------------------|------------|-------------------------|
| Windows 95 or                                |            |                         |
| Windows 95A w/ Service Pack 1                | v          |                         |
| Windows 95B OEM Service Release 2 (OSR2)     | ✓          |                         |
| Windows 98                                   | ✓          |                         |
| Windows 98SE (Second Edition)                | ✓          | ✓                       |
| Windows ME                                   | ✓          |                         |
| Windows NT 4.0 Workstation (Service Pack 1)  | ✓          |                         |
| Windows NT 4.0 Workstation (Service Pack 2)  | ✓          |                         |
| Windows NT 4.0 Workstation (Service Pack 3)  | ✓          |                         |
| Windows NT 4.0 Workstation (Service Pack 4)  | ✓          |                         |
| Windows NT 4.0 Workstation (Service Pack 5)  | ✓          |                         |
| Windows NT 4.0 Workstation (Service Pack 6)  | ✓          |                         |
| Windows NT 4.0 Workstation (Service Pack 6A) | ✓          | ✓                       |
| Windows NT 4.0 Server                        |            |                         |
| Windows 2000 Professional                    | ✓          | ✓                       |
| Windows 2000 Server, Advanced, or            |            |                         |
| Data Center Server                           |            |                         |
| Windows XP Home                              |            |                         |
| Windows XP Professional (Service Pack 2)     | ✓          | ✓                       |
| Windows 2003 Server                          |            |                         |
| Macintosh OS 9.0 or 9.1                      |            |                         |
| Macintosh OS X                               |            |                         |

Desktop Messaging clients are supported for use on the following Operating Systems:

## 2.1.5 My CallPilot / Browser compatibility

My CallPilot Web Messaging supports the following Internet browsers:

| Internet Browsers                                      | 2.02<br>(2.01.27.09) | 2.5<br>(2.50.06.08) | 2.5<br>(2.50.06.19) | 2.5<br>(2.50.06.22) | 2.5<br>(2.50.06.23) |
|--------------------------------------------------------|----------------------|---------------------|---------------------|---------------------|---------------------|
| Netscape Navigator 4.0x                                |                      |                     |                     |                     |                     |
| Netscape Communicator 4.5                              |                      |                     |                     |                     |                     |
| Netscape Communicator 4.6                              |                      |                     |                     |                     |                     |
| Netscape Communicator 4.7x                             |                      |                     |                     |                     |                     |
| Netscape 6.2x for Windows and Mac                      | $\checkmark$         | $\checkmark$        | $\checkmark$        | ~                   | $\checkmark$        |
| Netscape 7.0, 7.1, and 7.2 for<br>Windows and Mac      |                      | ~                   | ~                   | ✓                   | $\checkmark$        |
| Microsoft Internet Explorer 4.x                        |                      |                     |                     |                     |                     |
| Microsoft Internet Explorer 5.x<br>for Windows and Mac | $\checkmark$         | $\checkmark$        | ~                   | ✓                   | $\checkmark$        |
| Microsoft Internet Explorer 6.0<br>for Windows         | $\checkmark$         | $\checkmark$        | $\checkmark$        | $\checkmark$        | $\checkmark$        |

## 2.1.6 My CallPilot client / Operating System compatibility

My CallPilot clients are supported for use on the following Operating Systems:

| Operating System                              | 2.02<br>(2.01.27.09) | 2.5<br>(2.50.06.08)                     | 2.5<br>(2.50.06.19) | 2.5<br>(2.50.06.22) | (2. |
|-----------------------------------------------|----------------------|-----------------------------------------|---------------------|---------------------|-----|
| Windows 95 or 95A w/ Service Pack 1           | (2:01:27:07)         | (=::::::::::::::::::::::::::::::::::::: | (2000002))          | ()                  | (   |
| Windows 95B OEM Service Release 2 (OSR2)      |                      |                                         |                     |                     |     |
| Windows 98                                    | ✓                    | ✓                                       | ✓                   | ✓                   |     |
| Windows 98SE (Second Edition)                 | ✓                    | ✓                                       | ✓                   | ✓                   |     |
| Windows ME                                    | ✓                    | ✓                                       | ✓                   | ✓                   |     |
| Windows NT 4.0 Workstations (Service Pack 1)  |                      |                                         | ✓                   | ✓                   |     |
| Windows NT 4.0 Workstations (Service Pack 2)  |                      |                                         |                     |                     |     |
| Windows NT 4.0 Workstations (Service Pack 3)  | ✓                    |                                         |                     |                     |     |
| Windows NT 4.0 Workstations (Service Pack 4)  | ✓                    | ✓                                       | ✓                   | ✓                   |     |
| Windows NT 4.0 Workstations (Service Pack 5)  | Note 7               | ✓                                       | ✓                   | ✓                   |     |
| Windows NT 4.0 Workstations (Service Pack 6)  |                      | ✓                                       | ✓                   | ✓                   |     |
| Windows NT 4.0 Workstations (Service Pack 6A) | ✓                    |                                         |                     |                     |     |
| Windows NT 4.0 Server                         | ✓                    | $\checkmark$                            | ✓                   | ✓                   |     |
| Windows 2000 Professional                     |                      | ✓                                       | $\checkmark$        | ✓                   |     |
| Windows 2000 Server,                          |                      |                                         |                     |                     |     |
| Advanced or DataCenter Server                 |                      |                                         |                     |                     |     |
| Windows XP Home                               |                      |                                         |                     |                     |     |
| Windows XP Professional                       | ✓                    | ✓                                       | ✓                   | ✓                   |     |
| Windows 2003 Server                           | ✓                    | ✓                                       | ✓                   | ✓                   |     |
| Macintosh OS 9.0 or 9.1                       | ✓                    | ✓                                       | ✓                   | ✓                   |     |
| Macintosh OS X                                |                      |                                         | ✓                   | ✓                   |     |

#### Notes:

- 1. With CallPilot 2.02 (using My CallPilot version 2.01.27.09), only partial support for Mac OS 9.0 and 9.1 is available via My CallPilot when accessed with Internet Explorer or Netscape. Partial support functionality is read-only, listen-only mode similar to the web-messaging functionality provided in CallPilot 1.07. Also, no CallPilot Player, CallPilot Fax Viewer, or interaction with the TUI will be available. Listening to and viewing of CallPilot messages will be accessed via desktop only and handled by the resident audio player and picture viewer of the MAC OS.
- 2. With CallPilot 2.5 (using My CallPilot version 2.50.06.04 and later), full support of Mac OS 9.0 and 9.1 is available via My CallPilot accessed with Internet Explorer or Netscape. Full support means that Mac users will now be able to Compose, Send, Reply to messages, as well as utilize a CallPilot Player and Fax Viewer.
- 3. Partial support for Mac OS X is supported with My CallPilot version 2.50.06.11 and later. The functionality is the same as outlined above for the CallPilot 2.02 Mac My CallPilot Web Client. Any prior release of My CallPilot is not supported.

#### 2.1.7 Supported server OS and Internet Browsers for use with My CallPilot, CallPilot Manager, and Reporter

CallPilot 3.0 My CallPilot, CallPilot Manager, and Reporter support the following operating systems and browsers:

| Product / Function        | CallPilot 3.0 Compatibility                                            |  |  |
|---------------------------|------------------------------------------------------------------------|--|--|
| Server side details:      |                                                                        |  |  |
| Operating Systems         | • Windows NT 4.0 Server, Service Pack 6A                               |  |  |
|                           | • Windows 2000 Server with Service Pack 1 or later                     |  |  |
|                           | (Note: Advanced Server and DataCenter Server                           |  |  |
|                           | versions are not supported.)                                           |  |  |
|                           | • Windows 2003 Server , Service Pack 1 or later                        |  |  |
| Internet Service software | • Internet Information Server 4.0                                      |  |  |
|                           | • Internet Information Server 5.0 (Service Pack 1 or                   |  |  |
|                           | later)                                                                 |  |  |
|                           | • Internet Information Server 6.0                                      |  |  |
| Client side details:      |                                                                        |  |  |
| Operating Systems         | • Windows 98SE                                                         |  |  |
|                           | • Windows NT 4.0 workstation (Service Pack 6A)                         |  |  |
|                           | Windows 2000 Professional                                              |  |  |
|                           | Windows XP Professional                                                |  |  |
|                           | • MAC OS 9.0 and 9.1 (for My CallPilot only)                           |  |  |
|                           | <ul> <li>MAC OS X – partial support (for My CallPilot only)</li> </ul> |  |  |
| Browsers                  | • Netscape Communicator 6.2x (with proper Java                         |  |  |
|                           | J2SE extension. See note.)                                             |  |  |
|                           | • Netscape Communicator 7.0, 7.1, and 7.2                              |  |  |
|                           | • Internet Explorer 5.x, 6.x (with proper Java J2SE                    |  |  |
|                           | extension. See note.)                                                  |  |  |

#### Notes:

- If Desktop Messaging and Web Messaging are installed on the same client PC, CallPilot Web Messaging will be compatible with all 2.x versions of the player.
- When using CallPilot Reporter, for proper operation of Java on Netscape 6.2 or Microsoft Internet Explorer 6.x, J2SE version 1.3.1\_05 must be installed. If you have an earlier or later version of J2SE, it must be uninstalled first. J2SE versions can be downloaded from <a href="http://www.java.sun.com">http://www.java.sun.com</a>.
- Javascript and Cookies must be enabled in the web browser.
- Support for localized browsers is available in Dutch, English, French, German, and Traditional Chinese.
- CallPilot 3.0 "My CallPilot" does not support Windows 95.

#### 2.1.8 Requirements for CallPilot Manager stand-alone web servers

The requirements for the stand-alone web server for installing CallPilot Manager (with or without CallPilot Reporter) and My CallPilot are as follows.

| Supported Operating Systems                       | Supported |
|---------------------------------------------------|-----------|
| Windows NT 4.0 server with SP6a and Microsoft     | Voc       |
| Internet Information Server (IIS) 4               | 168       |
| Windows 2000 server with SP1 or SP2 and Microsoft | Voc       |
| Internet Information Server (IIS) 5               | 168       |
| Windows Server 2003 Release 2                     | Yes       |
| Windows 2003 Standard Edition and Microsoft       | Voc       |
| Internet Information Server (IIS) 6               | 168       |
| Windows 2003 Web Edition and Microsoft Internet   | Voc       |
| Information Server (IIS) 6                        | 168       |
| Windows 2003 Enterprise Edition and Microsoft     | Voc       |
| Internet Information Server (IIS) 6               | 168       |

#### 2.1.9 Platform Hardware/BIOS/Software requirements

This list is intended to be used in addition to the requirements that are captured in the current issue of the CallPilot 3.0 NTP documentation.

| Platform          | Component   | Version     |
|-------------------|-------------|-------------|
| 201i              | BIOS        | 6.0.3       |
|                   | BIOS        | 16 Build 75 |
| 703t              | Eineerreens | FRU SDR 5.5 |
|                   | Firmware    | BMC 1.18    |
| 1002rp            | BIOS        | NNCXUA07    |
| MPB96             | Release     | 6 (Minimum) |
| LSI MegaRaid 1600 | Firmware    | 111U        |
| LSI MegaRaid 1600 | Firmware    | 1L37        |

#### 2.1.10 Supported customer LANs

| <b>Product / Function</b> | CallPilot 3.0 Compatibility                              |
|---------------------------|----------------------------------------------------------|
| 10Base-T                  | All platforms                                            |
| 100Base-T                 | 201i (IPE), 703t (Tower), and 1002rp (Rackmount) without |
|                           | additional hardware (see note)                           |
| 1000Base-T                | 703t (Tower)                                             |

#### Notes:

- All other platforms include 10/100Base-T Ethernet LAN NIC cards except 703t, which includes 10/100/1000Base-T Ethernet LAN NIC.
- Token Ring (4 or 16 Mbps) LAN is not supported in CallPilot 3.0.
- ELAN must be configured for 10Base-T/Full duplex.
- If a switch is used for ELAN or CLAN, "Spanning Tree" must be turned off.
- CLAN should be configured for Auto-Detect.

#### 2.1.11 Supported LAN/WAN Networking Protocols

CallPilot supports only TCP/IP (internet) networking protocols. Novell's IPX/SPX protocol is not supported.

### 2.2 Operational Requirements

#### 2.2.1 3<sup>rd</sup>-party software and hardware

The addition of any  $3^{rd}$ -party software or hardware to the CallPilot server is not supported other than approved anti-virus applications (Refer to Product Bulletin P-2003-0151-Global – *CallPilot Support for Anti-Virus Applications* for details) or approved Microsoft security updates (Refer to Product Bulletin P-2006-0011-Global-Rev10 – *CallPilot Server Security Update* or published Clarify Bulletin System - Product Security Advisory Alerts). Doing so can destabilize the system; degrade its mission of providing real-time call processing performance, and cause future upgrades to fail. Refer to Product Bulletin 99067 – *CallPilot Unauthorized Hardware and Software* for more information.

## 2.2.2 Software dongle installation

The CallPilot dongle must be properly installed in the server prior to accessing CallPilot Manager.

## 2.2.3 Proper Power and Grounding

All CallPilot server installations (201i, 703t, and 1002rp) must follow the Meridian 1 and/or Communication Server 1000/1000M/1000E and CallPilot NTP guidelines for proper power and grounding, specifically, adhering to the Single-Point Ground Reference requirement. Failure to follow these guidelines makes Meridian 1/Communication Server 1000/1000M/1000E and CallPilot susceptible to damage from electrical transients resulting from lightning and other power-ground disturbances.

The Single-Point Ground Reference includes all powered devices that attach directly to the PBX and its ancillary equipment. For a typical CallPilot installation, the following components are included:

- PBX
- CallPilot server
- Uninterruptible Power Supply (UPS) (if installed)
- Remote maintenance modem
- ELAN and CLAN hubs
- Administration/Maintenance PC (and associated monitor and printer)
- External CD-ROM and Tape drives (for 200i and 201i IPE servers)
- Symposium Call Center Server (if installed)

As well, in CallPilot Rackmount server installations, the following supplemental information applies:

- Ensure the CallPilot server chassis and equipment racks are isolated from other foreign sources of ground
  - Acceptable isolation methods include: isolation pads, grommet washers, chassis side rail strips and non-conducting washers, etc
- Where other equipment is also installed in the same 19" rack, ensure that all equipment derives ground from the same service panel as CallPilot and the switch, whether or not the equipment is AC or DC powered.

• In DC-powered server installations, ensure the PDU (Power Distribution Unit for DC applications) is installed on the same rack as the CallPilot server. This is required since the main ground wire for the PDU is not insulated from the metal enclosure.

It's also highly recommended that a UPS be equipped on Tower/Rackmount installations.

**Important Note:** Adherence to a Single-Point Ground reference applies to all existing installed-base systems as well as new CallPilot server installations. Whether working on a new install or performing maintenance on an existing system, verifying the system is properly grounded can help avoid damage or system outage from electrical transients.

#### 2.2.4 Shutdown/Restart required after PBX maintenance procedures

To ensure proper operation of the CallPilot server after performing a SYSLOAD or Parallel Reload of the PBX, the CallPilot server must be rebooted to ensure all resources are properly reacquired. As well, when possible, it's preferred that the CallPilot server be taken offline during the maintenance procedure and then restarted once the PBX work has been completed.

To perform a proper CallPilot shutdown/restart, use "Ctrl-Alt-Delete" and select "Shutdown" from the Windows Security window. Then from the Shutdown Computer dialog box that appears, select either "Shutdown" or "Shutdown and Restart" as appropriate.

#### 2.2.5 201i IPE recommended handling procedures

To minimize data loss or damage to the drive media, when removing power from the 200i or 201i IPE server, ensure the system avoids excessive vibration until the hard drive heads have parked using the recommending handling procedure below.

- 1. Perform a shutdown
- 2. Remove power by gently unseating the server from the backplane
- 3. Allow the server to remain still for approximately 15 seconds. This allows the drive heads to park to a "safe" zone.
- 4. Remove the IPE server as handle as normal following ESD guidelines.

# 3 Meridian 1 switch requirements

NTP 555-7101-222 – *CallPilot Installation and Configuration Guide* – *Part 3* – *Meridian 1 and CallPilot Server Configuration*. Chapter 3 describes how to configure a Meridian 1 PBX to work with CallPilot. The following description is an addendum to this chapter, describing the specific Meridian 1 models supported, the supported X11 software releases, and the PEPs available for the various releases for proper CallPilot operation.

Section 3.1 lists the supported Meridian 1 models. Section 3.2 identifies the supported software releases. Section 3.3 lists required packages relevant to CallPilot. Section 3.4 provides a list of the available PEPs with a description of the issues addressed and its applicability to the system model and software release.

- **Note:** Information on the X11 software changes regularly. For the most recent information on supported X11 software releases and PEPs refer to the Nortel Networks Enterprise Solutions PEP Library (ESPL) website at: <u>http://www.nortelnetworks.com/espl</u> (all regions)
- **Note:** If you are new to the ESPL website, you will need to register for a user ID/password. Please apply on-line at <u>http://www.nortelnetworks.com</u> or contact Nortel Networks Channel Partner Account Manager.

#### 3.1 Meridian 1 switches supported

Meridian 1 - Options 11C, 11C/Mini, 51C, 61C, 81, 81C

Note: The copper-connection Option 11C does not support ELAN, which is required for CallPilot.

#### 3.2 Software Releases supported

For switch software releases supported are X11R25.40 or later.

| Pkg # | Description                   |
|-------|-------------------------------|
| 41    | ACDB (ACD Package B)          |
| 46    | MWC (Message Waiting Center)  |
| 214   | EAR (Enhanced ACD Routing)    |
| 215   | ECT (Enhanced Call Treatment) |
| 218   | IVR (Hold in Queue for IVR)   |
| 247   | Call ID                       |
| 224   | NGEN (CallPilot Connectivity) |
| 324   | See next table                |
| 364   | NMCE (CallPilot)              |
| 254   | PHTN (Phantom TN)             |

| Package 324 requirements |                                    |  |
|--------------------------|------------------------------------|--|
| Pkg #                    | Description                        |  |
| 77                       | CSL (Command Status Link)          |  |
| 153                      | X25AP (Application Module Link –   |  |
|                          | AML)                               |  |
| 164                      | LAPW (Limited Access to Overlays)  |  |
| 242                      | MULI (Multi-User Login)            |  |
| 243                      | Alarm Filtering                    |  |
| 296                      | MAT (Meridian Administration Tool) |  |

#### 3.3 X11 Packages required for CallPilot 3.0

### 3.4 X11 PEPs to support CallPilot 3.0

It is highly recommended to review the following bulletins located at <u>http://www.nortelnetworks.com/espl</u> for supplemental PEPs that might be applicable.

- X11 Release 25.40/25.40B and X21 Release 2 DepList Integration Bulletin
- X11 Release 25.47 DepList Integration Bulletin

# 4 Communication Server 1000 switch requirements

Communication Server 1000/1000M/1000E (a.k.a. Succession 1000/1000M/1000E) is a communications system that provides a single solution for telephony and data capabilities. Communication Server 1000/1000M/1000E provides a full suite of industry-leading voice features and uses global software. The software stream used on a Communication Server 1000 is X21, which delivers software with equivalent features and functionality to Meridian 1 X11 25.30 and later. This software stream provides the same seamless integration between CallPilot and Communication Server 1000/1000M/1000E as between CallPilot and Meridian 1.

#### 4.1 CallPilot Platforms Supported

- 201i IPE
- 703t Tower
- 1002rp Rackmount

Please refer to NTP 555-7101-510 *CallPilot Installation and Configuration Guide – Part 3 – Succession 1000 and CallPilot Server Configuration*, for further details on Communication Server 1000 and the installation and configuration of CallPilot with this switch.

#### 4.2 Software Releases supported

• X21 release 3.0 and later.

4.3 X21 Packages required for CallPilot 3.0

• CallPilot 3.0 with the CallPilot Integration/Connectivity Code: NTZE39JB

| Pkg # | Description                   |
|-------|-------------------------------|
| 41    | ACDB (ACD Package B)          |
| 46    | MWC (Message Waiting Center)  |
| 214   | EAR (Enhanced ACD Routing)    |
| 215   | ECT (Enhanced Call Treatment) |
| 218   | IVR (Hold in Queue for IVR)   |
| 247   | Call ID                       |
| 324   | NGEN (CallPilot Connectivity) |
|       | See next table                |
| 364   | NMCE (CallPilot)              |
| 254   | PHTN (Phantom TN)             |

| Package 324 requirements |                                    |  |
|--------------------------|------------------------------------|--|
| Pkg #                    | Description                        |  |
| 77                       | CSL (Command Status Link)          |  |
| 153                      | X25AP (Application Module Link –   |  |
|                          | AML)                               |  |
| 164                      | LAPW (Limited Access to Overlays)  |  |
| 242                      | MULI (Multi-User Login)            |  |
| 243                      | Alarm Filtering                    |  |
| 296                      | MAT (Meridian Administration Tool) |  |

All the above software packages are already included in the Communication Server 1000 *Basic Software Service* package. However, if you also need the CallPilot Network Message Service (NMS) feature, you need to order either the *Advanced Software Service* package or the *Premium Software Service* package.

## 4.4 X21 Release 3.0 PEPs to support CallPilot 3.0

It is highly recommended to review the following bulletins located at <u>http://www.nortelnetworks.com/espl</u> for supplemental PEPs that might be applicable.

• X21 Release 3.0 DepList Integration Bulletin

# 5 CallPilot software

## 5.1 CallPilot CD suite

The table below identifies the CDs contained in the CallPilot 3.0 Software packages. Ensure you have the full set of CDs prior to performing any maintenance activity.

| PEC      | СРС      | Label                                    | Version     | Date      | Notes |
|----------|----------|------------------------------------------|-------------|-----------|-------|
| NTUB50BA | N0002819 | 201i Platform 3.0 Image (2 CD set)       | 03.03.06.02 | 21-Jan-05 | 1     |
| NTUB50EA | N0002825 | 703t Platform 3.0 Image (2 CD set)       | 03.03.06.02 | 12-Oct-04 | 1     |
| NTUB50FA | N0002826 | 1002rp Platform 3.0 Image (2 CD set)     | 03.03.06.02 | 12-Oct-04 | 1     |
| NTUB40AG | A0550943 | 3.0 Applications CD                      | 03.03.06.02 | 18-Jan-05 |       |
| NTUB50AA | N0002818 | 3.0 PEP CD                               | 03.03.06.02 | 21-Feb-05 |       |
| NTUB41CA | N0025456 | Desktop Messaging software CD            | 02.50.06.17 | 23-Nov-04 | 4     |
| NTUB48AC | A0518670 | 2.5 My CallPilot software/updates CD     | 02.50.06.23 | 20-Sep-04 | 4     |
| NTUB44AF | A0550937 | 3.x Language Prompts – Americas (1 of 3) | 02.01.27.06 | 04-Nov-03 | 2     |
| NTUB44BF | A0550938 | 3.x Language Prompts – EMEA (2 of 3)     | 02.01.23.13 | 06-Aug-04 | 2     |
| NTUB44CF | A0550939 | 3.x Language Prompts – Asia/Pac (3 of 3) | 02.01.23.13 | 06-Aug-04 | 2     |
| NTRG19AK | N0000150 | 3.0 Documentation CD (English)           |             | 22-Nov-04 |       |

Notes:

- 1. Which platform-image CDs are shipped, NTUB50BA, NTUB50EA, or NTUB50FA depends on which platform was ordered.
- Updated language CDs will be made available periodically as language localization completes. Refer to the <u>Language Availability</u> table for details. Language CDs are interchangeable for use with all 2.x and 3.x servers. At the time of this print, the following CallPilot 4.0 Language CDs are available:

| PEC      | CPC      | Label                           | Version     | Date      | Notes |
|----------|----------|---------------------------------|-------------|-----------|-------|
| NTUB44DA | A0550937 | 4.x Language Prompts – Americas | 04.04.04.00 | 8-Jul-05  | 2     |
| NTUB44EA | N0032923 | 4.x Language Prompts – EMEA     | 04.04.04.02 | 15-Jan-06 | 2     |
| NTUB44FA | N0032924 | 4.x Language Prompts – Asia/Pac | 04.04.04.01 | 15-Oct-05 | 2     |

- 3. Desktop Messaging software CD version 2.50.06.17 contain support for localized languages (refer to the <u>Localized Media</u> table for details.
- 4. My CallPilot CD version 2.50.06.22 and later contain support for localized languages (refer to the Localized Media table for details)
- At the time of updating the documents available CallPilot 4.0 Application Builder and CallPilot Manger recommended to be used with CallPilot 3.0 are: PEP CP404S02G08C CallPilot Manager 4.0 (04.04.04.12) and PEP CP404S02G05A Application Builder 4.0 (04.04.04.04). They can be obtained from the ESPL PEP Library.

## 5.2 Default Passwords

CallPilot servers are shipped from the factory with the Windows 2003 Operating System and CallPilot application software pre-installed with the default passwords listed below. These default passwords also apply if re-installing CallPilot software via the "Image" CDs.

| Description           | Account       | Default Password                             |
|-----------------------|---------------|----------------------------------------------|
| Windows Administrator | Administrator | Bvw_250!#                                    |
| CallPilot system      | Ngensys       | Bvw_250!#                                    |
| CallPilot Distributor | Ngendist      | Bvw_250!#                                    |
| CallPilot Manager     | 000000        | 124578                                       |
| pcAnywhere            | CallPilotDist | <configured by="" installer=""></configured> |

**Note:** Sites using a non-North American (US) keyboard, may encounter issues when initialing attempting to log into the server. To overcome this, enter the password using keystrokes similar to a US-keyboard. For example, when entering "Bvw\_250!#", use shift-3 to indicate the "#" character. **Note:** When logging into an account, or running Configuration Wizard for the first time, you must change the passwords.

**Note:** Strong passwords have been enabled for Windows 2003 accounts (NGenSys, NGenDesign, NGenDist, and Administrator). When you change these passwords using Configuration Wizard, you can no longer use simple passwords. As with all accounts, it is highly recommended that strong passwords be utilized.

A strong password contains a minimum of six characters and includes a mixture of uppercase, lowercase, symbols, and numerals. For example: J\*p2leO4>F.

# 6 Feature Information and Limitations

## 6.1 Language Availability

At the time of this printing, CallPilot 3.0 provides support for the following languages:

| CD .                          | Language  | т                         |
|-------------------------------|-----------|---------------------------|
| CD version                    | filename  | Language                  |
| Americas (04.04.04.00)        | Lang1046  | Brazilian Portuguese      |
|                               | Lang1033  | English (American)        |
|                               | Lang4105  | English (Canadian)        |
|                               | Lang3084  | French (Canadian)         |
|                               | Lang3082  | Latin American Spanish    |
| EMEA<br>(04.04.04.01)         | Lang1025  | Arabic                    |
|                               | Lang1027  | Catalan                   |
|                               | Lang1029  | Czech                     |
|                               | Lang6     | Danish                    |
|                               | Lang1043  | Dutch (Standard)          |
|                               | Lang2057  | English (Female European) |
|                               | Lang6153  | English (Irish)           |
|                               | Lang 2070 | European Portuguese       |
|                               | Lang11    | Finnish                   |
|                               | Lang1036  | French (Standard)         |
|                               | Lang1031  | German (Standard)         |
|                               | Lang1032  | Greek                     |
|                               | Lang1037  | Hebrew                    |
|                               | Lang1038  | Hungarian                 |
|                               | Lang1039  | Icelandic                 |
|                               | Lang1040  | Italian                   |
|                               | Lang1044  | Norwegian                 |
|                               | Lang1045  | Polish                    |
|                               | Lang25    | Russian                   |
|                               | Lang1034  | Spanish (European)        |
|                               | Lang29    | Swedish                   |
|                               | Lang1055  | Turkish                   |
| Asia/Pacific<br>(04.04.04.01) | Lang3076  | Chinese (Cantonese)       |
|                               | Lang1042  | Korean                    |
|                               | Lang3081  | English (Australian)      |
|                               | Lang17    | Japanese                  |
|                               | Lang1028  | Mandarin Chinese (Taiwan) |
|                               | Lang2052  | PRC Mandarin              |
|                               | Lang1054  | Thai                      |

#### 6.2 Speech Activated Messaging and Custom Commands

The Speech Activated Messaging and Custom commands features are currently only supported using North American English and Canadian English languages (found on the Americas language CD NTUB44DA / A0550937) and German (found on the EMEA language CD NTUB44EA / N0032923).

The following Speech Activated Messaging and Custom Commands languages remain on controlled release. The language CDs will be up-issued at a later date:

- Euro French
- UK English
- Italian
- Japanese

#### 6.3 Meridian Mail Migration

Migration from Meridian Mail systems to CallPilot 3.0 is supported using the Meridian Mail migration utility tape NTUB25AB (available within NTUB24AD Migration Package). This supports migration from all Meridian Mail MM11, MM12, and MM13 releases for all Meridian Mail platforms **except the MSM and Card Option running MM13.11.2**. It is required for all Meridian Mail releases including MM13.14 as this tape supersedes the migration utility available in the TOOLS level.

#### Notes:

- Previous 1.07 versions of the migration utility NTUB24AA or NTUB24AB cannot be used with CallPilot 3.0. The Migration guide should be consulted for limitations.
- It is highly recommended the latest documentation be referenced when performing a migration. At the time of this printing, refer to NTP 555-7101-801 Meridian Mail to CallPilot Migration Utility Guide, Release 3.0, Standard 1.0, dated November 2004.
- The Mailbox Number is a unique identifier on both the Meridian Mail and CallPilot voice mail systems. If the migration utility encounters a CallPilot mailbox with the same number as a Meridian Mail mailbox, then the utility will overwrite the existing mailbox in order to avoid a duplicate.
- CallPilot requires use of the NTRB18CA MGate card for connectivity. Systems migrated from Meridian Mail must ensure only the updated MGate cards are used.
- Unlike Meridian Mail where calls were directly routed to the main ACD-DN (queue) feeding Meridian Mail ports, a CDN is used to route calls to CallPilot. <u>It is imperative that all calls be</u> routed through the CDN and not directly to the ACD-DN associated with CallPilot channels. See the Migration guide for details

# 7 Procedures

If you are setting up a server that has been shipped from the factory it will already have the Windows 2003 Operating System and CallPilot application software installed. In this case you need to follow the instructions listed in section 7.2 "<u>Fresh Install – CallPilot Server</u>" in order to complete the configuration of the CallPilot server.

If you are installing CallPilot 3.0 (03.03.06.02) from image CDs on an existing server, then you need to start with section 7.1 "Installing from Image CD – Disaster Recovery". Once you have installed the image of the operating system and CallPilot you then need to follow the instructions in section 7.2 "Fresh Install – CallPilot Server" in order to complete the configuration of the CallPilot Server.

For a list of default user accounts and passwords required for these steps, refer to section 5.2 "<u>Default Passwords</u>"

#### 7.1 Installing from Image CD – Disaster Recovery

#### 7.1.1 Tower (703t) / Rackmount (1002rp) platform:

**Note:** If the server was not shipped from the factory with CallPilot 3.0 pre-installed, in order to automatically activate the Windows 2003 O/S, CallPilot 3.0 requires an updated BIOS on the 1002rp and an updated BIOS and firmware on the 703t. If the updates are not done CallPilot will still work, however the O/S will have to be manually updated within 30 days or the system will be disabled and will have to be installed from the image again.

- 1. Disconnect the CLAN network cable.
- 2. Power on the server.
- 3. Insert the CallPilot 03.03.06.02 Image CD Disk 1 that is appropriate for the platform type that is being recovered into the CD-ROM drive.
- 4. Set the BIOS to boot from CD-ROM.
- 5. When the server boots from the CD-ROM, select option 1 "Install CallPilot server image for 703'T/1002rp, reboot…" and press <Enter>.
- 6. Enter "Y" to start restoring the image when the warning is displayed that this will overwrite all of the data on the system
- 7. You may be prompted for one or two additional CD-ROMs depending on the size and number of hard drives in the server. When prompted "Insert media and press Enter to continue", remove current CD and insert the next CD and then press <Enter>.
- 8. The imaging program will automatically install a fresh image of the operating system, CallPilot software, plus additional 3<sup>rd</sup> party software on the server.
- 9. The server will automatically reboot after the image has been applied.
- 10. Remove the CD from the CD-ROM drive.
- 11. The server will now start the Windows 2003 mini-setup process. During this time the server will automatically reboot several times as the Windows 2003 configuration is finalized.
- 12. After the last reboot sequence, the message appears: "Your CallPilot server needs to be configured. If you have PEPS to install, please install them now. If you have already installed your PEPs, please run Config Wizard.".

The server is now in the same state as when it shipped from the factory. In order to complete the recovery you must configure the server and then restore a system backup from tape.

#### 7.1.2 IPE (201i) platform:

**Note:** If the server was not shipped from the factory with CallPilot 3.0 pre-installed, 201i servers require a new BIOS version (6.0.3) in order for Windows 2003 to run correctly. The BIOS should be upgraded before installing CallPilot 3.0 / Windows 2003 from a CallPilot Image CD. Please refer to <u>Appendix C: Updating the 201i BIOS</u> on the procedure that should be followed.

- 1. Disconnect the CLAN network cable.
- 2. Power on the server.
- 3. Insert the CallPilot 03.03.06.02 Image CD Disk 1 into the CD-ROM drive.
- 4. Set the BIOS to support DOS devices:
  - 4.1. Enter the BIOS setup program by pressing F2 at the "Press F2 to enter SETUP" prompt.
  - 4.2. Use the left/right arrows to select "Advanced".
  - 4.3. Use the up/down arrows to select "Installed O/S:".
  - 4.4. Use the +/- keys to change the value to "Other".
  - 4.5. Press <F10>.
  - 4.6. Select "Yes" to confirm that the changes should be served.
  - 4.7. After the server reboots, enter 'Y' when prompted if you want to Boot ROM-DOS.
  - 4.8. In the ROM-DOS menu, select "1. SCSI CD-ROM" by entering 1 and pressing <Enter>.
  - 4.9. At the A:\ command prompt navigate to Z:\ and run image.bat to start the imaging process.
- 5. When the server boots from the CD-ROM, select option 1 "Restore system images, reboot" and press <Enter>.
- 6. Enter "Y" to start restoring the image when the warning is displayed that this will overwrite all of the data on the system
- 7. You may be prompted for one or two additional CD-ROMs depending on the size and number of hard drives in the server. When prompted "Insert media and press <Enter> to continue", remove current CD and insert the next CD and then press Enter.
- 8. The imaging program will automatically install a fresh image of the operating system, CallPilot software, plus additional 3<sup>rd</sup> party software on the server.
- 9. Remove the CD from the CD-ROM drive.
- 10. The server will automatically reboot after the image has been applied.
- 11. The server will now start the Windows 2003 mini-setup process. During this time the server will automatically reboot several times as the Windows 2003 configuration is finalized.
- 12. After the last reboot sequence, the message appears: "Your CallPilot server needs to be configured. If you have PEPs to install, please install them now. If you have already installed your PEPs, please run Config Wizard.".

The server is now in the same state as when it shipped from the factory. In order to complete the recovery you must configure the server and then restore a system backup from tape.

#### 7.2 Fresh Install – CallPilot Server

#### Notes:

- This assumes that the server was shipped from the factory (with the operating system and CallPilot was installed).
- In order to prevent the spread of viruses you should not connect a server to the CLAN until you have anti-virus software installed.
- 1. Power on the server. Let the mini-setup run until you are prompted to log in to Windows 2003.
- 2. Log in to the server. The default password for the administrator, NGenSys, NGenDist, and NGenDesign accounts are all set to Bvw\_250!#.
- 3. Install any PEPs / SUs on the server. Reboot the server if required.
- 4. Launch Internet Explorer

**Note:** When you launch IE for the 1<sup>st</sup> time the "New Connection Wizard" will be displayed. You can either complete the wizard or exit the wizard and re-launch Internet Explorer.

**Note:** When you launch IE, you may also get a box that says "M/S IE Enhanced Security config is currently enabled on your server. This advanced level of security...reduces risk..." It is suggested that the security level should be lowered. It is not recommended to check the box to not show the message again. If you do so and try and access a web site off the server that it may be blocked by the security setting and you will get no warning only a blank screen

5. Log in to CallPilot Manager and run Config Wizard to configure the server using either "localhost" or the default server name (CallPilot). The default admin mailbox (000000) password is 124578.

**Note**: When the language CD is placed in the drive, the Windows message is displayed 'What to do with the disk'. Select 'Take No Action' and check the 'Always do the selected action' button and click "OK".

- 6. After running Configuration Wizard, reboot the server.
- 7. Right click on the desktop 'Network' icon, and select 'Properties to configure the appropriate configuration settings (WNS, DNS, etc.).
- 8. Configure the DNS suffix following these steps:
  - a. Right Click on My Computer and click Properties. The System Properties screen will be appear
  - b. Select the "Computer Name" tab
  - c. Click on the "Change" button **ATTENTION:** Do not change the computer name through this window. Only change the computer name through CallPilot Config Wizard.
  - d. Click on the "More" button
  - e. Enter the Primary DNS Suffix for the CallPilot server. (Example: "ca.nortel.com")
  - f. Reboot the server
- 9. Install anti-virus software from the antivirus application CD (not included with CallPilot or provided by Nortel Networks).

NOTE: When installing anti-virus software there are specific restrictions on the configuration of the software to ensure that there is no impact on the CallPilot server. Please refer to bulletin P-2003-0151-Global "CallPilot Support for Anti-Virus Applications".

- 10. Connect to the CLAN. Download virus definition updates.
- 11. Download and install latest approved security patches / critical updates from Microsoft using the 'Start/Windows Update' menu. Refer to bulletin P-2005-0056-Global "CallPilot Server Security Update"

#### 7.3 Fresh Install / CallPilot Manager Stand-alone web server

- 1. Insert the CallPilot Applications CD into the CD-ROM drive.
- 2. Run the cpmgrsetup.exe application located in \CallPilotManagerInstall directory.
- 3. After the installation is complete apply the workarounds listed below and then reboot the stand alone web server.

#### 7.4 Software re-install

It may be desirable to re-install / uninstall / repair the installation of a component on the CallPilot Server without a complete re-install of the server from image. The following software is available on the CallPilot Applications CD for this purpose.

#### 7.4.1 CallPilot Server Uninstall / Reinstall / Install

The CallPilot Server install / reinstall / upgrade executable (setup.exe) can be found in \CallPilotInstall on the Applications CD. Upgrading the CallPilot software will be completed using a new image set of CDs and accompanied by an upgrade and setup wizard. DO NOT upgrade to a later version of CallPilot using a later Applications CD, as this will cause problems with your upgrade.

#### 7.4.1.1 CallPilot Server Reinstall

Re-installing the CallPilot software restores the CallPilot software to its original state from the CallPilot Applications CD. Currently configured data and messages will not be lost. Another common term for reinstall is dummy upgrade. A reboot is required after the reinstall.

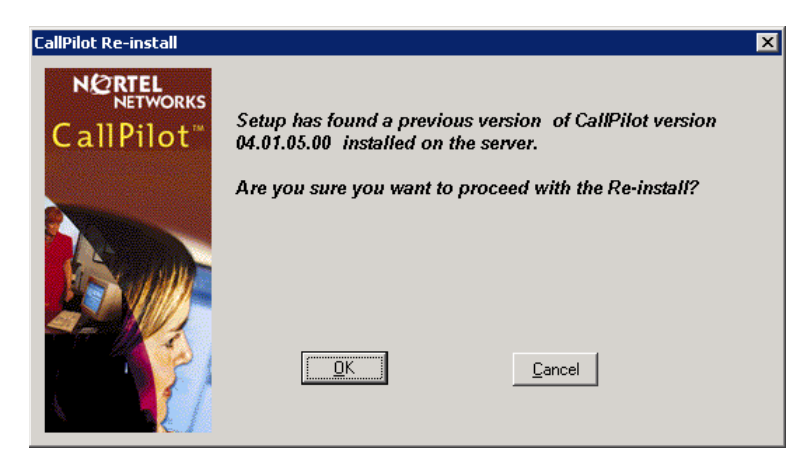

A window similar to the following will be displayed based on your version of software;

#### 7.4.1.2 CallPilot server Uninstall

Uninstalling the CallPilot software completely removes the CallPilot application from the CallPilot server, including the currently configured data and messages. Once the install completes, a system reboot is required. To uninstall the CallPilot system, execute the following;

- 1. Start > Programs > CallPilot > Uninstall
- 2. Enter Yes to the prompt.
- 3. Enter Yes to the shared component prompts
- 4. Once complete reboot your system

During the uninstall process, the drivers for the multimedia cards (MPB) are removed. When the system is rebooted, Windows detects the fact that MPB card(s) are unconfigured and the Windows hardware wizard executed. It is important to press the cancel button to the wizard, otherwise a blue screen will occur on the system. CallPilot Install will load the MPB drivers in their required locations and perform the configuration.

| Found New Hardware Wizard |                                                                              |  |
|---------------------------|------------------------------------------------------------------------------|--|
|                           | Welcome to the Found New<br>Hardware Wizard                                  |  |
|                           | This wizard helps you install software for:                                  |  |
|                           | MPB16-4                                                                      |  |
|                           | If your hardware came with an installation CD or floppy disk, insert it now. |  |
|                           | What do you want the wizard to do?                                           |  |
|                           | Install the software automatically (Recommended)                             |  |
|                           | O Install from a list or specific location (Advanced)                        |  |
|                           | Click Next to continue.                                                      |  |
|                           | < <u>B</u> ack <u>N</u> ext > Cancel                                         |  |

When this screen is observed, it is imperative that the Cancel button is pressed, otherwise a blue screen will appear. CallPilot Install loads and configures the required drivers.

## 7.4.1.3 CallPilot server Install

Installing the CallPilot software copies a fresh copy of software from the Applications CD. The system must then be configured and customer data possibly restored. If any other version of CallPilot is found on the system, either an upgrade or Reinstall will be performed, as displayed.

A screen similar to the following will be displayed with the current version of software being installed.

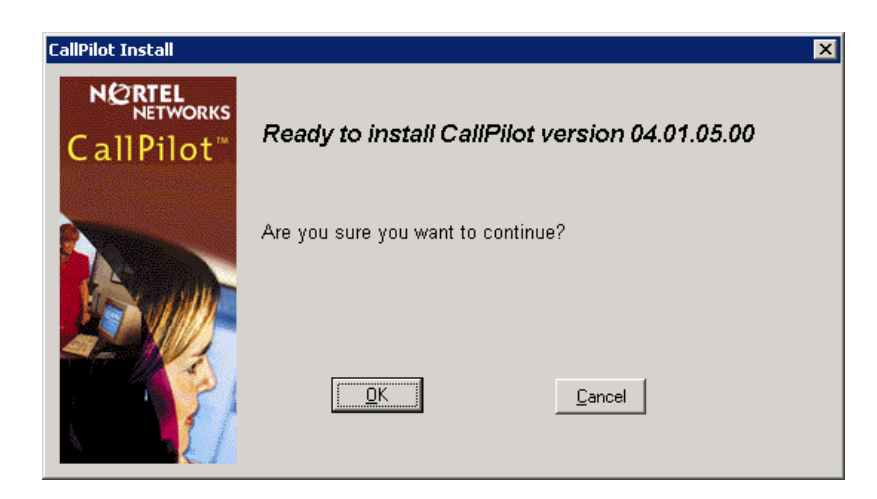

**Note**: While re-installing the CallPilot software, you may receive a "Windows File Protection" error. You should choose the option to keep these unrecognized file versions (from Windows point of view) file.

#### 7.4.2 CallPilot Manager Uninstall / Install

The CallPilot Manager install / reinstall / upgrade executable (cpmgrsetup.exe) can be found in \CallPilotInstall

## 7.4.3 pcAnywhere 11.0.1 uninstall / install / reinstall

Found in \PCAnywhere11. Need to install both the package 11.0 (CallPilot Support Host Only.exe) and the update 11.0.1 (pca1101.exe) in order for it to work correctly. Can run "change" from the control panel -> Add / Remove programs to repair an existing installation and run "remove" to uninstall. Run the executable CallPilot Support Host Only.exe, follow the on screen instruction, and then run pca1101.exe to reinstall. Default installation directory C:\Program Files\Symantec

#### 7.4.4 pcAnywhere uninstall

If pcAnywhere is uninstalled, it removes a DCOM registry value that is required for CallPilot Manager, My CallPilot, Application Builder, and Reporter to function correctly.

**Workaround:** Obtain the "EnableDCOM.reg" file from the ESPL PEP Library and apply to the CallPilot system. The affected applications will resume functioning normally.

## 7.4.5 Adobe Reader 6 uninstall / install / reinstall

Found in \AdobeReader6. Can run "change" from the control panel -> Add / Remove programs to repair an existing installation and run "remove" to uninstall. Run the executable AdbeRdr60\_enu\_full.exe, and follow the on screen instruction to reinstall. Default installation directory C:\Program Files\Adobe\Acrobat 6.0

#### 7.4.6 LSI MegaRaid 1600/3200 Power Console + (RAID admin software)

This software is only applicable to the 703t and 1002rp platforms.

Found in \RAID\MegaRaidPowerConsole. Can run "change" from the control panel -> Add / Remove programs to repair an existing installation and run "remove" to uninstall. Run the executable setup.exe, and follow the on screen instruction to reinstall. Default installation directory C:\Program Files\MegaRAID

#### 7.4.7 Sun Java Run Time Environment

The Sun Java run time environment version 1.3.1\_11 is included for customers that want to use Reporter and are using the Netscape browser, or Microsoft Internet Explorer without a built in Java virtual machine. Found in \Java2RunTimeEnv. Can run "change" from the Control panel -> Add / Remove programs to repair an existing installation and run "remove" to uninstall. Run the executable j2re-1\_3\_1\_11-windows-i586.exe, and follow the on screen instruction to reinstall. Default installation directory C:\Program Files\JavaSoft\JRE\1.3.1\_11

#### 7.5 Change in location of various Windows OS-centric utilities

In Windows 2003, Microsoft has relocated many OS-centric utilities that may be used for installation, configuration, or maintenance of the CallPilot server. The following highlights those commonly used utilities and how to access them in Windows 2003

- Event Viewer: Start > Programs > Administrative Tools > Event Viewer
- **Disk Management:** Start > Programs > Administrative Tools > Computer Management
- **Device Manager:** Start > Programs > Administrative Tools > Computer Management
- Local Users and Groups: Start > Programs > Administrative Tools > Computer Management
- Services: Start > Programs > Administrative Tools > Services
- **Computer Name:** <Use Configuration Wizard>. Do not change the computer name via the Operating System otherwise database inconsistencies may result.

## 8 Known Problems / Issues

#### 8.1 Server

#### 8.1.1 Server OS Activation

If the server does not have the correct release of the BIOS / firmware, the O/S requires activation after the image is installed. If the system is not activated within 30 days it will be blocked from logging into the Windows 2003 system if logged out. Options at that point are (1) activate your system using the COA via the internet or phone, or (2) re-image your system for another 30 day trial period. If after installing an image you adjust the date past the 30 day activation period the system will lock and you will have to activate it or install it from an image again. Upgraded 703t Tower systems require product activation as part of the upgrade process.

Workaround: Ensure the system has the appropriate BIOS/Firmware versions

#### 8.1.2 CP 201i Windows 2003 Shutdown Doesn't Work

Unable to use reset button on 201i to boot the server.

**Workaround:** The 201i servers power supplies were never designed to be "shut-off" by the OS Temperoarily remove the server from the shelf for a small amount of time (say 30 seconds). Upon reseeding the 201i into the shelf it will function normally."

#### 8.1.3 Using Wrong Image CD

Using the wrong image CD on a server (i.e. 201i or a 1002rp) will cause unpredictable results i.e. the image will install but the system may not work correctly, CR Q00927821.

Workaround: Only use CallPilot Image CDs that correspond to the matching platform type.
## 8.1.4 Blue Screen after updating device drivers

Using the Windows Device Manager to update or uninstall the MPB drivers will cause a blue screen.

| Found New Hardware Wizard |                                                                                                    |  |
|---------------------------|----------------------------------------------------------------------------------------------------|--|
|                           | Welcome to the Found New<br>Hardware Wizard                                                                           |  |
|                           | This wizard helps you install software for:                                                                           |  |
|                           | MPB16-4                                                                                                    |  |
|                           | If your hardware came with an installation CD<br>or floppy disk, insert it now.<br>What do you want the wizard to do? |  |
|                           | Install the software automatically (Recommended)                                                                      |  |
|                           | <ul> <li>Install from a list or specific location (Advanced)</li> </ul>                                               |  |
|                           | Click Next to continue.                                                                                               |  |
|                           | < <u>B</u> ack <u>N</u> ext > Cancel                                                                                  |  |

**Workaround:** Cancel out of the Windows Device Manager if MPB16-4 or MPB96 media cards are found as new hardware, DO NOT PRESS NEXT. Only use documented NTP procedures for updating any device drivers.

## 8.1.5 Unable to restore archive from earlier TRIAL release

User archives from previous releases (03.01.04.00 or older) can not be restored on this release. User data structures were changed to prevent potential data corruptions. Currently, Backup and Restore does not have a version associated with each archive or backup. Therefore, if a user archive from previous release is selected to restore, Backup and Restore will attempt to restore and report the restore operation fail.

## 8.1.6 Unable to change password via Configuration Wizard

When the "Finish" button is clicked, at the last page in Configuration Wizard dialog, the server is updated with all new information provided by user. During this phase, the Configuration Wizard will try to update the password, but could fail, due to the Windows 2003 security policy ("Minimum Password Age") if the policy value is set to a value greater than zero (0).

**Workaround:** Adjust the Windows 2003 security policy for Minimum Password Age to zero (0). This will alter the security policy for this server, so recommend coordinating with the system administrator first.

## 8.1.7 "No Dongle Found" error after installation

Very intermittently, you may receive a "No Dongle Found" error after installing a 201i server.

Workaround: Reboot the server.

## 8.1.8 "RDP Protocol Component – Data Encryption" error

When trying to connect to a 201i from a desktop using Microsoft Remote Desktop, the following error "The RDP Protocol component "DATA ENCRYPTION" detected an error in the protocol stream and has disconnected the client." may occur which may block connecting to the server.

**Workaround:** Refer to Microsoft Knowledge Base article KB323497 at the following URL http://www.support.microsoft.com/?kbid=323497

#### 8.1.9 Taskbar Menu pops up or MAS window appears in center of screen

Whenever the MAS window or any console window is minimized, the Taskbar Menu pops up as indicated (see below). Additionally, sometimes closing the Taskbar Menu results in the MAS window appearing in the center of the screen again. This behavior is primarily observed when using pcAnywhere. Refer to CR # Q00947757 (closed).

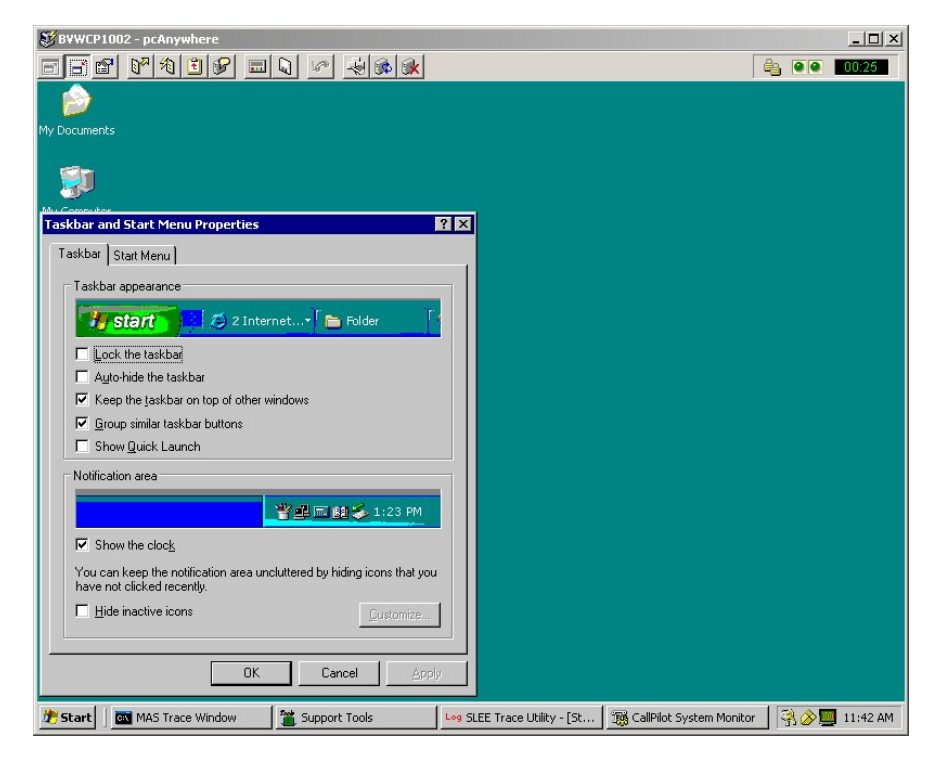

## 8.1.10 Windows Task Bar appears to be missing

When the system is first powered up following a new install, the mini-setup will run for a period of time and then reboot. Once the system reboot has completed, you will be able to log into the system using one of the CallPilot Windows usernames. Once logged in, the Windows taskbar may appear to be missing but is only hidden at the bottom of the console window. Refer to CR # Q01008560 (closed).

**Workaround:** To make the taskbar visible, use your mouse pointer and left mouse button to grab the task bar and pull it up to the desired height.

#### 8.1.11 List Tape function is too slow

When using the CallPilot Backup and Restore tool, List Tape function may take a long time to respond. This may occur if the tape was not re-tensioned or rewound after a full system backup was completed and the tape left in the drive.

**Workaround:** Remove the tape from the tape drive and re-insert. This will rewind the tape to the beginning.

#### 8.1.12 Remote Disk backup to network share takes excessively long time

When performing remote disk backups to a network share, if the LAN configuration is invalid, the backup may still complete successfully, but may take a longer period of time.

Workaround: To ensure the NIC is configured appropriately, use the following steps:

- 1. Click Start > Settings > Network Connections
- 2. Right-click on the NIC Card and click on Properties. The CLAN (or ELAN) Properties screen will appear.
- 3. Click on the Configure... Button. The Network Connection screen will appear.
- 4. Select the Advance Tab
- 5. For 703t and 1002rp:
  - a. Highlight Link Speed and Duplex then select the required setting from the Value Drop-down Box on the right. Default value is Auto-Detect.
- 6. For 201i:
  - a. Highlight Duplex then select the required setting from the Value Dropdown Box on the right. Default value is Auto-Detect.
  - b. Highlight Speed then select the required setting from the Value Dropdown Box on the right. Default value is Auto-Detect.

#### 8.1.13 Unable to log into Windows

Sites using a non-North American (US) keyboard, may encounter issues when initialing attempting to log into the server entering strong passwords. This is the result of all CallPilot images being configured to use a US-keyboard layout by default. To overcome this, use the workaround listed below. Refer to CR # Q01023414 (closed).

**Workaround:** To overcome initial login issues with keyboard layout, enter the password using keystrokes similar to a US-keyboard. For example, when entering "Bvw\_250!#", use shift-3 to indicate the "#" character.

To avoid any other keyboard layout issues, use the following steps:

- 1. Launch the "Regional and Language Options" applet from the Control Panel
  - a. (Start Menu > Settings > Control Panel > Regional and Language Options).
- 2. In the "Regional and Language Options" dialog, change to the Languages tab.
- 3. Click on the Details button.
- 4. In the "Text Services and Input Languages" dialog, click on the Add button.
- 5. In the "Add Input Language" dialog, select the appropriate keyboard layout and/or input language, and then click on the OK button.
- 6. In the "Text Services and Input Languages" dialog, change the default input language to the newly added language, then click on the OK button.
- 7. In the "Regional and Language Options" dialog, then click on the OK to exit.

#### 8.1.14 CallPilot server freezes after a restart

Very intermittently, the CallPilot server may freeze after initiating a restart using <Ctrl-Alt-Del>. Refer to CR # Q01018679 (closed).

**Workaround:** If this condition occurs, rebooting the server a second time will clear the condition. A PEP is available for CallPilot 3.0 GA, CP300S00G11S

#### 8.1.15 RAS connection to server unstable and drops

When the client makes a connection to a CallPilot server through a modem and RRAS, the connection appears unstable and finally drops. The connection is negotiated, modem to modem, then RRAS on the server side assigns temporary IP addresses to both the client and the server. From the client, when the server is ping'd using the assigned IP address (typically 192.168.0.1), mostly timeouts occur but some packets are successful. After a short period of time, the connection may drop. Impacted are any remote applications including Microsoft RDC, pcAnywhere, CallPilot Manager, Application Builder, etc. Refer to CR # Q01070343 (closed).

**Workaround:** The problem described above may occur if two (2) modem devices are configured for COM1, the one that was actually connected (US Robotics 33.6 FAX Ext. PnP) and one not connected to the system, in CallPilot's case the Standard 33600 Modem. Because of this, it instability is caused by the incorrect driver being used for the US Robotics modem.

To verify if two devices are connected to COM1, look into the Routing and Remote Access application (Start > Programs > Administrative Tools > Routing and Remote Access). Under Server Status there should only be one (1) total port. In the case of this failure, there may be two (2) or more.

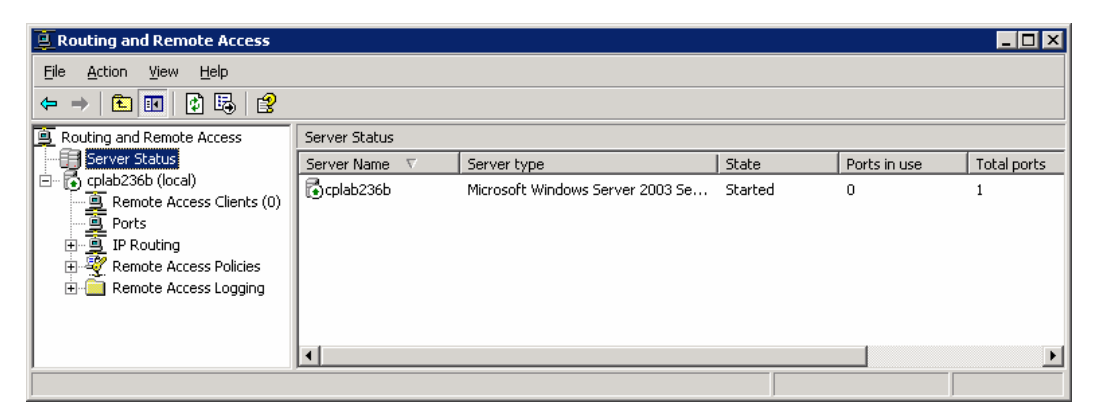

Under Ports, select the modem and then Status. There should be only one device listed in the drop down list box (U.S. Robotics 56K FAX EXT (COM1), but in this case there was also the Standard 33600 modem.

|      | Routing and Remote Access             |                      |                                      |          |          |             |
|------|---------------------------------------|----------------------|--------------------------------------|----------|----------|-------------|
| My   | <u>File Action View H</u> elp         |                      |                                      |          |          |             |
|      |                                       |                      |                                      |          |          |             |
|      | Routing and Remote Access             | Ports                |                                      | 0442     |          |             |
| м    | Server Status                         | Name V               | Device                               | Used By  | Status   |             |
| - 29 | Remote Access Clients (0)             | U.S. Robotics 56K FA | X EXT (C MODEM                       | RAS      | Inactive |             |
|      | IP Routing     Bemote Access Policies | Port Status          |                                      |          | ? ×      |             |
| N    | Remote Access Logging                 | Device:              | J.S. Robotics 56K FAX EX             | т (сом1) | •        |             |
|      |                                       | Condition:           | J.S. Robotics 56K FAX EX<br>Istening | Т (СОМ1) |          |             |
|      |                                       | Line bps:            | Duration:                            | 00:0     | 00:00    |             |
|      |                                       | Statistics           |                                      |          |          |             |
|      | Explorer                              | Bytes in:            | Bytes out:                           |          |          |             |
|      | <b>E</b> <u>M</u>                     |                      |                                      |          |          |             |
| Ad   | lobe Reader                           | CBC                  | Framing                              |          |          |             |
|      | 6.0                                   | Time-out:            | Hardware ov                          | verruns: |          |             |
|      |                                       | Alignment:           | Buffer overru                        | uns:     |          |             |
|      |                                       | Network registration |                                      |          |          |             |
|      |                                       | IP address:          |                                      |          |          |             |
|      | 45                                    | IPX address:         |                                      |          |          |             |
|      |                                       | NetBEUI name:        |                                      |          |          |             |
|      | 5ymantec                              | AppleTalk address:   |                                      |          |          | Recycle Bin |
| -P   |                                       |                      | 1 0                                  |          |          |             |
| 1    | Start 😥 🦽 🗐 Document                  | - WordPad            | outing and Remote                    | · · · ·  |          | 3:27 PM     |

The only method of removing the incorrect modem (e.g. Standard 33600 modem) from RRAS is to remove it from the system.

The method used is to remove all modems from the system under Windows Device Manager, and then scan for new devices with only the correct modem connected to COM1. The Standard 33600 modem was now removed from the system, RRAS only contained the U.S. Robotics 56K FAX modem and automatically finds the correct driver.

#### 8.1.16 ELAN Disables After RDC Connection Over RRAS IP Address

When using Remote Desktop Connection (RDC) to connect to a Windows Server 2003 based CallPilot server via a dial-up RRAS( Routing and Remote Access service ), a frozen screen might be observed and CallPilot going out of service for a couple of minutes.

**Workaround:** At the time of this printing, Microsoft is working on a fix. It is recommended to use a high-speed connection when using RDC via RRAS.

#### 8.1.17 SLEE Trace Facility Causing 38003 Event and Possible Outage

The application event log gets flooded by minor 38003 events from Resource Package with the following description:

"An unexpected Windows message was received [Message = XXXXX, TID=YYYY]".

They are generated at rate of more than a dozen of events per second. Though, it seems to bring no obvious negative impact, such unusual activity can potentially result in performance degradation. CR # Q01428821.

#### Workaround:

You can still use the SLEE trace utility safely using the following rules:

- 1. Leave the tool running after you are done, just stop tracing (pencil button);
- 2. Reboot the CallPilot to close the tool safely during a maintenance window

### 8.2 CallPilot Manager

#### 8.2.1 Unable to log into CallPilot Manager due to unknown password

Access to CallPilot Manager requires the user to have an Administration account/password. If the default Administration Password (mailbox "000000", password "124578") has been changed and forgotten or misplaced, a utility exists with CallPilot 3.0 for resetting it to the default.

Workaround: Use the following procedure to reset the default administrator password.

- 1. Log in to "Distributor" Support Tools on the CallPilot Server
- Start  $\rightarrow$  Programs  $\rightarrow$  CallPilot  $\rightarrow$  System Utilities  $\rightarrow$  Support Tools
- 2. From the main menu, select (9) Database Utilities
- 3. From the Database Utilities menu, select (3) Database API Utility
- 4. At the CI> prompt, type "resetadminpwd" and press <Enter>
- 5. At the CI> prompt, type "quit". This will close the API Utility
- 6. In the main menu, press <Enter>, then select (1) to exit.

The default Administration mailbox "000000" password will be reset to "124578"

#### 8.3 Event Monitor/Viewer

#### 8.3.1 Events 2, 3, 4, 8, and 9 appear in System Event logs

When accessing the CallPilot server via a Remote Desktop, Events 2, 3, 4, 8, and 9 may appear in the System Event log. These events reference LAN printers even though no print action was performed by the user. Refer to CR # Q00943668.

**Workaround:** Discontinue using Remote Desktop or simply disregard the events. They have no known impact to CallPilot.

#### 8.4 Alternate User Interface

#### 8.4.1 Menu User interface users unable to log in

Menu User Interface requires the mailbox length match that as configured in Messaging Management. If the mailbox length doesn't match what is configured, the user will be unable to log in from their telset. Refer to CR # Q01041115 (closed).

**Workaround:** Ensure all mailboxes that will utilize AUI services are configured with a mailbox DN length that corresponds to the length as configured in Messaging Management / General "Length of mailbox number".

## 9 PEP/Service Update application overview

Performance Enhancement Packages (PEPs) and Service Updates (SUs) are software fixes or updates that enhance CallPilot features and operation. CallPilot PEPs generally deliver individual fixes while Service Updates contain more comprehensive updates. As PEPs/SUs are delivered periodically, it's recommended the Meridian Enterprise Solutions PEP Library (ESPL) website be checked regularly to ensure the latest updates are applied.

The most recent PEPs for CallPilot 3.0 can be found on the Nortel Networks Enterprise Solutions PEP Library (ESPL) website at: <u>http://www.nortelnetworks.com/espl</u> (all regions)

**Note**: If you are new to the ESPL website, you will need to register for a user ID/password. Please apply on-line at <u>http://www.nortelnetworks.com</u> or contact your local Nortel Networks Channel Partner Account Manager.

#### 9.1 PEP Numbering Format

The PEP numbering format for server PEPs includes supplemental information for which Service Update they apply to using format: CPRRRSSSXYYZ:

Where:

| RRR: | Software Release (eg. 3.00, 2.02, 2.50)                                  |
|------|--------------------------------------------------------------------------|
| SSS: | The required SU level required to apply the PEP                          |
|      | Example: (S01 = Service Update 01)                                       |
| X:   | The type of PEP:                                                         |
|      | (G)eneral, (R)estricted, (L)imited, or (D)iagnostic.                     |
| YY:  | The PEP number (1-99).                                                   |
| Z:   | The component that is being PEPed / updated:                             |
|      | (S)erver, (C)allPilot Manager, (A)pplication Builder, (M)y CallPilot, or |
|      | (D)esktop client.                                                        |

The CallPilot server is the only component that will have small PEPs. Other components may have PEPs released, but the PEP will really contain an updated version of the software package. The following list summarizes the different components and how they are PEPed:

| CallPilot Server: PEPS |                                                       |
|------------------------|-------------------------------------------------------|
| CallPilot Manager:     | Software update                                       |
| Reporter:              | Packaged as part of CallPilot Manager software update |
| My CallPilot:          | Software update                                       |
| Desktop:               | Software update                                       |

## 9.2 CallPilot SU/PEPs

At the time of this printing, Service Update 2 is available for download. CallPilot Service Update 1 is obsolete by CallPilot Service Update 2. For future reference, this section covers all Service Updates and PEPs with CR details.

## 9.2.1 Service Update CP30306SU01S

| PEP number   | Description                                                                                                    |
|--------------|----------------------------------------------------------------------------------------------------|
| CP30306SU01S | Service Update 1 (SU01) which also installs the following General Available PEPs: CP303S01G05S, CP303S01G09S, CP303S01G10S, CP303S01G11S and Limited PEP (platform dependent) CP303S01L12S. |

CallPilot 3.0 Service Update 1 replaces the following PEPs. The replaced PEPs will be automatically uninstalled when installing CP30306SU01S.

- CP300S00G09S
- CP300S00G11S
- CP300S00G15S
- CP300S00G17S
- CP300S00G19S
- CP300S00G20S
- CP300S00G21S
- CP300S00G23S

## 9.2.2 CallPilot Service Update 1 Individual PEPs

| PEP number   | Description                                                                                         |
|--------------|----------------------------------------------------------------------------------------------------|
|              |                                                                                                    |
| CP404S01G08A | Application Builder client (04.04.02) – Recommended to be used with CallPilot 3.0                   |
| CP300S00G01A | Application Builder client (03.03.06.02) for use with CallPilot 3.0 and 2.02/SU03 and later servers |
|              |                                                                                                    |
| CP404S01G11C | CallPilot Manager(04.04.03) – Recommended to be used with CallPilot 3.0                             |
| CP300S00G10C | CallPilot Manager (03.03.06.03) – Required for use with CallPilot 3.0                               |
|              |                                                                                                    |
| CP303S01G05S | SCCS-CP integration - phantom calls on CallPilot side.                                              |
| CP303S01G09S | IMAP service crashes frequently with event 41505/All calls have digitized or                        |

|              | Garbled Voice                                                                      |  |
|--------------|------------------------------------------------------------------------------------|--|
| CP303S01G10S | Minimum channels for CallPilot SDN is not working properly                         |  |
| CP303S01G11S | 3S01G11S CallPilot is experiencing ring no answer when making changes in DB values |  |
|              |                                                                                    |  |
| CP303S01L06S | One Number Voice/Fax Call Answering feature                                        |  |
| CP300S01L12S | Deeply nested Appbuilder Applications causing ring and drop scenario               |  |
| CP300S01R04S | Multi-part thru-dial and incorrect greeting update.                                |  |
|              |                                                                                    |  |
| CP303SEC003S | Server Security Update w/ Microsoft hotfixes up to MS05-053.                       |  |
| CP303SECSP1S | Service Pack 1 for Windows Server 2003                                             |  |

Note: For details on approved Microsoft security updates, refer to Product Bulletin P-2005-0056-Global "CallPilot Server Security Update" for details.

## 9.2.3 Service Update CP30306SU01S Content

The following fixes and enhancements are addressed with CP30306SU01S:

| CR        | Title                                                                           |
|-----------|---------------------------------------------------------------------------------|
| Q00681013 | Intermittent failure of transfer to DN when using CallPilot treatment with SCCS |
| Q00708444 | System Monitor tool does not show the PEPs installed on the system              |
| Q00776665 | LDAP leaking Memory                                                             |
| Q00840397 | Restore CallPilot from FSB skips the file "D:\Nortel\Data\schemamap"            |
| Q00859634 | During 40 channel load test due to play problem in MAS resources SLEE crashes   |
| Q00888949 | System becomes inoperative after restore of backup with different version       |
| Q00901042 | Voice Item Maintenance fails to record for the full allotted time               |
| Q00902745 | Several warning events 40254 in application logs                                |
| Q00918163 | Annoying event 58534 is seen in the Windows NT Application Event log            |
| Q00922396 | SLEE is receiving incorrect data from TAPI on session init. Phantom call events |
| Q00930687 | Pegging problem: Excessive Incomplete Messaging Accesses Alert Report           |
| Q00931356 | AML Trace Enhancements                                                          |
| Q00933261 | ELAN Issues Preventing CallPilot to Boot                                        |
| Q00937327 | Notification server consumes more than 90% CPU                                  |
| Q00939071 | Migrate.exe version 3.2.1.0 Application error version 3.2.1.0 EVENT 1000        |
| Q00942091 | TSP memory corruption causing call processing outage                            |
| Q00954025 | Messages deleted from telset are still there in 2nd login                       |
| Q00955276 | Events 36027, 36033 should be modified                                          |
| Q00959365 | Getting ring no answer on Multimedia ports with SCCS integration                |
| Q00959966 | Events 55045 and 55046 added into Fault Manager                                 |
| Q00966310 | Can not login to Desktop Messaging when password due to expire                  |
| Q00972736 | RNA after upgrade to 2.02:too many SDN entries                                  |
| Q00977032 | Event descriptions should be updated in the CallPilot Manager                   |
| Q00982422 | AppBuilder Applications inaccessible and unavailable after SU03 was applied     |
| Q00987148 | IVR channels are not correctly displayed in Channel Monitor                     |
| Q00988007 | Network wide broadcast messages fails to be delivered                           |

| Q00991166 | IMA service is consuming 100% CPU usage                                           |
|-----------|-----------------------------------------------------------------------------------|
| Q00996757 | Infinite loop in Version Manager because of data corruption                       |
| Q00999036 | Unable to open locked applications                                                |
| Q01002510 | Memory error appears after CallPilot server reboot                                |
| Q01010963 | With 2 authentication methods and SSL enabled, a VPIM message can't be sent out   |
| Q01017361 | Cannot use the Remote Disk Backup to Subfolders                                   |
| Q01018679 | CallPilot server freezes after a restart (Ctrl Alt & Delete)                      |
| Q01023311 | CallPilot RNA. System Monitor shows both DSPs and DSOs Idle                       |
| Q01039276 | OM data collection turning off intermittently and requires a reboot to start      |
| Q01039807 | Problem with backups, Database is being skipped                                   |
| Q01046083 | System backup failed but the status said it was completed successfully            |
| Q01057676 | Application Builder ring once and drop                                            |
| Q01058368 | CallPilot RNA with TSP events 42803                                               |
| Q01059475 | AppBuilder Data Integrity & deletion tool (appdelete) goes into indefinite loop   |
| Q01068557 | Modifications to LDAP for Email account administration                            |
| Q01074485 | RNA with Fatal Exception 42803 worktype 17                                        |
| Q01087961 | One ring and drop on all applications                                             |
| Q01090487 | Messaging Management page is damaged if user has some changes on it               |
| Q01101119 | CallPilot Servers connected to same Reporter server had RNA                       |
| Q01116404 | Install PEPs and SUs without stopping Windows and CallPilot services              |
| Q01119325 | Database API tool allows distributor to obtain FULL access to database            |
| Q01127749 | CallPilot messages Telset Time stamp 1 hour out for New Zealand prior to daylight |
|           | saving                                                                            |
| Q01144219 | Trace viewer utility from Support Tools is shutting down                          |
| Q01149295 | MeridianMail to CallPilot migration: the COS record could not be created, RC      |
|           | [60638]                                                                           |
| Q01152586 | System disconnects when user dials to VIM SDN                                     |
| Q01154562 | GIVE CONTROLLED BROADCAST Fails Intermittently - RNA / Delayed                    |
|           | Answering                                                                         |
| Q01161352 | CallPilot Server security was compromised through FTP Service                     |
| Q01161943 | ACCESS channels in PBX go MSB LOG OUT when CallPilot reboots                      |

## 9.2.4 Service Update CP30306SU02S

| PEP number   | Description                                                                                                    |
|--------------|----------------------------------------------------------------------------------------------------|
| CP30306SU02S | CallPilot 3.0 Service Update 2 (SU02) which also installs the following individual PEPs: CP303S02G01S and CP303S02L04S. |

Note:

- 1. PEP CP30306SU02S installs Service Update 2 and the following PEPs:
  - Target platform 201i:
     CP30306SU02S
     CP303S02G01S

- Target platforms 703t, 1002rp:
  - CP30306SU02S
  - CP303S02G01S
  - CP303S02L04S
- 2. The PEP replaces the following PEPs. The replaced PEPs will be automatically uninstalled when installing CP30306SU02S.
  - CP30306SU01S
  - CP303S01G05S
  - CP303S01G08S
  - CP303S01G09S
  - CP303S01G10S
  - CP303S01G11S
  - CP303S01G14S
  - CP303S01G15S

| PEP number   | Description                                                                       |
|--------------|-----------------------------------------------------------------------------------|
|              |                                                                                   |
| CP404S02G05A | Application Builder client (04.04.04) – Recommended to be used with CallPilot 3.0 |
| CP404S02G08C | CallPilot Manager(04.04.04.12) – Recommended to be used with CallPilot 3.0        |
| CP303S02G01S | Calls RNA/Event ID 1 SQLany Fatal Error Memory Exhausted                          |
| CP303S02L04S | Server outage when saving application                                             |
| CP303SEC003S | Server Security Update w/ Microsoft hotfixes up to MS05-053.                      |
| CP303SECSP1S | Service Pack 1 for Windows Server 2003                                            |

## 9.2.5 CallPilot Service Update 2 Individual PEPs

#### 9.2.6 Service Update CP30306SU02S Content

The following fixes and enhancements are addressed with CP30306SU02S:

| CR        | Title                                                                            |
|-----------|----------------------------------------------------------------------------------|
| Q00492049 | Daylight Savings time switches at wrong time for Satellite users in different TZ |
| Q00858851 | CallPilot doesn't drop/release DSP if not recording any command during training  |
| Q00869407 | User mailbox with User admin right could not view/open other mailbox             |
| Q01011396 | SCCS-CP integration - a lot of phantom calls on CallPilot site                   |
| Q01076995 | Discrepancy between the number of mailboxes on the server and Reporter           |
| Q01125942 | T1 Remote Notification Disabling Itself after SU02 install                       |
| Q01146189 | Incorrect Time stamp on Email by Phone                                           |
| Q01153542 | Events 38007, 58207, & 55213 cause RNA                                           |
| Q01159874 | Database skipped during restore of system backup - restore log needs enhancement |

| Q01183067 | Unable to deliver fax to more than 29 recipients using DTF Feature  |
|-----------|---------------------------------------------------------------------|
| Q01183921 | CP is experiencing ring no answer when we make changes in DB values |
| Q01190522 | Logging into CDN After Receiving RN to Telephone Not Playing AUI    |
| Q01211286 | IMAP service crashes frequently with event 41505 rc=243             |
| Q01213280 | AUI: Incorrect RPL is used for thru-dialing after login             |
| Q01214250 | Outbound fax stops working with IMA crash                           |
| Q01218326 | RNA - ALL DSPs active - All DSOs idle except for one                |
| Q01241448 | "EVT41505 NMAOS"                                                    |
| Q01241548 | All calls have digitized or Garbaled Voice                          |
| Q01274618 | Remote text notification intermittently fails sending to blackberry |
| Q01303303 | Reporter shows all zero's OM not collecting on the Blue database    |
| Q01307621 | Calls RNA/Event ID 1 SQLany Fatal Error Memory Exhausted            |
| Q01332316 | OM Server: Event 41052 needs to be added                            |

## 10 Documentation References

The following table provides a list of supplemental documentation, available at the time of this printing, which may be useful in support of CallPilot 3.0 servers.

These documents are available on the following web sites:

| Nortel support:                   | http://www.nortel.com/support |
|-----------------------------------|-------------------------------|
| Partner Information Center (PIC): | http://my.nortel.com          |

| Document/Bulletin<br>Type                                                                                                    | Document Number                                                                                         | Description                                                           |  |
|----------------------------------------------------------------------------------------------------|----------------------------------------------------------------------------------------------------|-----------------------------------------------------------------------|--|
| Product                                                                                                    | 99067                                                                                                   | CallPilot Unauthorized Hardware and Software                          |  |
| Product                                                                                                    | P-2005-0243-Global                                                                                      | CallPilot Spares Planning                                             |  |
| Product                                                                                                    | P-2003-0151-Global                                                                                      | CallPilot Support for Anti-Virus Applications                         |  |
| Product                                                                                                    | P-2005-0026-Global                                                                                      | CallPilot 3.0 and 201i IPE Platform –                                 |  |
| Product                                                                                                    | P-2005-0038-Global                                                                                      | CallPilot 1002rp Rackmount Status Update                              |  |
| Product                                                                                                    | P-2005-0167 -NA                                                                                         | CallPilot Sever-Level Replacment Procedures                           |  |
| Product                                                                                                    | P-2005-0173-Global                                                                                      | CallPilot: LSI Logic MegaRAID SCSI 320-2 Hardware                     |  |
| Product                                                                                                    | P-2006-0011-Global                                                                                      | CallPilot Server Security Update                                      |  |
| Product                                                                                                    | P-2005-0167 -NA                                                                                         | CallPilot Sever-Level Replacment Procedures                           |  |
| Product                                                                                                    | P-2006-0103-Global                                                                                      | CallPilot 703t Tower Server Availability                              |  |
| Product                                                                                                    | P-2006-0256-Global CallPilot Support for Additional Windows Server 20<br>Editions                       |                                                                       |  |
| Product                                                                                                    | P-2006-0288-Global Multimedia Applications Products – Inter<br>Advisory for Microsoft Internet Explorer |                                                                       |  |
| Product P-2006-0329-Global CallPilot Tower/Rackmount Platform Disk Updates                                                                    |                                                                                                    | CallPilot Tower/Rackmount Platform Disk Drive<br>Updates              |  |
| Retirement         R 2006-0240         Meridian Mail Message Service Module (MSM) Enclude           Life Date Change         Life Date Change |                                                                                                    | Meridian Mail Message Service Module (MSM) End of<br>Life Date Change |  |
| Sales/Marketing                                                                                                    | SM-2002-1578-NA                                                                                         | Meridian Mail to CallPilot Investment Protection Offer                |  |
| Sales/Marketing                                                                                                    | SM-2004-0379-NA                                                                                         | Meridian Mail Investment Protection Offer Expiration                  |  |
| Sales/Marketing                                                                                                    | SM-2004-0416-<br>Americas                                                                               | CallPilot 3.0 Channel Readiness Activities                            |  |
| Sales/Marketing                                                                                                    | SM-2004-0487-<br>Americas-Rev 2                                                                         | CallPilot 3.0 GA for Tower and Rackmount Platforms                    |  |
| Sales/Marketing                                                                                                    | urketing SM-2005-0043-<br>Americas CallPilot 3.0 GA on 201i IPE Platform                                |                                                                       |  |

# Appendix A: CallPilot/SCCS/CCMSIntegration

## CallPilot 3.0 / Symposium Call Center Server 4.2 Integration checklist

The following items should be reviewed to ensure proper integration between Symposium Call Center Server 4.2 and CallPilot 3.0 for Voice Services.

#### Software pre-requisites:

- 1. SCCS 4.2 with PEP NS040206SU07S or later
- 2. CallPilot 3.0 (03.03.06.02)
- 3. Minimum Meridian 1 X11 (25.40) or Communication Server 1000/1000M/1000E (release 3.0) or later with the following software packages:

|     |                                             | CallPilot |     | SCCS |     |
|-----|---------------------------------------------|-----------|-----|------|-----|
| Pkg | Description                                 | X11       | X21 | X11  | X21 |
| 35  | IMS – Integrated Message Service            | *         |     | *    | *   |
| 40  | Basic Automatic Call Distribution           | *         |     | *    | *   |
| 41  | ACDB (ACD Package B)                        | *         | *   | *    | *   |
| 42  | ACDC (ACD Package C)                        |           |     | *    | *   |
| 43  | LMAN – ACD Load Mgt Reports                 |           |     | *    | *   |
| 45  | ACDA (ACD Package A)                        | *         |     | *    | *   |
| 46  | MWC – Message Waiting Center                | *         | *   |      |     |
| 50  | ACDD (ACD Package D)                        |           |     | *    | *   |
| 77  | CSL – Command Status Link                   | *         | *   | *    | *   |
| 83  | CDRQ – ACD CDR Queue Record                 | *         |     |      |     |
| 98  | DNIS – Dialed Number Identification Service | opt       |     |      |     |
| 111 | TOF – ACD Timed Overflow Queuing            | *         |     |      |     |
| 114 | AUXS – ACD Pkg D, Aux Security              |           |     | *    | *   |
| 153 | X25AP – Application Module Link – AML       | *         | *   | *    | *   |
| 155 | ACDNT – ACD Account Code                    |           |     | *    | *   |
| 164 | LAPW – Limited Access to Overlays           | *         | *   |      |     |
| 175 | NMS – Network Message Service               | opt       | opt |      |     |
| 209 | MLM – Meridian Link Modular Server          |           |     | *    | *   |
| 214 | EAR – Enhanced ACD Routing                  | *         | *   | *    | *   |
| 215 | ECT – Enhanced Call Treatment               | *         | *   | *    | *   |
| 218 | IVR – Hold in Queue for IVR                 | *         | *   | *    | *   |
| 242 | MULI – Multi-User Login                     | *         | *   |      |     |
| 243 | Alarm Filtering                             | *         | *   |      |     |
| 247 | Call-ID (for AML Applications)              | *         | *   | *    | *   |
| 254 | Phantom TN                                  | *         | *   |      |     |
| 296 | MAT – Meridian Administration Tool          | *         | *   |      |     |
| 311 | NGCC – Nortel Symposium Call Center         |           |     | *    | *   |
| 324 | NGen (MAS Connectivity)                     | *         | *   | *    | *   |
| 364 | NMCE (CallPilot)                            | *         | *   |      |     |

#### Documentation available:

- 1. NTP 555-7101-222: CallPilot 3.0 Installation and Configuration Guide, Part-3 Meridian 1 and CallPilot Server Configuration Guide
- 2. NTP 555-7101-510: CallPilot 3.0 Installation and Configuration Guide, Part-3 Succession 1000 and CallPilot Service Configuration Guide
- 3. NTP 555-7101-801: Meridian Mail to CallPilot Migration Utility Guide (if migrating voice prompts) (Standard 2.0, dated May-2004 is latest)
- 4. Symposium, M1/CSE1000 Voice Processing Guide

**Note:** The Partner Information Center / Helmsman Express documentation website contains the above documents. Ensure the latest versions are utilized when integrating both solutions.

- For CallPilot documentation, from the main product screen, select "Meridian 1 and Communication Server 1000 Systems" and under Applications select "CallPilot Release 3.0 (CallPilot\_30).
- For Symposium documentation, from the main product screen, select "Symposium" and under Applications select "Symposium Call Center Server Release 4.2 CPI".

#### PBX configuration guidelines:

- 1. VAS/SECU setting for both CallPilot and SCCS ELAN/VAS-ID should YES
- 2. CallPilot agents segregated for SCCS support should be build w/ Class of Service: CLS-MMA and AST

#### Additional general notes:

- 1. **Recording Voice Prompts using telephone set requires Desktop Messaging License** The recording of Voice Prompts using a telephone set on CallPilot currently requires the Desktop Messaging application to be installed with appropriate licensing. Customers requiring this capability and not having Desktop Messaging should contact their Nortel Networks prime to resolve this issue.
- 2. Calls receiving GIVE IVR ring indefinitely when CallPilot Server out of service SCCS will attempt to perform the GIVE IVR operation if specified in the scripts even if the CallPilot Server with the voice ports for IVR processing is powered down. In this case, calls will hear ringing but will not be provided voice services and will not advance in the SCCS script. Refer to CR # Q00503343 and Q00465763.

Customers should ensure that the scripts are modified not to provide voice services if the CallPilot Server is out of service. An alternative solution is to manually log out the voice ports on the switch if the CallPilot server is shut down.

**Workaround:** During shutdown of the CallPilot server, to ensure the proper MLINK messages are sent from CallPilot to SCCS and that voice services channels are properly logged out; ensure Meridian 1/Communication Server 1000 Release 1.1 PEP MPLR16351 has been applied.

#### 3. Stop/Start of voice channels on CallPilot requires action on SCCS

If voice channels are stopped and re-started using CallPilot Manager (through Channel Monitor or Maintenance Admin), they will not resume voice processing until they have been de-acquired and re-acquired through the SCCS Client.

Customers should avoid stopping and starting the voice channels. If this action is necessary, the voice ports should be de-acquired and re-acquired through the SCCS Client Voice Ports window.

#### 4. GIVE CONTROLLED BROADCAST fails, returning only silence

The Give Controlled Broadcast script command does not currently operate properly when the CallPilot 2.02 and SCCS 4.2 systems are installed on the Communication Server 1000 switch running Release 2.02 or some Meridian 1 systems using Superloops. Callers will hear silence rather than the specified voice segment if this script command is employed.

**Workaround:** To resolve this issue, install the appropriate PBX PEP. For Meridian 1 systems, install PEP MPLR17006.

# 5. ACCESS channels remain in an un-initialized state if CallPilot reboots before SCCS MLink service is started.

If the MLINK service is not up prior to the CallPilot system completing its initialization, the ACCESS channels will be put into an un-initialized state. Without manual intervention, the access channels will remain in an un-initialized state. From lab tests, SCCS takes approximately four (4) minutes to bring up the MLink service.

**Workaround:** Defer the boot start time on CallPilot for five (5) minutes after SCCS starts its boot sequence. This can be done through the WinNT Operating System setting:

On the CallPilot server, from Control Panel  $\rightarrow$  System  $\rightarrow$  Startup/Shutdown. In "System Startup" set "Show list for" to 300 seconds. This will delay the CallPilot boot-up for five (5) minutes, giving SCCS time to boot first.

What works with the workaround (5 minute delay to boot start of CallPilot):

With both systems powered down (SCCS and CallPilot):

- a. Both CallPilot and SCCS can be powered up at the same time
- b. Both CallPilot and SCCS can survive an unattended power outage, assuming that both systems are attached to the same power source.

What does not work with the workaround:

- a. During the first power-up of CallPilot, the workaround will not be applied. Therefore, cannot power up SCCS and CallPilot at the same time, for the first time.
- b. With a functional network (SCCS, CallPilot, and Meridian 1 / CS 1000)
- c. CallPilot rebooting in a 3-5 minute window prior to the SCCS rebooting.

#### 6. Migrating voice prompts from Meridian Mail requires additional steps

When migrating SCCS voice prompts, ensure the additional steps as outlined in NTP 555-7001-801 Meridian Mail to CallPilot Migration Utility Guide are completed prior to attempting to use those prompts within SCCS scripts.

7. Migrating duplicate names for Access voice segments When migrating voice segments using SCCSPromptsOnly option, ensure there is no duplicate name for ACCESS voice segments in Meridian Mail. Duplicate ACCESS voice segment will halt the migration process on CallPilot, CR Q01136955 fixed in CP 4.0 release.

Workaround: To reconnect to Meridian Mail and change the voice segments names to unique names and proceed with migration.

#### 8. SCCS requires VOICE channels for integration

While CallPilot offers three channel types (Voice, Fax, and Speech Recognition), SCCS and CallPilot require dedicated voice channels for integration. As Voice channels utilize only a single MPU per channel, use of Voice channels is the most cost-effective resource, similar to that of the Meridian Mail "BASIC" and "FULL" service channels.

To avoid conditions where no voice is presented, and to ensure the integration utilizes the most cost-effective resources, ensure that all channels that are to be used for SCCS voice services are dedicated voice channels.

#### 9. SCCS unable to acquire resources after improper shutdown/crash.

Symposium Call Center Service (SCCS) acquires devices such as TNs and ACD agent phonesets on the Meridian 1/Communication Server 1000/1000M/1000E. If the server crashes or is shutdown without running the shutdown utility, these devices will remain acquired. This can cause a number of problems including:

- 10. SCCS
- 1. If the SCCS has a problem such that it cannot de-acquire one or more devices, then these devices cannot be used by other applications until a switch SYSLOAD is performed.
- 2. After the switch INIT, CDN count might be corrupted for an application link.

In these (and possibly other) occasions, it is required to forcibly de-acquire resources from the Meridian 1/Communication Server 1000/1000M/1000E. Some commands have been developed as tools to perform these tasks, such as:

- De-acquire all acquired devices of application over a specified ELAN link
- De-acquire an acquired Agent TN
- De-acquire an acquired Route of a Customer
- De-acquire an acquired CDN
- De-acquire an acquired ACDDN.

The commands to de-acquire each of the resources are: From Overlay 48 (LD 48):

- 1. De-acquire an acquired "AGENT":
  - DACR AGT <Loop> <Shelf> <Card> <Unit> <CR>
- 2. De-acquire an acquired "ROUTE": DACR RTE <Route#> <Customer#><CR>
- De-acquire "ALL" acquired devices on a specified link: DACR ALL <Link#><CR>

From Overlay 23 (LD 23):

- 4. De-acquire an acquired "CDN": REQ <DACR> TYPE <CDN> CUST <Customer#> CDN <XXXX>
- 5. De-acquire an acquired "ACDDN": REQ <DACR> TYPE <ACD> CUST <Customer#> ACDN <XXXX>

You can use overlays such as 10, 11, 20, 21, or 23 to confirm the action is carried out successfully on your device.

SCCS 5.0 SU05 IVR ports do not come into service with CallPilot/SCCS integration IVR ports will not come into service ie. will not go idle on systems with CallPilot/SCCS Integration when Host Enhanced Routing (HER) is disabled. CallPilot can not correctly process the Application Registration Response message from SCCS with the Cause x78 IE. Subsequently, the IVR ports would not come into service.

#### Workaround

A designer patch has been created with this fix on top of 0505. The DP number is NN\_SCCS\_5.0\_DP\_050501\_S. Please contact your first level support to obtain the designer patch.

# Appendix B: RRAS configuration

The following appendix is for configuring and adding users to Routing and Remote Access (RRAS).

Note: CallPilot (build 03.03.06.02) now includes the RRAS configuration and the following steps are no longer required. The information below is for reference purposes only.

#### **Enable RRAS:**

 Launch the Routing and Remote Access (RRAS) manager: (Start -> Administrative Tools -> Routing and Remote Access).

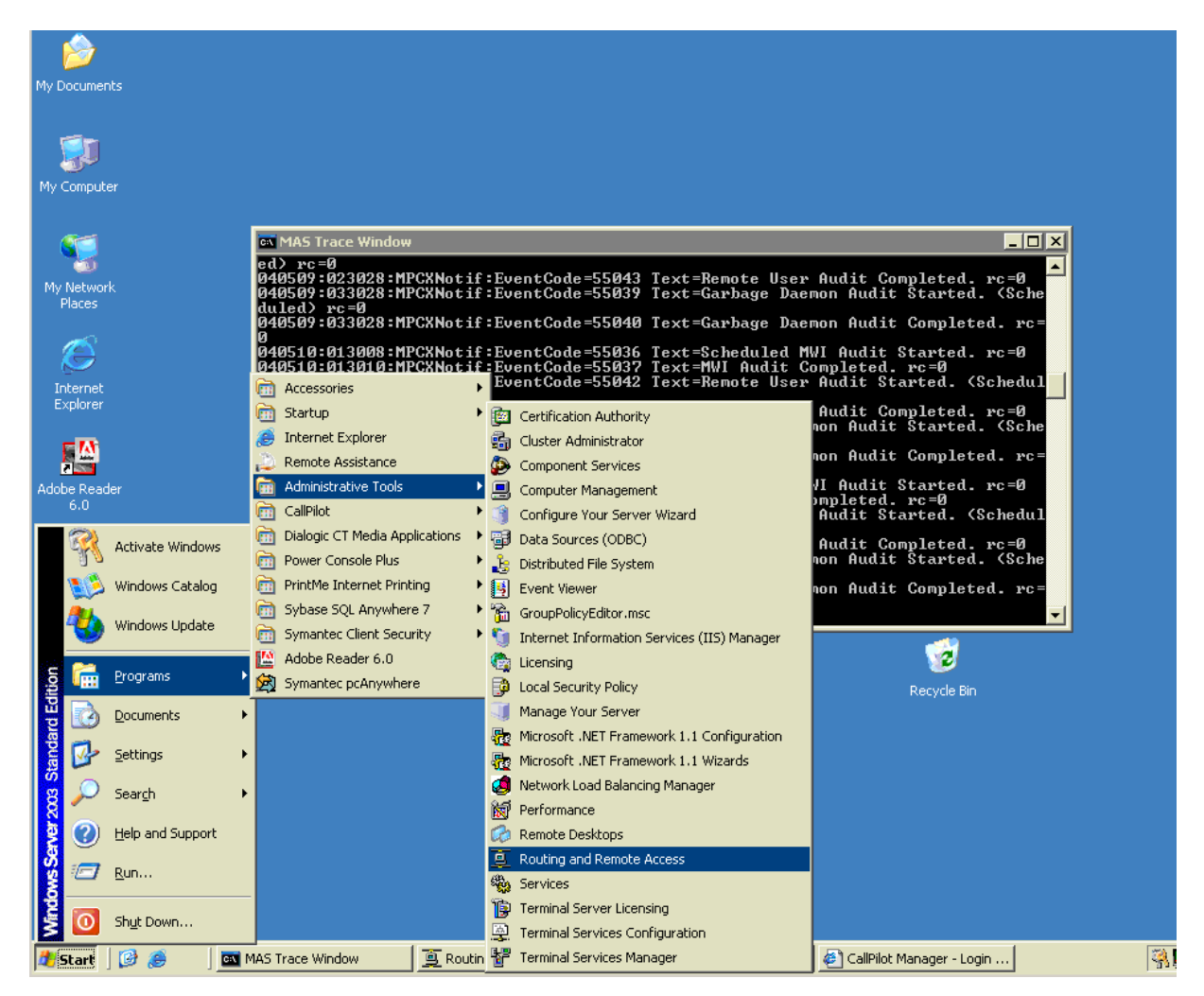

2. Select the server, right click and select "Configure and Enable Routing and Remote Access" from the context sensitive menu.

| Routing and Remote Access            |                                  | _ <b>_ _</b> ×                                                    |
|--------------------------------------|----------------------------------|-------------------------------------------------------------------|
| <u>File Action View H</u> elp        |                                  |                                                                   |
| ← → 🗈 💽 🗙 😭 🛛                        | 3                                |                                                                   |
| Routing and Remote Access            | CPLAB228B (local)                |                                                                   |
| CPLAB228B (                          |                                  | Land Domoto                                                       |
| <u>C</u> onfigure and                | Enable Routing and Remote Access |                                                                   |
|                                      | g and Kemote Access              | Access, on the Action menu, click                                 |
| All Tas <u>k</u> s                   | •                                | and Remote Access.                                                |
| View                                 | •                                | tting up a Routing and Remote<br>, and troubleshooting, see Help, |
| Delete                               |                                  | , <u></u> -                                                       |
| Refresh                              |                                  |                                                                   |
| Properties                           |                                  |                                                                   |
| Help                                 |                                  |                                                                   |
|                                      |                                  |                                                                   |
| Configures Routing and Remote Access | for the selected server          |                                                                   |

3. The RRAS setup wizard will launch. Click on **Next** to begin the configuration.

| Routing and Remote Access Server Setup Wizard |                                                                                                    |  |
|-----------------------------------------------|----------------------------------------------------------------------------------------------------|--|
|                                               | Welcome to the Routing and Remote<br>Access Server Setup Wizard<br>This wizard helps you set up your server so that you can<br>connect to other networks and allow connections from<br>remote clients. |  |
|                                               | To continue, click Next.                                                                                                    |  |
|                                               | < <u>B</u> ack <u>Next&gt;</u> Cancel                                                                                                    |  |

4. Select "Remote access (dial-up or VPN), and click Next.

| Routing and Remote Access Server Setup Wizard                                                                                                    |  |  |
|----------------------------------------------------------------------------------------------------|--|--|
| Configuration<br>You can enable any of the following combinations of services, or you can<br>customize this server.                                                                                                    |  |  |
| <ul> <li>Bemote access (dial-up or VPN)<br/>Allow remote clients to connect to this server through either a dial-up connection or a<br/>secure Virtual Private Network (VPN) Internet connection.</li> <li>Network address translation (NAT)<br/>Allow internal clients to connect to the Internet using one public IP address.</li> <li>Virtual Private Network (VPN) access and NAT<br/>Allow remote clients to connect to this server through the Internet and local clients to<br/>connect to the Internet using a single public IP address.</li> <li>Secure connection between two private networks<br/>Connect this network to a remote network, such as a branch office.</li> <li>Custom configuration<br/>Select any combination of the features available in Bouting and Bemote Access</li> </ul> |  |  |
| For more information about these options, see <u>Routing and Remote Access Help</u> .                                                                                                    |  |  |
| < <u>B</u> ack <u>N</u> ext > Cancel                                                                                                    |  |  |

5. Select Dial-up and click Next.

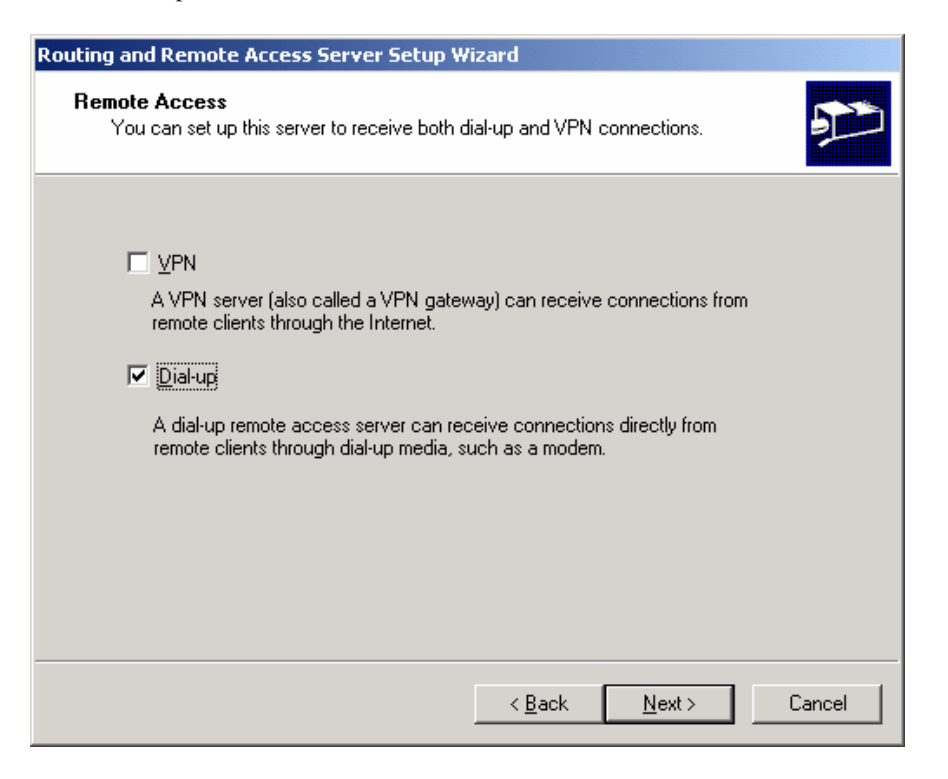

6. Select remote clients that should be assigned to the network connection with the name CLAN and click **Next**.

| Network Selection<br>You can assign remote<br>Remote clients must b<br>other purposes. Select | e clients to the network that yo<br>e assigned to one network for<br>t the appropriate network conr | u want them to use.<br>addressing, dial-up access, and<br>rection from the list below. |  |
|-----------------------------------------------------------------------------------------------|----------------------------------------------------------------------------------------------------|----------------------------------------------------------------------------------------|--|
| Network Interfaces:                                                                           |                                                                                                    |                                                                                        |  |
| Name                                                                                          | Description                                                                                         | IP Address                                                                             |  |
| CLAN                                                                                          | Intel(R) PR0/1000 M                                                                                 | T 47.11.220.58                                                                         |  |
|                                                                                               |                                                                                                    | L 4.11.40.110                                                                          |  |
|                                                                                               |                                                                                                    |                                                                                        |  |
|                                                                                               |                                                                                                    |                                                                                        |  |
|                                                                                               |                                                                                                    |                                                                                        |  |
|                                                                                               |                                                                                                    |                                                                                        |  |
|                                                                                               |                                                                                                    |                                                                                        |  |

7. Select to assign IP addresses from a specified range and click Next.

| IP Address Assignment                                                                                                    |  |  |
|----------------------------------------------------------------------------------------------------|--|--|
|                                                                                                    |  |  |
| How do you want IP addresses to be assigned to remote clients?                                                                                                    |  |  |
| C Automatically                                                                                                    |  |  |
| If you use a DHCP server to assign addresses, confirm that it is configured properly.<br>If you do not use a DHCP server, this server will generate the addresses. |  |  |
| If you do not use a DHCP server, this server will generate the addresses.                                                                                          |  |  |
| < <u>B</u> ack <u>N</u> ext > Cancel                                                                                                    |  |  |

8. Add a new range from 192.168.0.0 to 192.168.0.9, and then click Next.

| Routing and Remote Access Server Setup Wizard                                                                                                    |                |               |
|----------------------------------------------------------------------------------------------------|----------------|---------------|
| Address Range Assignment<br>You can specify the address ranges that this server will use to assign addresses to<br>remote clients.                              |                |               |
| Enter the address ranges (static pools) that you want to use. This server will assign all of<br>the addresses in the first range before continuing to the next. |                |               |
|                                                                                                    | T              |               |
| From                                                                                                    | 10             |               |
|                                                                                                    | New            | Edit Delete   |
|                                                                                                    |                |               |
|                                                                                                    | < <u>B</u> ack | Next > Cancel |

9. Select that connection requests should be authenticated locally (do not use a RADIUS server, and click **Next**.

| Routing and Remote Access Server Setup Wizard                                                                                                    |  |  |
|----------------------------------------------------------------------------------------------------|--|--|
| Managing Multiple Remote Access Servers<br>Connection requests can be authenticated locally or forwarded to a Remote<br>Authentication Dial-In User Service (RADIUS) server for authentication. |  |  |
| Although Routing and Remote Access can authenticate connection requests, large<br>networks that include multiple remote access servers often use a RADIUS server for<br>central authentication. |  |  |
| If you are using a RADIUS server on your network, you can set up this server to forward<br>authentication requests to the RADIUS server.                                                        |  |  |
| Do you want to set up this server to work with a RADIUS server?                                                                                                    |  |  |
| No, use Routing and Remote Access to authenticate connection requests                                                                                                    |  |  |
| ○ Yes, set up this server to work with a RADIUS server                                                                                                    |  |  |
|                                                                                                    |  |  |
|                                                                                                    |  |  |
|                                                                                                    |  |  |
|                                                                                                    |  |  |
|                                                                                                    |  |  |
| < <u>B</u> ack <u>N</u> ext > Cancel                                                                                                    |  |  |

10. Click **OK** to continue.

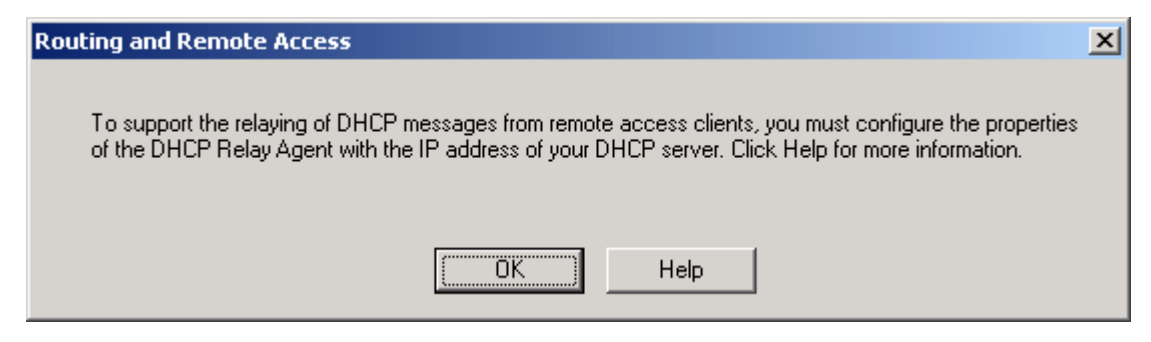

11. Click on **Finish** to apply the configuration.

| Routing and Remote Access Server Setup Wizard |                                                                                                    |  |
|-----------------------------------------------|----------------------------------------------------------------------------------------------------|--|
|                                               | Completing the Routing and Remote<br>Access Server Setup Wizard<br>You have successfully configured this server as a remote                                                                                                    |  |
|                                               | access server.<br>Summary:                                                                                                    |  |
|                                               | RAS clients are assigned to the following network for<br>addressing: CLAN.<br>Client connections are accepted and authenticated using:<br>remote access policies for this server.<br>For more information about managing remote access servers,<br>see <u>Routing and Remote Access Help</u> .<br>To close this wizard, click Finish. |  |
|                                               | < <u>B</u> ack Finish Cancel                                                                                                    |  |

12. Wait while RRAS is configured.

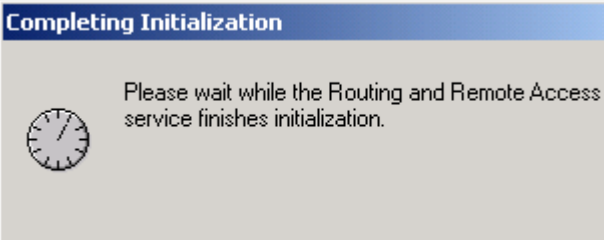

13. Once the configuration is complete the RRAS manager will be updated to reflect the changes that have been made.

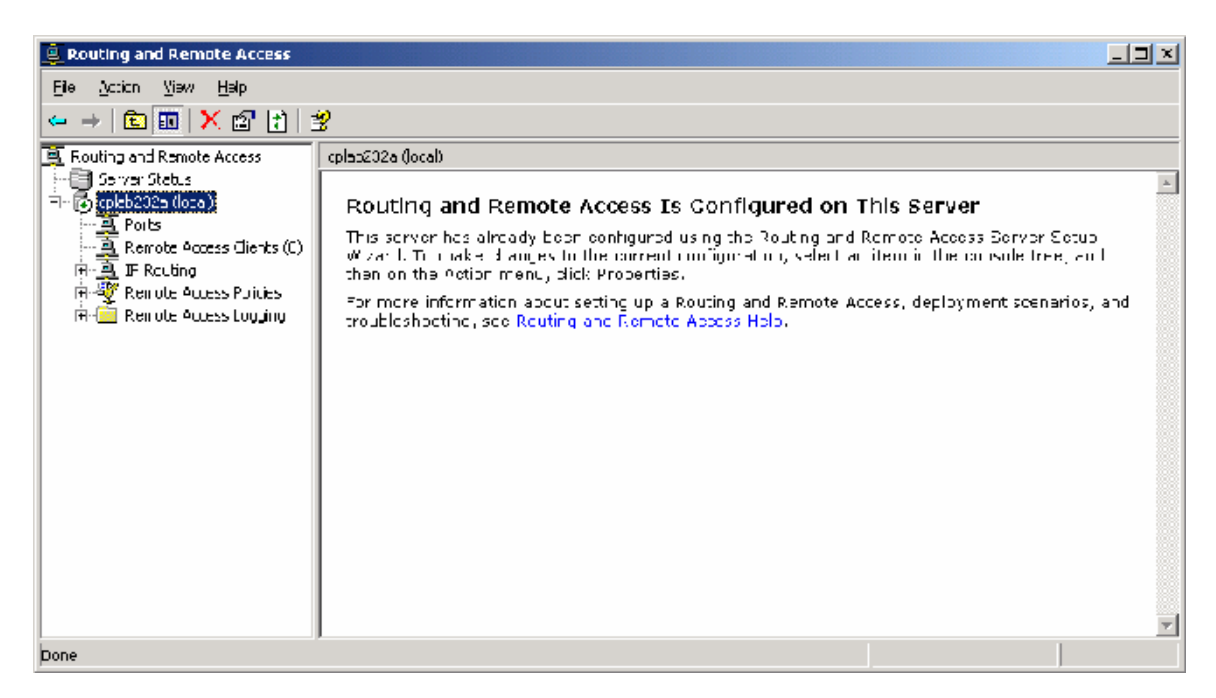

## Update RRAS configuration:

14. Select the server, right click and select properties.

| 🚊 Routing and Remot                                                                                                    | e Access                                                                                                    |                                                                                                    |
|----------------------------------------------------------------------------------------------------|----------------------------------------------------------------------------------------------------|----------------------------------------------------------------------------------------------------|
| Eile <u>A</u> ction <u>V</u> iew <u>F</u>                                                                              | <u>H</u> elp                                                                                                    |                                                                                                    |
| ⇐ ⇒ 🗈 🖬 🗙                                                                                                    | 🗃 🛃 😫                                                                                                    |                                                                                                    |
| Routing and Remote A Server Status  Remote Acce Ports P IP Routing F Remote Acce C Remote Acce Remote Acce Remote Acce | ccess     cplab232a (local)       Gonfigure and Enable Routing and Remote Access       Digable Routing and Remote Access       All Tasks       View       Delete       Refresh | ress Is Configured on This Server figured using the Routing and Remote Access Server Setup current configuration, select an item in the console tree, and pperties. g up a Routing and Remote Access, deployment scenarios, and Remote Access Help. |
| Opens property sheet for                                                                                               | the current selection.                                                                                                    |                                                                                                    |

15. Change to the IP tab, de-select the "Enable IP routing" and "Allow IP-based remote access and demand-dial connections", and then click on **OK** to close the dialog.

| cplab232a (local) Properties                                                                                                    | ? ×              |
|----------------------------------------------------------------------------------------------------|------------------|
| General Security IP PPP Logging                                                                                                    |                  |
| Enable IP routing Allow IP-based remote access and demand-dial conn                                                                             | ections          |
| IP address assignment<br>This server can assign IP addresses by using:<br>© Dynamic Host Configuration Protocol (DHCP)<br>© Static address pool |                  |
| From To Number IP Addre.                                                                                                    | . Mask           |
| 192.168 192.168 10 192.168                                                                                                    | . 255.255        |
| A <u>d</u> d <u>E</u> dit                                                                                                    | <u>R</u> emove   |
| Enable broad <u>c</u> ast name resolution                                                                                                    |                  |
| Use the following adapter to obtain DHCP, DNS, and WI<br>dial-up clients.                                                                       | NS addresses for |
| Ada <u>p</u> ter: CLAN                                                                                                    | <b>_</b>         |
| OK Cancel                                                                                                    | Apply            |

16. Select the Ports item, right click and select properties from the drop down menu.

| E Routing and Remote Access           |                                          |        |         |          |  |
|---------------------------------------|------------------------------------------|--------|---------|----------|--|
| Eile Action <u>V</u> iew <u>H</u> elp |                                          |        |         |          |  |
|                                       | 3                                        |        |         |          |  |
| 🚊 Routing and Remote Access           | Ports                                    |        |         |          |  |
| Server Status                         | Name  \(\name \)                         | Device | Used By | Status   |  |
| En Cipab232a (local)                  | 🐯 WAN Miniport (PPTP) (VPN5-4)           | VPN    | RAS     | Inactive |  |
| Remote Access Clients (U)             | 🐯 WAN Miniport (PPTP) (VPN5-3)           | VPN    | RAS     | Inactive |  |
|                                       | 💝 WAN Miniport (PPTP) (VPN5-2)           | VPN    | RAS     | Inactive |  |
|                                       | 😴 WAN Miniport (PPTP) (VPN5-1)           | VPN    | RAS     | Inactive |  |
| Static Routes                         | 😴 WAN Miniport (PPTP) (VPN5-0)           | VPN    | RAS     | Inactive |  |
| DHCP Relay Agent                      | 😴 WAN Miniport (PPPOE) (PPPoE6-0)        | PPPoE  | Routing | Inactive |  |
| IGMP                                  | 😴 WAN Miniport (L2TP) (VPN4-4)           | VPN    | RAS     | Inactive |  |
| 📲 Remote Access Policies              | 😴 WAN Miniport (L2TP) (VPN4-3)           | VPN    | RAS     | Inactive |  |
| 🗄 💼 Remote Access Logging             | 😴 WAN Miniport (L2TP) (VPN4-2)           | VPN    | RAS     | Inactive |  |
|                                       | WAN Miniport (L2TP) (VPN4-1)             | VPN    | RAS     | Inactive |  |
|                                       | 🐯 WAN Miniport (L2TP) (VPN4-0)           | VPN    | RAS     | Inactive |  |
|                                       | 🐯 U.S. Robotics 33.6K FAX EXT PnP (COM1) | MODEM  | RAS     | Inactive |  |
|                                       |                                          |        |         |          |  |
|                                       |                                          |        |         |          |  |
|                                       |                                          |        |         |          |  |
|                                       |                                          |        |         |          |  |
|                                       |                                          |        |         |          |  |
|                                       |                                          |        |         |          |  |
|                                       |                                          |        |         |          |  |

17. By default there are more ports enable than are desired. Select the "WAN Miniport (PPPOE)" item and click Configure.

| Por | ts Properties                  |                   |               | ? ×   |
|-----|--------------------------------|-------------------|---------------|-------|
| D   | evices                         |                   |               |       |
|     | Routing and Remote Access (RR/ | AS) uses the devi | ces listed be | slow. |
|     | News                           |                   | <u> </u> т    | Numb  |
|     |                                |                   | Туре          | Numb  |
|     | U.S. Robotics 33.6K FAX EX1    | RAS               | Modem         |       |
|     | WAN Miniport (PPPUE)           | Routing           | PPPOE         | L I   |
|     | WAN Miniport (PPTP)            | HAS<br>DAC        |               | 5     |
|     | Direct Parallel                | None              | Parallel      | 1     |
|     |                                | None              |               | · .   |
|     |                                |                   |               |       |
|     |                                |                   |               |       |
|     |                                |                   |               |       |
|     |                                |                   |               |       |
|     |                                |                   |               |       |
|     |                                |                   |               |       |
|     |                                |                   |               |       |
|     |                                |                   |               |       |
|     |                                |                   |               |       |
|     |                                |                   |               |       |
|     | 1                              |                   |               |       |
|     | <u>C</u> onfigure              |                   |               |       |
|     |                                |                   |               |       |
|     |                                |                   |               |       |
|     |                                | 04                | 'annaal       | Apply |
|     |                                |                   | ancei         | Abbh  |

18. Deselect the demand-dial routing connections option is disabled and click OK.

| Configure Device - WAN Miniport (PPPOE)                                                                 | ? ×   |
|----------------------------------------------------------------------------------------------------|-------|
| You can use this device for remote access requests or demand-dial<br>connections.                       |       |
| <u>Bemote access connections (inbound only)</u>                                                         |       |
| Demand-dial routing connections (inbound and outbound)                                                  |       |
| Demand-dial routing connections (outbound only)                                                         |       |
| Phone number for this device:<br>You can set a maximum port limit for a device that supports multiple p | orts. |
| OK Can                                                                                                  | cel   |

- 19. Select the WAN Miniport (PPTP) option and click configure.
- 20. Ensure that both the Remote access connections, and demand-dial routing connections options are de-selected and click **OK**.

| Configure Device - WAN Miniport (PPTP)                                            |
|-----------------------------------------------------------------------------------|
| You can use this device for remote access requests or demand-dial<br>connections. |
| Remote access connections (inbound only)                                          |
| Demand-dial routing connections (inbound and outbound)                            |
| Demand-dial routing connections (outbound only)                                   |
| Phone number for this device:                                                     |
| Tou can set a maximum port limit for a device that supports multiple ports.       |
| Maximum ports: 5                                                                  |
| ·                                                                                 |
| OK Cancel                                                                         |

- 21. Select the WAN Miniport (L2TP) option and click Configure.
- 22. Ensure that both the Remote access connections, and demand-dial routing connections options are de-selected and click **OK**.

| Configure Device - WAN Miniport (L2TP)                                                                                                    | ? ×   |
|----------------------------------------------------------------------------------------------------|-------|
| You can use this device for remote access requests or demand-dial<br>connections.                                                           |       |
| Remote access connections (inbound only)                                                                                                    |       |
| Demand-dial routing connections (inbound and outbound)                                                                                      |       |
| Demand-dial routing connections (outbound only)                                                                                             |       |
| Phone number for this device:         You can set a maximum port limit for a device that supports multiple p         Maximum ports:       5 | orts. |
| OK Can                                                                                                    | cel   |

23. Once all of the changes are complete only the external modem should show that is in use. Click on **OK** to exit the ports properties page.

| Ports Properties |                                |                   |               |       |
|------------------|--------------------------------|-------------------|---------------|-------|
| [                | Devices                        |                   |               |       |
|                  | Routing and Remote Access (RR. | AS) uses the devi | ces listed be | elow. |
|                  | Name                           | Used By           | Туре          | Numb  |
|                  | U.S. Robotics 33.6K FAX EXT    | RAS               | Modem         | 1     |
|                  | WAN Miniport (PPPOE)           | None              | PPPoE         | 1     |
|                  | WAN Miniport (PPTP)            | None              | PPTP          | 5     |
|                  | WAN Miniport (L2TP)            | None              | L2TP          | 5     |
|                  | Direct Parallel                | None              | Parallel      | 1     |
|                  |                                |                   |               |       |
|                  |                                |                   |               |       |
|                  |                                |                   |               |       |
|                  |                                |                   |               |       |
|                  | 1                              |                   |               |       |
|                  |                                |                   |               |       |
|                  |                                |                   |               |       |
|                  |                                |                   |               |       |
|                  |                                |                   |               |       |
|                  |                                |                   |               |       |
|                  |                                |                   |               |       |
|                  | <u>C</u> onfigure              |                   |               |       |
|                  |                                |                   |               |       |
|                  |                                |                   |               |       |
| _                |                                | ov 1              |               |       |
|                  |                                |                   | ancel         | Apply |

24. Exit the RRAS configuration manager.

## Configure Users for RRAS:

- 25. Launch the computer management tool:
  - (Start -> Administrative Tools -> Computer Management), and select the local user's folder.

| 🖵 Computer Management                                                                                                    |                                                                                                    |                                                                                                    |                                                                                                    |  |
|----------------------------------------------------------------------------------------------------|----------------------------------------------------------------------------------------------------|----------------------------------------------------------------------------------------------------|----------------------------------------------------------------------------------------------------|--|
| 📃 Eile Action View Window Help 📃 🗗 🖂                                                                                                    |                                                                                                    |                                                                                                    |                                                                                                    |  |
| ← →   🗈 💽   🗙 😭 🗟                                                                                                    | 2                                                                                                    |                                                                                                    |                                                                                                    |  |
| Computer Management (Local) Computer Management (Local) Computer Management (Local) Computer Viewer Computer Viewer Computer V | Name<br>Administrator<br>Cepanonftp<br>Guest<br>TUSR_CALLPI<br>NGenDesign<br>NGenDist<br>NGenDist<br>SUPPORT_38 | Full Name<br>cpanonftp<br>cpfilexfer<br>Internet Guest Account<br>Launch IIS Process Account<br>NGenDesign<br>NGenDist<br>NGenSys<br>CN=Microsoft Corporation | Description<br>Built-in account for administering th<br>Account for anonymous CallPilot FT<br>Account for CallPilot FTP users<br>Built-in account for guest access to<br>Built-in account for anonymous acc<br>Built-in account for Internet Inform<br>Account for Nortel design support<br>Account for Nortel distributor supp<br>Account for NGen system<br>This is a vendor's account for the H |  |
|                                                                                                    | •                                                                                                    |                                                                                                    |                                                                                                    |  |
|                                                                                                    | , <b>,</b>                                                                                                    |                                                                                                    |                                                                                                    |  |

26. Double-click on the **NGenSys** user to display the user properties. Select the "Dial-in" tab, select the "Allow access" option and then click on **OK**.

| NGenSys Properties                                                                                                    |
|----------------------------------------------------------------------------------------------------|
| General Member Of Profile Environment Sessions<br>Remote control Terminal Services Profile Dial-in                                                                                                    |
| Remote Access Permission (Dial-in or VPN)         Image: Allow access         Image: Deny access         Image: Deny access </th |
| Verify Caller-ID:     Callback Options     No <u>C</u> allback     Set by Caller (Routing and Remote Access Service only)     Always Callback to:                                                                                                    |
| Assign a Static IP Address     Apply Static <u>R</u> outes                                                                                                    |
| Define routes to enable for this Dial-in Static Routes                                                                                                    |
| OK Cancel Apply                                                                                                    |

27. Repeat step 18 for the NGenDesign and NGenDist users.

# Appendix C: Updating the 201i BIOS

CallPilot 201i IPE servers running release 3.0 (03.03.06.02) require BIOS version (6.0.3) to properly utilize the Windows 2003 Server Operating System. By default, all systems shipped after GA automatically include this BIOS version.

For some maintenance activities, the BIOS should be upgraded before installing CallPilot 3.0 (03.03.06.02) and Windows 2003 Server OS from a CallPilot Image CD.

**Note:** The semi-automatic update process includes steps that repartition and format your hard drive. This will result in the loss of all data on the hard-drive. If only the BIOS update is desired, use the manual process below.

**Note:** If after completing either the manual or semi-automatic process, the system pops up a Windows Activation window, manually enter the product key information from the Certificate of Authenticity (COA) that was shipped with the system/software and reboot the server. If no COA was received, contact Order Management for a replacement.

#### Manual process to update the 201i BIOS:

- 1. Power on the server.
- 2. Insert the CallPilot 201i Image CD into the CD-ROM drive.
- 3. Enter the BIOS setup program by pressing <F2> at the "Press F2 to enter SETUP" prompt.
- 4. Use the left/right arrows to select "Advanced".
- 5. Use the up/down arrows to select "Installed O/S:".
- 6. Use the +/- keys to change the value to "Other".
- 7. Press <F10>.
- 8. Select "Yes" to confirm that the changes should be served.
- 9. After the server reboots, enter 'Y' when prompted "BOOT ROM DOS (Default to No in 5 seconds) (Y/N)" in order to launch ROM DOS.
- 10. When the ROM DOS Startup menu is displayed press <F8> to enable confirmation of the DOS configuration. You can verify that this is enabled by checking that the N changes to a Y at the bottom of the screen.
- 11. Select "1. SCSI CD-ROM" by entering 1 and pressing <Enter>.
- 12. You will now be prompted to confirm each line in the config.sys and autoexec.bat file. Press 'Y' to accept the 1<sup>st</sup> line "STACKS=9,256".
- 13. Press 'Y' to accept the  $2^{nd}$  line "NUMLOCK = ON".
- 14. Press 'N' to not accept the 3<sup>rd</sup> line "DEVICE=A:\DOS\HIMEM.SYS...". This is required since you can not flash the BIOS if himem is loaded.
- 15. For all of the remaining questions, press 'Y' to accept the line.
- 16. At the A:\ command prompt navigate to the CD ROM (Z:\biosutil\) and run phlash.exe to upgrade the BIOS.

#### Semi-automatic process to update the 201i BIOS:

- 1. Perform steps 1-9 as above.
- 2. Navigate to Z: and run Phase1.bat, system will reboot after.
- 3. After the server reboots, enter 'Y' when prompted "BOOT ROM DOS (Default to No in 5 seconds) (Y/N)" in order to launch ROM DOS.
- 4. Navigate to Z: and run Phase2.bat, system will reboot after.
- 5. After the server reboots, now by default, server will boot from C: drive
- 6. On prompt "1. Update BIOS", press <Enter>

**NOTE:** After updating the BIOS, if you boot from the hard drive again before you install CallPilot from image, you would receive a prompt like this:

- 1. Re-do BIOS update
- 2. Reboot

# Appendix D: Updating the 1002rp BIOS

CallPilot 1002rp Rackmount servers running release 3.0 (03.03.06.02) require BIOS version (NNCXUA07) to properly utilize the Windows 2003 Server Operating System. By default, all systems shipped after GA automatically include this BIOS version.

For some maintenance activities, the BIOS should be upgraded before installing CallPilot 3.0 (03.03.06.02) and Windows 2003 Server OS from a CallPilot Image CD.

You can choose to update 1002rp BIOS by following the steps below:

- 1. Disconnect the CLAN network cable.
- 2. Insert the CallPilot 03.03.06.02 Image CD Disk 1 that is appropriate for the platform type that is being recovered into the CD-ROM drive.
- 3. Power on the server.
- 4. Set the BIOS to boot from CD-ROM.
- 5. When the server boots from the CD-ROM, select option 2 "Utilities (BIOS, Firmware, etc...)" and press <Enter>.
- 6. Choose option 1 to "Update 1002rp BIOS to version NNCXUA07"
- 7. When prompted to same existing BIOS, choose "No" (N).
- 8. When prompted to program the boot Block, choose "Yes" (Y)
- 9. When prompted to enter the file name, type "NNCSAU07.ROM"
- 10. Press "Y" to continue
- 11. After upgrade is complete, the system will prompt for reboot.

During the boot process, check the version of the BIOS on the top of the screen in the first boot screen. If it is not NNCXUA07, check if jumpers J10 and J11 are both on the top positions. You will need to power off the system and remove the SBC for this operation. Ensure ESD rules are followed or damage to board may occur due to static electricity.
# Appendix E: Updating the Mega-RAID Firmware

703t Tower and 1002rp Rackmount servers could have either the MegaRaid Elite 1600 or MegaRaid Elite 320-2 RAID card installed. The firmware update process is as follows:

- 1. Perform a RAID consistency check
- 2. Perform a full-system backup
- 3. Disconnect the CLAN network cable.
- 4. Insert the CallPilot Image CD Disk 1 that is appropriate for the platform type that is being recovered into the CD-ROM drive.
- 5. Power on the server.
- 6. Set the BIOS to boot from CD-ROM.
- 7. When the server boots from the CD-ROM, select option 2 "Utilities (BIOS, Firmware, etc...)" and press enter.
- 8. Choose either option 2 to "Update firmware for MegaRaid Elite 1600" or option 3 to "Update firmware for MegaRaid Elite 320-2" depending on your RAID card type.
- 9. Allow the F/W to update. At the end of the procedure, the system will prompt to reboot.
- 10. Once the reboot is performed, the F/W upgrade is complete.
- 11. Split the RAID
- 12. Re-image the server
- 13. Restore from full-system backup
- 14. Re-sync the drives

# Appendix F: Using Microsoft RDC

This appendix is an excerpt from Product Bulletin P-2005-0026-Global "CallPilot 3.0 and the 201i IPE Platform – Using Microsoft Remote Desktop Connection". It is included here as technical reference providing information needed for personnel to acquire, install, and use the RDC client to access CallPilot 3.0 systems. For complete details, refer to the Product Bulletin.

# Please read this section in its entirety since several important issues and workarounds are described. If not followed, the user will likely encounter the following conditions:

- Errors connecting
- Problems entering passwords
- Confusion on how to share the screen
- Support tools will not work properly
- PEP installs will not work properly
- MAS Trace window will not be visible

#### The following topics are covered in this section:

- Procedures:
  - o Install Remote Desktop Connection Client
  - o Enable Remote Desktop feature and Set policy on host
  - o Establish a RAS connection
  - Starting the Remote Desktop Client
    - <u>Method 1: Private Session (preferred method)</u>
    - Method 2: Shared Session (only if local console is logged on)
- Advisements:
  - o CallPilot Support Tools
  - RAS dial-up required to establish RDC
  - o "Double-Hop" remote control
  - o Transferring Files in Remote Desktop Connection Session
  - o Terminal Server Maximum Connections Exceeded Error
  - o Disconnecting the Remote Desktop Connection Session

## 1. Remote Desktop Connection Client Installation

The Remote Desktop Client software is installed by default on Windows XP Professional and on Windows Server 2003. However, the version for Windows Server 2003 is slightly different from the Windows XP version. Obtain the Windows Server 2003 version of the Remote Desktop Connection Client from the following link:

http://www.microsoft.com/downloads

This software can be installed on client PCs running Windows 95, Windows 98, Windows ME, Windows NT 4, Windows 2000, or Windows XP using the following procedure:

1.1. Run the executable (msrdpcli.exe). InstallShield will scan the computer to prepare installing the client.

| InstallS | hield Wizard                                                                                                    |
|----------|----------------------------------------------------------------------------------------------------|
| 18       | Remote Desktop Connection Setup is preparing the InstallShield<br>Wizard which will guide you through the program setup process.<br>Please wait. |
| Checki   | ng Operating System Version                                                                                                    |
|          | Cancel                                                                                                    |

1.2. Once complete, the "Welcome" window will appear:

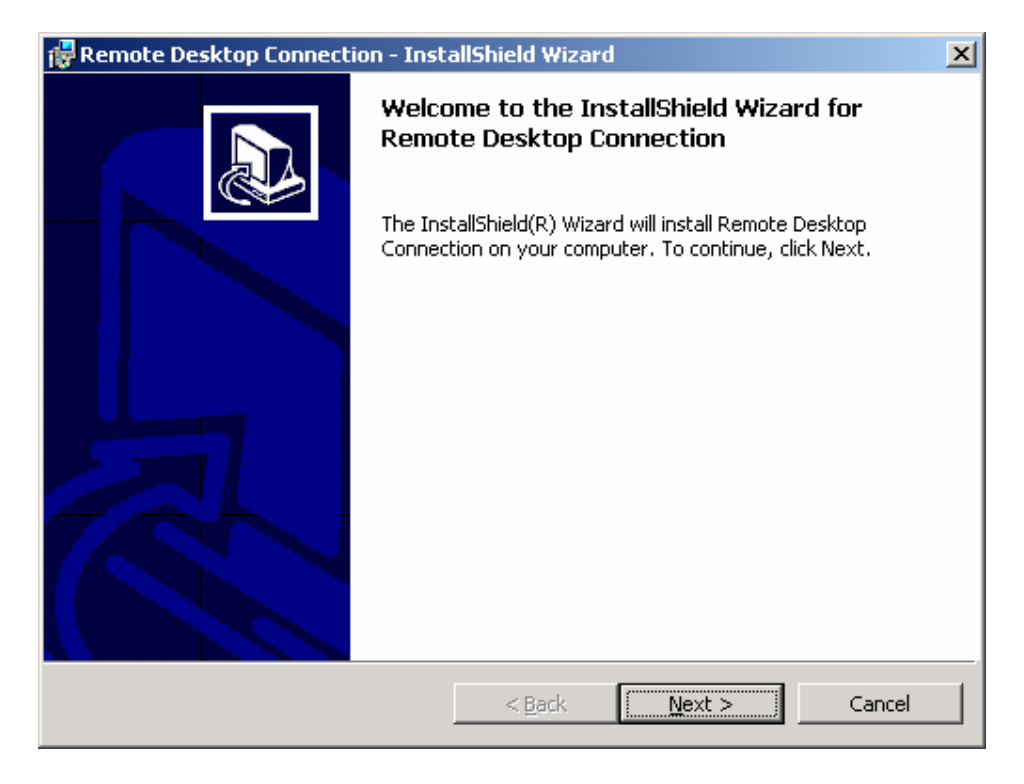

1.3. Click "Next >" to proceed. The End User License Agreement window will appear:

| 🙀 Remote Desktop Connection - Inst                                                                                                    | tallShield Wizard                                                                                                    |                                                                                                    | ×                                                       |
|----------------------------------------------------------------------------------------------------|----------------------------------------------------------------------------------------------------|----------------------------------------------------------------------------------------------------|---------------------------------------------------------|
| License Agreement<br>Please read the following license agree                                                                                                    | ment carefully.                                                                                                    |                                                                                                    |                                                         |
| PLEASE READ CAREFULLY                                                                                                    | Y:                                                                                                    |                                                                                                    | -                                                       |
| You may use this Terminal Servic<br>Component") to display or use so<br>using the services of Microsoft W<br>Edition, any of the Microsoft Win<br>and/or any successor(s) to the for<br>system product that incorporates<br>(collectively the "OS Product") th | es client softwa<br>oftware program<br>/indows NT Ser<br>ndows 2000 ope<br>regoing and/or a<br>Terminal Servic<br>nat is designed to | re component (<br>s by connecting<br>ver 4.0, Termin<br>erating system p<br>ny Microsoft op<br>es functionality<br>p operate with t | "Software<br>to and<br>al Server<br>roducts<br>perating |
| I accept the terms in the license agree     I do not accept the terms in the license     I do not accept the terms in the license                                                                                                    | ment<br>e agreement                                                                                                    |                                                                                                    |                                                         |
| A 1960(L) (IC)                                                                                                    | < <u>B</u> ack                                                                                                    | <u>N</u> ext >                                                                                                    | Cancel                                                  |

1.4. Accept the License agreement, click "**Next** >".

| 🚏 Remote Desktop Connection - InstallShield Wizard | ×            |
|----------------------------------------------------|--------------|
| Customer Information                               |              |
| Please encer your information.                     |              |
| User Name:                                         |              |
| Roger Brassard                                     |              |
| Organization:                                      |              |
| NORTEL NETWORKS                                    |              |
|                                                    |              |
|                                                    |              |
| Install this application for:                      |              |
| Anyone who uses this computer (all users)          |              |
| C Only for me (Nortel Networks)                    |              |
|                                                    |              |
| TostellShield                                      |              |
| < Back                                             | ext > Cancel |

1.5. Enter the appropriate User/Organization information and click "**Next >**" to continue.

| 🚏 Remote Desktop Connection - InstallShield Wizard                                          | ×                       |
|---------------------------------------------------------------------------------------------|-------------------------|
| <b>Ready to Install the Program</b><br>The wizard is ready to begin installation.           |                         |
| Click Install to begin the installation.                                                    |                         |
| If you want to review or change any of your installation settings, clic<br>exit the wizard. | < Back. Click Cancel to |
| InstallShield                                                                               | Cancel                  |

1.6. Click "Install" to install the client.

| 🙀 Remote I             | Desktop Connection - InstallShield Wizard 📃 🗖 🛛                                                                             |
|------------------------|----------------------------------------------------------------------------------------------------|
| Installing<br>The proc | Remote Desktop Connection<br>gram features you selected are being installed.                                                |
| <b>₽</b>               | Please wait while the InstallShield Wizard installs Remote Desktop<br>Connection. This may take several minutes.<br>Status: |
| InstallShield -        |                                                                                                    |
|                        | < Back Next > Cancel                                                                                                    |

1.7. Once all software has been installed, "Completed" window will appear.

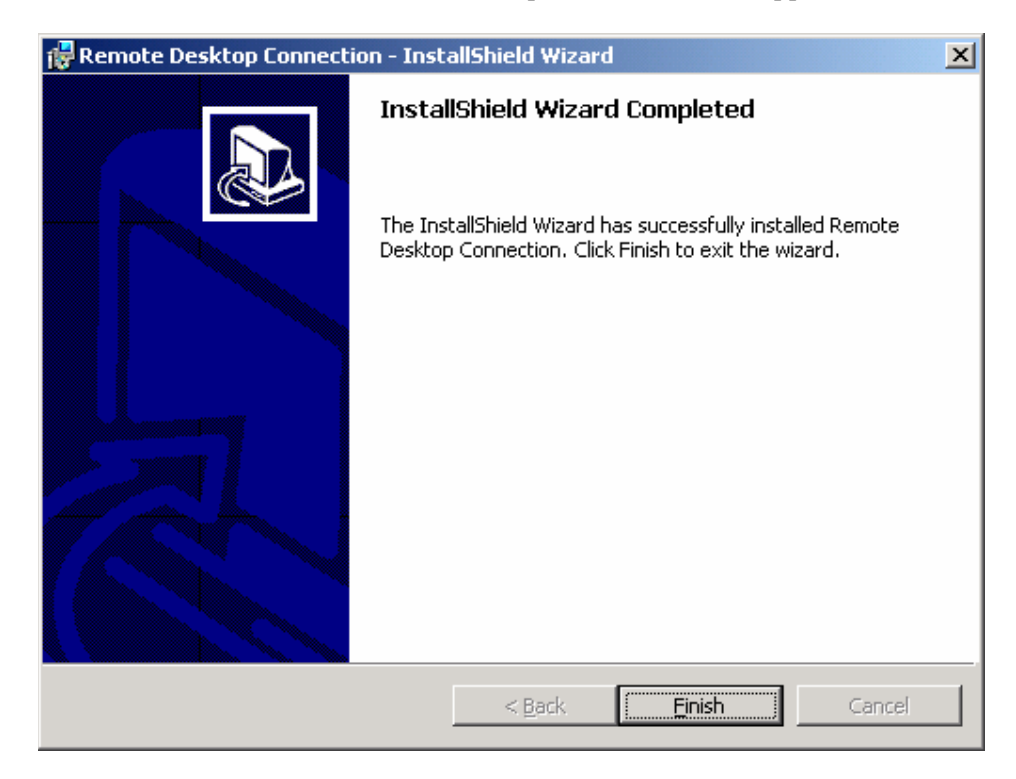

1.8. Click "Finish" to close the wizard window.

#### 2. Enable Remote Desktop feature and Set policy on host

All CallPilot 3.0 and later servers come with the Remote Desktop server enabled and configured for use by default.

# THERE IS USUALLY NO NEED TO PERFORM THE STEPS SHOWN IN THIS SECTION.

If necessary, Remote Desktop access can be enabled or disabled as follows.

2.1. From the CallPilot server desktop, right-click on **My Computer** and choose **Properties**, then click on the **Remote tab**.

| General                                                                                        | Computer Name                                                                         | Hardware                               |
|------------------------------------------------------------------------------------------------|---------------------------------------------------------------------------------------|----------------------------------------|
| Advanced                                                                                       | Automatic Updates                                                                     | Remote                                 |
| Select the way<br>location.<br>mote Assistance –<br>Turn on <u>R</u> emote<br>computer         | is that this computer can be used<br>Assistance and allow invitations                 | f from another<br>to be sent from this |
| Learn more abou                                                                                | t <u>Remote Assistance</u> .                                                          |                                        |
|                                                                                                |                                                                                       |                                        |
|                                                                                                |                                                                                       | Advanced                               |
| mote Desktop                                                                                   |                                                                                       |                                        |
| emote Desktop<br>Allow users to <u>c</u> o<br>Full computer nar<br>CALLPILOT                   | nnect remotely to this computer                                                       |                                        |
| mote Desktop<br>Allow users to <u>c</u> o<br>Full computer na<br>CALLPILOT<br>Learn more abou  | nnect remotely to this computer<br>me:<br>t <u>Remote Desktop</u> .                   |                                        |
| mote Desktop<br>Allow users to <u>c</u> o<br>Full computer na<br>CALLPILOT<br>Learn more abou  | nnect remotely to this computer<br>me:<br>t <u>Remote Desktop</u> .<br><u>S</u> elect | Remote Users                           |
| emote Desktop<br>Allow users to <u>c</u> o<br>Full computer na<br>CALLPILOT<br>Learn more abou | nnect remotely to this computer<br>me:<br>t <u>Remote Desktop</u> .<br>Select         | Remote Users                           |

2.2. Ensure the "Allow users to connect remotely to this computer" checkbox is selected. Click "**OK**" to close this window.

2.3. There are five (5) options available for remote control settings. To choose among options, you need the Group Policy Snap-in. Open a command prompt window by clicking Start > Run. In the "Open" window type "**gpedit.msc**" and click "**OK**" or press **<Enter>**.

| Run   | ? ×                                                                                                    |
|-------|----------------------------------------------------------------------------------------------------|
| -     | Type the name of a program, folder, document, or<br>Internet resource, and Windows will open it for you. |
| Open: | gpedit.msc 💌                                                                                             |
|       | OK Cancel <u>B</u> rowse                                                                                 |

2.4. On left side of window, expand **Computer Configuration**, expand **Administrative Templates**, expand **Windows Components**, and then select **Terminal Services**.

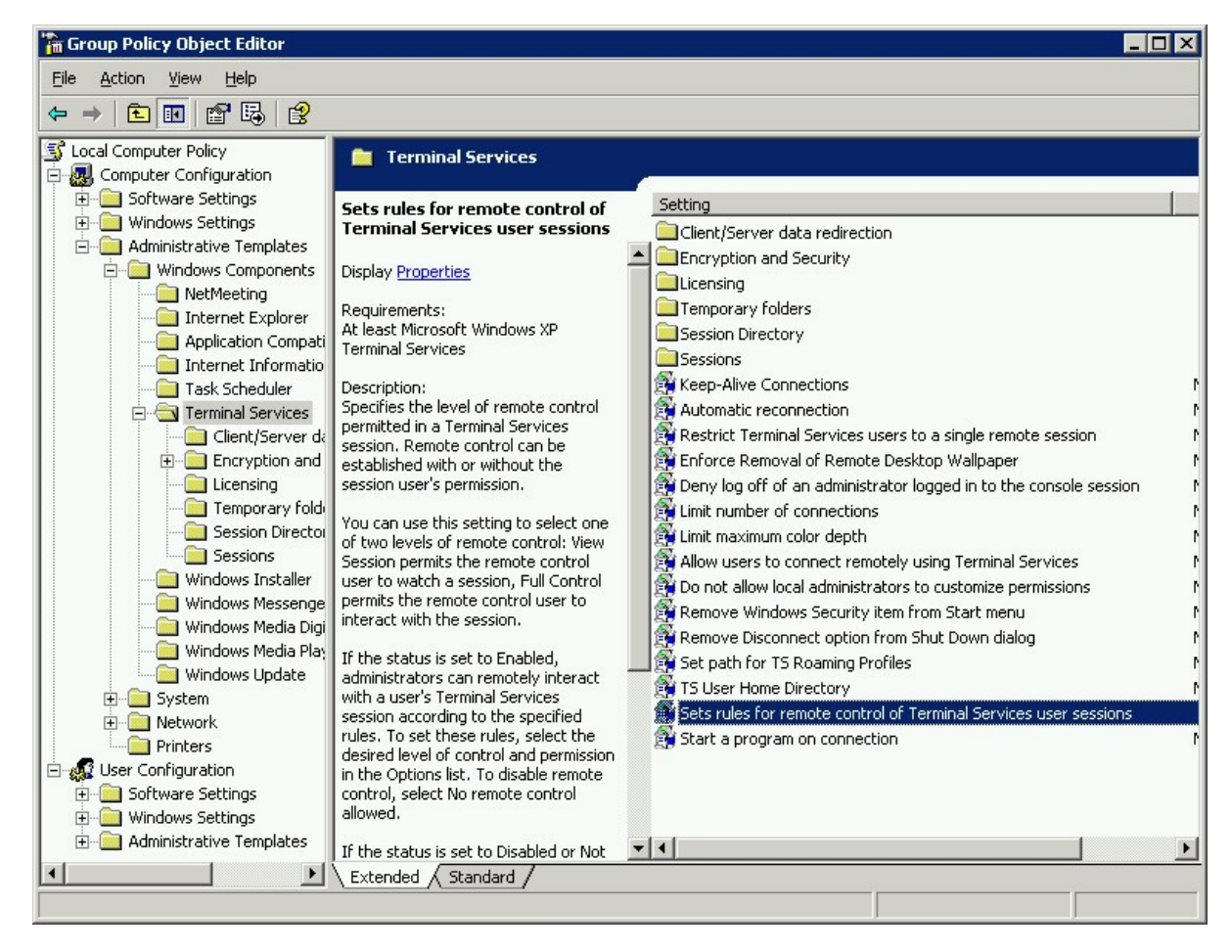

2.5. On right side of the window, double-click on "Sets rules for remote control terminal services user sessions". Select "Enabled" and five (5) options are available:

| <ul> <li>Enabled</li> <li>Disabled</li> <li>Options: Full Control without user's permission</li> <li>No remote control allowed<br/>Full Control with user's permission</li> <li>Full Control without user's permission</li> <li>View Session with user's permission</li> <li>View Session without user's permission</li> </ul> | Not <u>C</u> o | onfigured                                                        |
|----------------------------------------------------------------------------------------------------|----------------|------------------------------------------------------------------|
| Options: Full Control without user's permission<br>No remote control allowed<br>Full Control with user's permission<br>Full Control without user's permission<br>View Session with user's permission<br>View Session without user's permission                                                                                 | <u>E</u> nable | ed                                                               |
|                                                                                                    | options.       | No remote control allowed<br>Full Control with user's permission |

2.6. Adjust the set settings as required and click "**OK**" to close the window.

The default and recommended setting for CallPilot is "**Enabled" with Option "Full Control without User's permission**" selected. This allows for RDC sessions without requiring interaction/consent from a local console user.

2.7. Use **File > Exit** to close the "Group Policy Object Editor" window.

## 3. Establish a RAS connection

If the CallPilot server is not directly accessible from the Client PC via an intranet or VPN, it will be necessary to establish a Remote Access Service (RAS) connection. This is unchanged from previous CallPilot releases – using Dial-up Networking from the Client Windows PC.

**Note:** The details of using Dial-up Networking vary depending on which version of Windows Operating System is running on the Client PC. Refer to the CallPilot NTPs, Windows Help, or other Microsoft documentation for details.

The following example is from a client PC running Microsoft Windows 2000 Professional.

Connect to the CallPilot server using Dial-Up Networking. Use the NGenDist or NGenSys accounts since these accounts are enabled for dial-up access. You will need the password for the account.

3.1. Right-click the connection icon in the system tray and choose **Status** (or just double-click the icon). The RAS "Status" window appears.

| Ras Dialout Status                           |            |                                   | ? × |
|----------------------------------------------|------------|-----------------------------------|-----|
| General Details                              |            |                                   |     |
| Connection<br>Status:<br>Duration:<br>Speed: |            | Connected<br>00:04:01<br>9.6 Kbps |     |
| -Activity                                    | Sent — 📳 – | — Received                        |     |
| Bytes:                                       | 3,260      | 1,203                             |     |
| Compression:                                 | 63 %       | 21 %                              |     |
| Errors:                                      | 0          | 0                                 |     |
| Properties                                   | Disconnect |                                   |     |
|                                              |            | <u>C</u> lose                     |     |

3.2. To obtain the IP address, select the "**Details**" tab.

| Ras Dialout \$                                                                        | Status                                                      |                                                                             | ? ×   |
|---------------------------------------------------------------------------------------|-------------------------------------------------------------|-----------------------------------------------------------------------------|-------|
| General D                                                                             | etails                                                      |                                                                             |       |
| Property<br>Authentic<br>Encryptio<br>Compres<br>PPP mult<br>Server IP<br>Client IP a | ation<br>on<br>ision<br>ilink framing<br>address<br>address | Value<br>MS CHAP V2<br>MPPE 128<br>MPPC<br>On<br>192.168.0.1<br>192.168.0.5 |       |
|                                                                                       |                                                             |                                                                             | Close |

- 3.3. From the "Details" tab, note the Server IP address. (192.168.0.1 in this example).
- 3.4. Close the Dial-Up Networking Status window by clicking "Close".

#### 4. Starting the Remote Desktop Client

#### 4.1. Method 1: Private Session (preferred method)

Use this method when needing to perform the following tasks:

- Establish a private login session remotely, not visible from the server console.
- Utilize the CallPilot Support Tools
- Transfer files from local PC to the CallPilot server
- Install a PEP/Service Update that interacts with the CallPilot database

**Note:** If the local console is already logged in, it will get forcibly logged out (unsaved data will be lost). Your actions will not be visible on the local console.

- 1. From the client PC, start the Remote Desktop Connection for Windows Server 2003 Client. The usual shortcuts are:
  - Start > Programs > Remote Desktop Connection
  - Start > Programs > Accessories > Communications > Remote Desktop Connection

| 饕 Remote D        | esktop Connection            |                 |
|-------------------|------------------------------|-----------------|
| 2                 | Remote Desktop<br>Connection |                 |
| <u>C</u> omputer: | 192.168.0.1 /console         | •               |
|                   | Connect Cancel               | Help Options >> |

- **Note:** When using the "/console" suffix, this assures a private session connected to the logical console of the CallPilot server.
- **Note:** A space character exists between the last digit of the IP address (or computer name) and the "/console".
- Note: Older versions of RDC only support "/console" suffix using DOS window command line.

For a dial-up RAS connection, use the IP address for the Dial-Up server as shown in the preceding section.

For intranet or VPN connections, you may use the computer name instead of an IP address.

2. Click the "**Options** >>" button:

| % Remote Desktop Connection 📃 🗖 🗙                                            |
|------------------------------------------------------------------------------|
| Remote Desktop<br>Connection                                                 |
| General Display Local Resources Programs Experience                          |
| - Logon settings                                                             |
| Type the name of the computer, or choose a computer from the drop-down list. |
| Computer: 192.168.0.1 /console                                               |
| User name: NGenDist                                                          |
| Password:                                                                    |
| Domain:                                                                      |
| Save my password                                                             |
| Connection settings                                                          |
| Save current settings, or open saved connection.                             |
| Saye As Open                                                                 |
|                                                                              |
| Connect Cancel <u>H</u> elp <u>Options &lt;&lt;</u>                          |

3. Fill in the Computer (name or IP address with a "space" character before "/console"), User name and Password. Click the "**Local Resources**" tab:

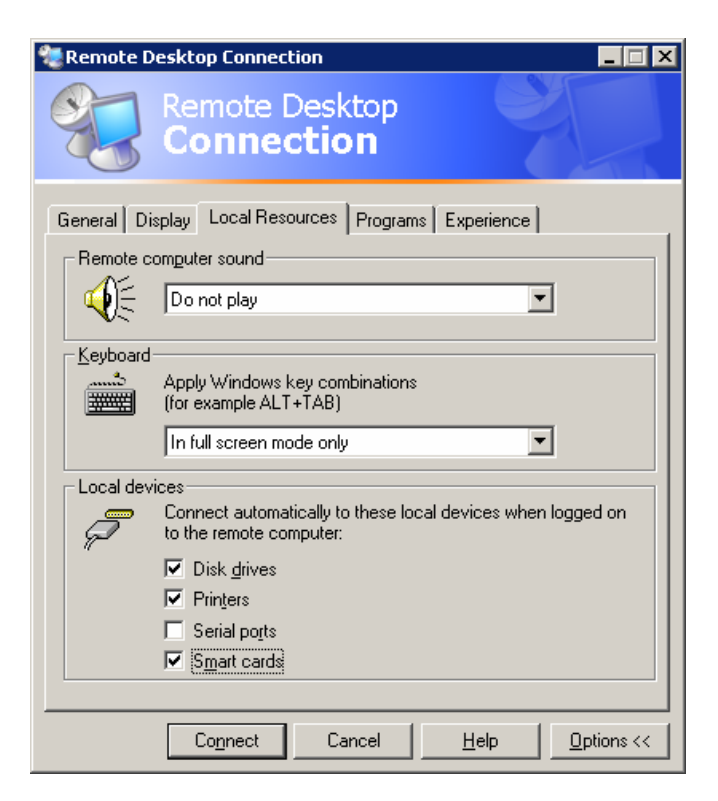

The "Local Resources" tab allows you to specify that the Disk drives and Printers from the client PC are to be made available on the target CallPilot server. Recommended settings:

- Remote Computer Sound: Leave at remote computer
  - Keyboard: On the remote computer
- Local Devices: Note: Disk Drives must be checked to enable transferring of files (SU/PEP, logs, traces, etc) to and from the CallPilot server.

The "Display" tab allows you to specify the screen size and colors for the remote desktop connection. Recommended settings:

Remote Desktop size: 800x600Color Depth: High Color (16 bit)

The "Experience" tab allows you to specify the connection speed (broadband or modem) that the connection will be optimized for. Recommended settings:

- Performance: Modem (28.8 Kbps)
- Bitmap caching: Enabled
- 4. Click "**Connect**" to create the remote desktop connection. The following "Security Warning" window will appear.

| 😢 Remo | ote Desktop Connection Security Warning                                                                                                    |
|--------|----------------------------------------------------------------------------------------------------|
|        | The following local devices will be made available to the remote<br>computer. This may be potentially unsafe.                                       |
|        | - Disk drives                                                                                                    |
|        | You should proceed only if you trust the computer you are connecting to.  Don't prompt me again for connections to this remote computer.  OK Cancel |

5. Click "**OK**" to continue

6. A remote desktop session will be started in a window on the client PC.

Example of RDC session (with an open "My Computer" window):

| My Computer                             |                        |                      |                       |            |         | _ 🗆 ×                         |
|-----------------------------------------|------------------------|----------------------|-----------------------|------------|---------|-------------------------------|
| <u>File E</u> dit <u>V</u> iew F        | avorites <u>T</u> ools | s <u>H</u> elp       |                       |            |         |                               |
| 🕒 Back 🔻 🕤 🔻 🏂                          | 🔎 Search               | 🏷 Folders 🛛 🗟 🌶      | × 9 🔤                 |            |         |                               |
| Address 💡 My Compu                      | ter                    |                      |                       |            |         | 🗾 🔁 Go                        |
| Folders                                 | ×                      | Name                 | Туре                  | Total Size | Free Sp | Comments                      |
| 🞯 Desktop                               |                        | Hard Disk Drives     |                       |            |         |                               |
| 🗄 🤲 My Documents                        |                        | Second Disk (C:)     | Local Disk            | 3.90 GB    | 1.31 GB |                               |
| H 😽 My Computer                         | · • •                  | Second Disk (D:)     | Local Disk            | 29.6 GB    | 24.4 GB |                               |
|                                         | жу<br>1)               | Second Disk (E:)     | Local Disk            | 33.5 GB    | 25.3 GB |                               |
| E Secol Disk (C                         |                        | Second Disk (F:)     | Local Disk            | 33.5 GB    | 25.3 GB |                               |
| <ul> <li></li></ul>                     | 5)<br>3)               | Devices with Rem     | ovable Storage        |            |         |                               |
| 🗉 🔛 🤐 CD Drive (Z:                      | )                      | 31/2 Floppy (A:)     | 31⁄2-Inch Floppy Disk |            |         |                               |
| ⊕ Control Pane     ⊕ Control Pane     ⊕ | el<br>SARD-1<br>SARD-1 | CD Drive (Z:)        | CD Drive              |            |         |                               |
| E on RBRAS                              | SARD-1                 | Ucner                |                       |            |         |                               |
| 🗄 🗄 🍕 My Network Plac                   | es                     | 🖉 🛣 D on RBRASSARD-1 | System Folder         |            |         | Disk from Remote Desktop Conn |
| 🥑 Recycle Bin                           |                        | C on RBRASSARD-1     | System Folder         |            |         | Disk from Remote Desktop Conn |
|                                         |                        | E on RBRASSARD-1     | System Folder         |            |         | Disk from Remote Desktop Conn |
|                                         |                        |                      |                       |            |         |                               |
|                                         |                        |                      |                       |            |         |                               |
|                                         |                        | •                    |                       |            |         |                               |
| 9 objects                               |                        |                      |                       |            |         | My Computer /                 |
| p objects                               |                        |                      |                       |            |         |                               |

You can maximize the window to make it full screen. The CallPilot "MAS Trace Window" should be visible on the taskbar. By default, this is a private session which cannot be seen from the CallPilot local console. All disk drives from the client (including floppy and CD drives) will be mapped to the CallPilot server. Files can be transferred by copying them using Windows Explorer.

If the RAS connection drops, the Remote Desktop Connection will be disconnected. You can dial back in to re-establish the RAS connection. Then reconnect using Remote Desktop Client in the same way. You will see any windows you left open.

#### 4.2. Method 2: Shared Session (only if local console is logged on)

Use this method when one or more of the following conditions are true:

- Need a "shared" login session where you are able to see exactly what is on the local console and all tasks are visible from the server console. (i.e. during mentoring sessions, or investigating an existing alarm message displayed on the console, etc.)
- When no transfer of files between the local PC to the CallPilot server will occur

You can choose to start a shared session as follows:

- 1. From the client PC, start the Remote Desktop Connection for Windows Server 2003 Client. The usual shortcuts are:
  - Start > Programs > Remote Desktop Connection
  - Start > Programs > Accessories > Communications > Remote Desktop Connection

| Remote Desktop Connection |                                            |  |  |
|---------------------------|--------------------------------------------|--|--|
| 2                         | Remote Desktop<br>Connection               |  |  |
| <u>C</u> omputer:         | 192.168.0.1                                |  |  |
|                           | Connect     Cancel     Help     Options >> |  |  |

2. Click the "**Options** >>" button:

| 🎕 Remote Desktop Connection 📃 🛛 🗙                                            |  |  |  |  |
|------------------------------------------------------------------------------|--|--|--|--|
| Remote Desktop<br>Connection                                                 |  |  |  |  |
| General Display Local Resources Programs Experience                          |  |  |  |  |
| Logon settings                                                               |  |  |  |  |
| Type the name of the computer, or choose a computer from the drop-down list. |  |  |  |  |
| Computer: 192.168.0.1                                                        |  |  |  |  |
| User name: NGenDist                                                          |  |  |  |  |
| Password:                                                                    |  |  |  |  |
| Domain:                                                                      |  |  |  |  |
| Save my password                                                             |  |  |  |  |
| Connection settings<br>Save current settings, or open saved connection.      |  |  |  |  |
|                                                                              |  |  |  |  |
| Connect Cancel Help                                                          |  |  |  |  |

3. Fill in the Computer (name or IP address), User name and Password.

For a dial-up RAS connection, use the IP address for the Dial-Up server as shown in the preceding section. Click the "**Local Resources**" tab:

| 🍓 Remote Desktop Connection 📃 🗔 🗙                                                   |
|-------------------------------------------------------------------------------------|
| Remote Desktop<br>Connection                                                        |
| General Display Local Resources Programs Experience                                 |
| Remote computer sound                                                               |
| Do not play                                                                         |
| - Keyboard                                                                          |
| Apply Windows key combinations<br>(for example ALT+TAB)                             |
| In full screen mode only                                                            |
| Local devices                                                                       |
| Connect automatically to these local devices when logged on to the remote computer: |
| ✓ Disk drives                                                                       |
| Printers                                                                            |
| Serial po <u>r</u> ts                                                               |
| ✓ Smart cards                                                                       |
|                                                                                     |
| Connect Cancel <u>H</u> elp <u>Options &lt;&lt;</u>                                 |

The "Local Resources" tab allows you to specify that the Disk drives and Printers from the client PC are to be made available on the target CallPilot server. Recommended settings:

• Remote Computer Sound: Leave at remote computer

| • | Keyboard:      | On the remote computer                                                                                                    |
|---|----------------|----------------------------------------------------------------------------------------------------|
| • | Local Devices: | <b>Note:</b> Disk Drives must be checked to<br>enable transferring of files (SU/PEP, logs,<br>traces, etc) to and from the CallPilot server. |

**Note:** Disk drive sharing is needed to be able to transfer files to and from the CallPilot server. While file transfer is not possible in a "shared" session, it's recommended this setting still be selected.

The "Display" tab allows you to specify the screen size and colors for the remote desktop connection. Recommended settings:

| • | Remote Desktop size: | 800x600 |  |
|---|----------------------|---------|--|
|   |                      |         |  |

• Color Depth: High Color (16 bit)

The "Experience" tab allows you to specify the connection speed (broadband or modem) that the connection will be optimized for. Recommended settings:

- Performance: Modem (28.8 Kbps)
- Bitmap caching: Enabled
- 4. Click "**Connect**" to create the remote desktop connection.

| 🕷 Rema | 🛿 Remote Desktop Connection Security Warning 🛛 🛛 🔀                                                         |  |  |  |
|--------|----------------------------------------------------------------------------------------------------|--|--|--|
|        | The following local devices will be made available to the remote computer. This may be potentially unsafe. |  |  |  |
|        | - Disk drives                                                                                              |  |  |  |
|        | You should proceed only if you trust the computer you are connecting to.                                   |  |  |  |
|        | OK Cancel                                                                                                  |  |  |  |

- 5. Click "**OK**" to continue.
- 6. Then, within the Remote Desktop session, start a command prompt and enter the command "**shadow 0**":
  - Start > Run, then in the "Open" box enter "**cmd**" and click "**OK**".
  - Within a command prompt window, type "shadow 0" and <Enter>

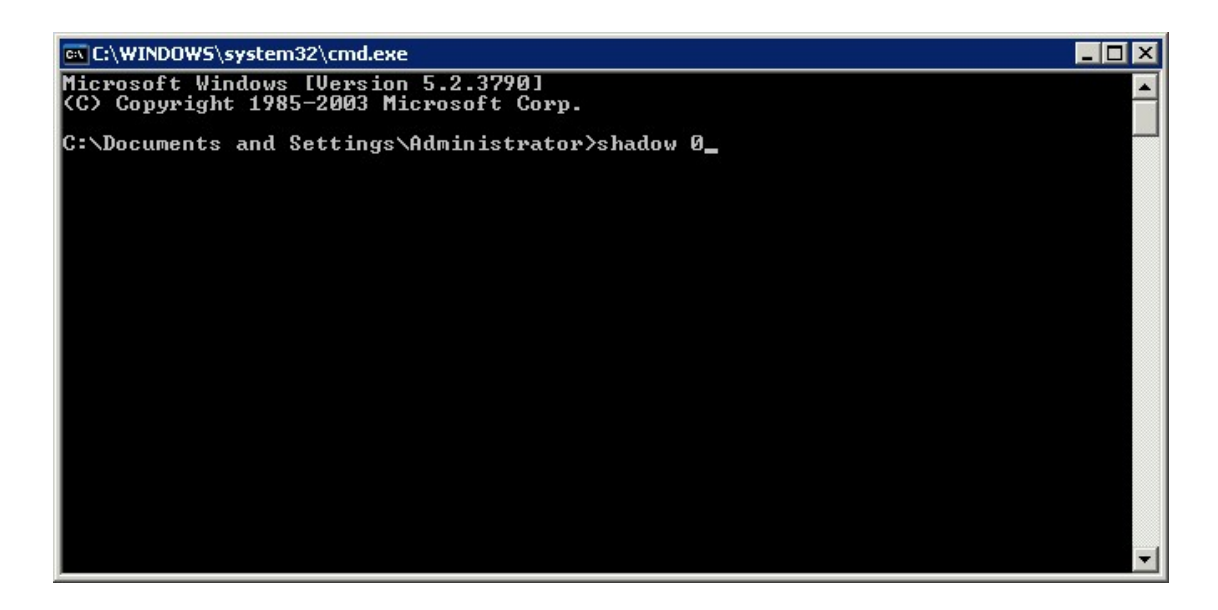

This will put your private session on hold and will start a shared session, allowing the local and remote consoles to share/view the same thing. All your remote actions will be visible on the local console. Both the local and remote mouse and keyboard are active. The screen resolution of the Remote Desktop Connection will be adjusted to match the resolution of the local console. The disk drives shared from the client PC are not visible after you enter the "shadow 0" command.

The CallPilot desktop background will be visible during a shared session. This can slow performance if you are connected over a modem. You can turn off the background using Control Panel > Display > Desktop tab (set it to None). Once completed with your shared session, remember to set the background back to its original setting:

Start > Settings > Control Panel > Display > Desktop tab

(browse to path: C:\windows\system32\CP3BackSplashs\ CPBAKxxxx.bmp where xxxx = platform number)

To cancel shadowing of the CallPilot console and return to the original session, hold the **CTRL** key while pressing the **\*** key on the numeric keypad. The shared disk drives will again be visible. You can toggle back and forth using shadow 0 and CTRL num \*.

Note: If no numeric keypad exists (e.g. using a laptop), use the Function and \* keys.

**Note:** If you logout while in a shared session, console shadowing will end and you will revert to your initial private session. The local console session will be logged out.

**Note:** PEP installs and CallPilot support tools may not work properly when you are in an unshadowed session not connected to the console.

**Note:** While in a "shadow 0" session, you will be unable to see your local drives on the remote server.

**Note:** If the local console is not already logged on when the "shadow 0" command is used, the system will return the following error within the Command prompt window:

Remote Control Failed. Error 7050 Error [7050]:The requested session cannot be controlled remotely. This may be because the session is disconnected or does not currently have a user logged on.

You can still connect to the console session by logging out from your RDC session, then reconnecting using the /console option (Method 1).

## 5. CallPilot Support Tools

Certain support tools and operations (including PEP installs) will work properly only when run from the logical console. MMFS and database operations can only be done from the logical console session. These tools must be run using either <u>Method 1</u> (a private session connected to the console) or by using <u>Method 2</u>, after entering "shadow 0" (i.e. a shared session connected to the console). Once you cancel console shadowing, support tool operations may not work unless you re-shadow.

If you wish to use support tools without the customer being able to see on the console, use Method 1 to create a private session. This will log out any local user. Note that you can start and stop Remote Desktop sessions without dropping the RAS dial-up connection.

**Note:** PEP installs that perform database or MMFS operations may also require use of a session connected to the console.

Note that there is no way to send the "CTRL-ALT-DEL" key combination. If you need to reboot the CallPilot 3.0 server, use "Start - Shutdown". (Although this method of restarting caused problems with the database on earlier CallPilot software releases, it does not cause any problems on CallPilot 3.0)

To disconnect finally, you log out from the NGenDist session. This will close any programs you started and terminate the Remote Desktop Client. You can then hang up the RAS connection.

## 6. RAS dial-up required to establish RDC

Unfortunately it is not possible to use Remote Desktop directly through a modem. RAS dial-in must be working for this form of remote access to work.

# 7. "Double-Hop" remote control

A common support scenario is for one technician to dial in to a customer's CallPilot server, then another technician controls the first technician's computer (e.g. via intranet or VPN), thereby gaining access to the dial-up remote control session on CallPilot. For this to work, the intermediate computer's Dial-Up Networking TCP/IP Settings must have the setting "Use default gateway on remote network" unchecked.

This can be modified using the following procedure:

7.1. Double-click the Dial-up Networking connection icon in the system tray. The "Status" window will appear.

| Ras Dialout Status                           |            |                                   | ? × |
|----------------------------------------------|------------|-----------------------------------|-----|
| General Details                              |            |                                   |     |
| Connection<br>Status:<br>Duration:<br>Speed: |            | Connected<br>00:04:01<br>9.6 Kbps |     |
| -Activity                                    | Sent — 📲 – | - Received                        |     |
| Bytes:                                       | 3,260      | 1,203                             |     |
| Compression:                                 | 63 %       | 21 %                              |     |
| Errors:                                      | 0          | 0                                 |     |
| Properties                                   | Disconnect |                                   |     |
|                                              |            | Close                             |     |

7.2. Click the "Properties" button. The "Properties" window will appear.

| Ras Dialout Properties ?>                                                                                                    |  |  |  |  |
|----------------------------------------------------------------------------------------------------|--|--|--|--|
| General Options Security Networking                                                                                                    |  |  |  |  |
| Connect using:                                                                                                    |  |  |  |  |
| ✓ Modem - MT5634HD CommPlete Modem (COM2)       ♪         ✓ Modem - Sportster 28800-33600 External (COM1)       ♪         ✓ Modem - PCTEL 2304WT V.92 MDC Modem (COM3)       ♪ |  |  |  |  |
| ✓ All devices call the same numbers Configure                                                                                                    |  |  |  |  |
| Phone number                                                                                                    |  |  |  |  |
| Arga.code:     Phone number:       7809683929     Alternates                                                                                                    |  |  |  |  |
| Country/region code:                                                                                                    |  |  |  |  |
| Use dialing rules                                                                                                    |  |  |  |  |
| Show icon in taskbar when connected                                                                                                    |  |  |  |  |
| OK Cancel                                                                                                    |  |  |  |  |

7.3. In the "Properties" window, select the **Networking** tab.

| Ras Dialout Properties                                                                                                    | ?> |
|----------------------------------------------------------------------------------------------------|----|
| General Options Security Networking                                                                                                    |    |
| Typ <u>e</u> of dial-up server I am calling:                                                                                                    | _  |
| PPP: Windows 95/98/NT4/2000, Internet                                                                                                    | -  |
| Settings                                                                                                    |    |
| Components checked are used by this connection:                                                                                                    |    |
| <ul> <li>☑ Internet Protocol (TCP/IP)</li> <li>□ Iternet Protocol (TCP/IP)</li> <li>□ Iternet Printer Sharing for Microsoft Networks</li> <li>☑ Iternet Driver</li> <li>☑ Iternet Driver</li> <li>☑ Iternet Scheduler</li> <li>☑ Iternet Scheduler</li> <li>☑ Iternet Scheduler</li> <li>☑ Iternet Scheduler</li> <li>Iternet Scheduler</li> </ul> |    |
| Install Uninstall Properties                                                                                                    |    |
| Description<br>Transmission Control Protocol/Internet Protocol. The default wide<br>area network protocol that provides communication across<br>diverse interconnected networks.                                                                                                    |    |
| OK Cance                                                                                                    | əl |

7.4. Highlight the Internet Protocol (TCP/IP) component and click the "**Properties**" button. **DO NOT** un-check "Internet Protocol (TCP/IP).

| Internet Protocol (TCP/IP) Properties                                                                                                    | ? × |
|----------------------------------------------------------------------------------------------------|-----|
| General                                                                                                    |     |
| You can get IP settings assigned automatically if your network supports<br>this capability. Otherwise, you need to ask your network administrator for<br>the appropriate IP settings. |     |
| Obtain an IP address automatically                                                                                                    |     |
| C Use the following IP address:                                                                                                    | _   |
| IP address:                                                                                                    |     |
| Obtain DNS server address automatically     O Use the following DNS server addresses:                                                                                                 |     |
| Preferred DNS server:                                                                                                    |     |
| Alternate DNS server:                                                                                                    |     |
| Ad <u>v</u> anced                                                                                                    |     |
| OK Cance                                                                                                    | 1   |

7.5. In the Internet Protocol (TCP/IP) Properties window, click the "Advanced" button.

| Advanced TCP/IP Settings                                                                                                    | ? ×   |
|----------------------------------------------------------------------------------------------------|-------|
| General DNS WINS Options                                                                                                    |       |
| This checkbox only applies when you are connected to a local network<br>and a dial-up network simultaneously. When checked, data that cannot<br>be sent on the local network is forwarded to the dial-up network. |       |
| Use default gateway on remote network                                                                                                    |       |
| PPP link                                                                                                    |       |
| ☑ Use IP header compression                                                                                                    |       |
|                                                                                                    |       |
|                                                                                                    |       |
|                                                                                                    |       |
|                                                                                                    |       |
|                                                                                                    |       |
|                                                                                                    |       |
|                                                                                                    |       |
|                                                                                                    |       |
|                                                                                                    |       |
| ОКС                                                                                                    | ancel |

7.6. In the Advanced TCP/IP settings, uncheck the setting "Use default gateway on remote network". Click "**OK**" to close all windows. The following "warning" will appear.

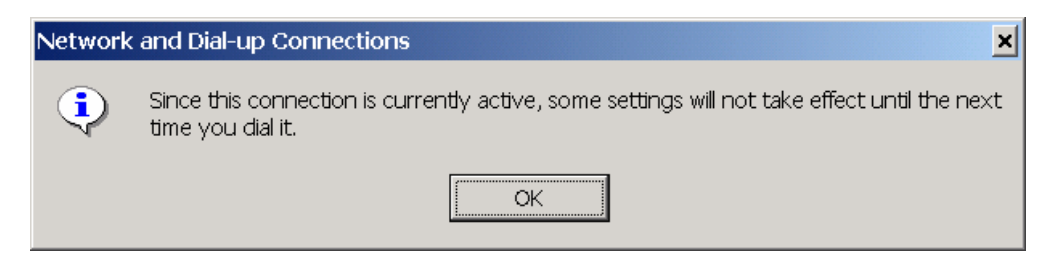

7.7. Disconnect and re-connect to the remote server. The modified "Default gateway" setting will now be active.

**Note:** It is possible to use pcAnywhere to control a PC that is in turn connected into a CallPilot server via Remote Desktop Connection. However, the right keyboard shift key does not seem to work in this scenario, nor does the CAPS LOCK key. You must use the left shift key only to input upper case characters. This is especially important when typing passwords. (This problem was noted using pcAnywhere 10.5 and 11.01).

**Note:** Double-Hop remote control is also possible using two Remote Desktop Connections if the intermediate PC is running an OS that includes the Remote Desktop Connections Server. This works fine, however it can be a little confusing if both sessions are in full-screen mode. Refrain from maximizing the Remote Desktop windows to see them nested.

# 8. Transferring Files in Remote Desktop Connection Session

Before a file can be transferred between a local computer (the computer that is launching the Remote Desktop Connection and making the remote support connection session) and the remote CallPilot server, the local disk drives must be made available during the Remote Desktop Connection logon session.

As noted in sections 4.1 and 4.2, ensure the "Local devices" settings include the local "Disk Drives" to enable file transfer while in a Remote Desktop Connection session:

| 🏶 Remote Desktop Connection 📃 🗌 🗙                                                                                 |
|----------------------------------------------------------------------------------------------------|
| Remote Desktop<br>Connection                                                                                      |
| General Display Local Resources Programs Experience                                                               |
| Remote computer sound                                                                                             |
| Do not play                                                                                                    |
| Keyboard         Apply Windows key combinations         (for example ALT+TAB)         In full screen mode only    |
| Local devices                                                                                                    |
| Connect automatically to these local devices when logged on<br>to the remote computer:<br>Disk drives<br>Printers |
| ☐ Serial po <u>t</u> ts<br>☞ S <u>m</u> art cards                                                                 |
| Connect Cancel <u>H</u> elp <u>Options &lt;&lt;</u>                                                               |

While in a session, moving files between the local computer and the remote CallPilot server can be done within an Explorer window. If the "Local devices" setting for Disk Drives was checked during the initial connection, the local drives will be displayed in the "Other" section as indicated in the following example:

| 😂 My Computer                                                                                                    |                                                                                                    |                                                                                                    |                                                    |                                                     |                                                                                                    |  |
|----------------------------------------------------------------------------------------------------|----------------------------------------------------------------------------------------------------|----------------------------------------------------------------------------------------------------|----------------------------------------------------|-----------------------------------------------------|----------------------------------------------------------------------------------------------------|--|
| Eile Edit View Favorites Tools Help                                                                                                    |                                                                                                    |                                                                                                    |                                                    |                                                     |                                                                                                    |  |
| C Back - C - A Search C Folders & X 2                                                                                                    |                                                                                                    |                                                                                                    |                                                    |                                                     |                                                                                                    |  |
| Address 💡 My Computer                                                                                                    |                                                                                                    |                                                                                                    |                                                    |                                                     | 💌 芛 Go                                                                                                    |  |
| Folders ×                                                                                                    | Name                                                                                                    | Туре                                                                                                    | Total                                              | Free                                                | Comments                                                                                                    |  |
| 🕝 Desktop                                                                                                    | Hard Disk Drives                                                                                                    |                                                                                                    |                                                    |                                                     |                                                                                                    |  |
|                                                                                                    | <ul> <li>Local Disk (C:)</li> <li>Local Disk (D:)</li> <li>Local Disk (E:)</li> <li>Local Disk (F:)</li> <li>Devices with Remo</li> <li>3½ Floppy (A:)</li> <li>My Disc (Z:)</li> <li>Network Drives</li> </ul> | Local Disk<br>Local Disk<br>Local Disk<br>Local Disk<br>Vable Storage<br>31/2-Inch Floppy Disk<br>CD Drive | 3.90 GB<br>29.6 GB<br>33.5 GB<br>33.5 GB<br>588 MB | 1.30 GB<br>24.4 GB<br>25.3 GB<br>25.3 GB<br>0 bytes |                                                                                                    |  |
| S D on RBRASSARD-1     S E on RBRASSARD-1     S E on RBRASSARD-1     S Z on RBRASSARD-1     S Z on RBRASSARD-1     S    S Recycle Bin     Recycle Bin | Shared on 'thevat<br>Other<br>D on RBRASSARD-1<br>Z on RBRASSARD-1<br>F on RBRASSARD-1                                                                                                    | Disconnected Network Drive<br>System Folder<br>System Folder<br>System Folder                              |                                                    |                                                     | Disk from Remote Desktop Connection<br>Disk from Remote Desktop Connection<br>Disk from Remote Desktop Connection |  |
| 11 objects                                                                                                    | C on RBRASSARD-1                                                                                                    | System Folder                                                                                              |                                                    |                                                     | Disk from Remote Desktop Connection                                                                               |  |

# 9. Terminal Server Maximum Connections Exceeded Error

CallPilot supports a maximum of two (2) remote sessions and one (1) console session concurrently. If these limits are exceeded, when trying to start a Remote Desktop session you might receive the following error:

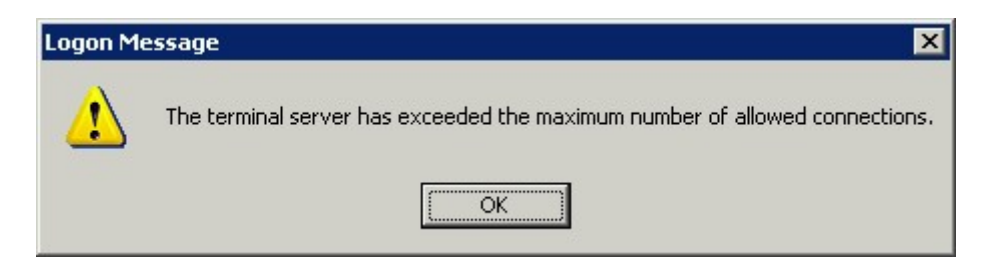

If this occurs, it is still possible to make a connection without the need for local intervention. Just use <u>Method 1</u> as described in <u>section 4.1</u> to connect. This will force any local user to logout and will allow you to connect.

#### 10. Disconnecting the Remote Desktop Connection Session

You should not terminate a Remote Desktop Connection by simply clicking "X" on the Remote Desktop Window. This will disconnect your session, but the session will continue to exist on the CallPilot server. Any programs you were running will continue to run. You can connect again and see the same session.

If you are finished with remote support, you should LOG OFF your session. This can be done using Start > Logoff, or Start > Shutdown >Logoff.

To log off and end the Remote Desktop Connection session:

10.1. In the Remote Desktop Connection window, click "Start", and then "Log Off
 <username>". The following confirmation window will appear. Click "Log Off" to exit the Remote Desktop Connection session.

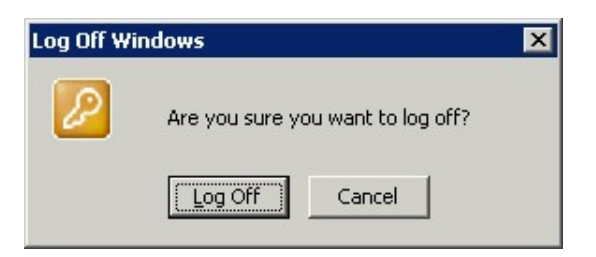

10.2. Alternatively, in the Remote Desktop Connection window, click "**Start**", and then "**Shutdown**". When the "Shut Down Windows" dialog appears, select "**Log Off <username>**", from the "What to do" box and then click "**OK**".

| Shut Dow | n Windows                                                               |                 |                    |      |
|----------|-------------------------------------------------------------------------|-----------------|--------------------|------|
|          | <u>W</u> hat do you want the c                                          | omputer to do   | ?                  |      |
| 2        | Log off administrator                                                   |                 | <b>_</b>           |      |
|          | Ends your session, leavi<br>power.                                      | ng the comput   | er running on full |      |
| Shutdo   | wn Event Tracker<br>Select the option that be<br>shut down the computer | est describes v | vhy you want to    | 2    |
|          | Option:                                                                 |                 | 🔽 Blanned          |      |
|          | Other (Planned)                                                         |                 | ~                  |      |
|          | A shutdown or restart fo                                                | or an unknown   | reason             |      |
|          |                                                                         |                 |                    |      |
|          | Comment:                                                                |                 |                    |      |
|          |                                                                         |                 |                    |      |
|          |                                                                         |                 |                    |      |
|          |                                                                         | ОК              | Cancel             | Help |

#### 11. View/Disconnect concurrent or previous "stale" sessions

Microsoft Windows Terminal Services Manager provides the administrative user the ability to see different sessions that are active or in-active on the server.

This tool can be used to logoff and/or disconnect any leftover sessions that are no longer needed. It can also be used to send messages to other sessions for messaging between users.

The tool is available using: Start > Programs > Administrative Tools > Terminal Services Manager. Similar functionality is also available from the Users tab of the Task Manager.

Example of Windows Terminal Services Manager (Users):

| <u>Actions View Tools H</u> elp |                 |              |    |              |           |                  |
|---------------------------------|-----------------|--------------|----|--------------|-----------|------------------|
|                                 | 1               |              |    |              |           |                  |
| This computer                   | Users Session   | is Processes |    |              |           | 2                |
|                                 | User            | Session      | ID | State        | Idle Time | Logon Time       |
| - 🖳 Console                     | 3 Administrator | Disconnected | 1  | Disconnected | 1:09      |                  |
| All Listed Servers              | P Administrator | пон-тернта   | 0  | Active       |           | 0/3/2UU4 0:28 PM |
|                                 |                 |              |    |              |           |                  |

Example of Windows Terminal Services Manager (Sessions):

| 📴 cplab239a - Terminal Services Manage                                  | r                       |               |             |                         |                                       |             |   |
|-------------------------------------------------------------------------|-------------------------|---------------|-------------|-------------------------|---------------------------------------|-------------|---|
| Actions View Tools Help                                                 |                         |               |             |                         |                                       |             |   |
|                                                                         | ו                       |               |             |                         |                                       |             |   |
| ⊡-∰ This computer<br>⊖- ≣ cplab239a                                     | Users Sessions          | Processes     |             |                         |                                       |             |   |
| RDP-Tcp (listener)                                                      | Session                 | User          | ID          | State                   | Туре                                  | Client Name |   |
| Console     RDP-Tcp#19 (Administrator)     Disconnected (Administrator) | Console<br>Disconnected | Administrator | 3<br>1<br>6 | Conn<br>Disco<br>Listen | Console<br>Microsoft R<br>Microsoft B | DSAUNDER-1  |   |
| All Listed Servers                                                      | RDP-Tcp#19              | Administrator | 0           | Active                  | Microsoft R                           | RBRASSARD-1 |   |
| For Help, press F1                                                      | •                       |               |             | ]                       |                                       | NUM         | Þ |

#### 12. Troubleshooting

The following provides troubleshooting information/workarounds for scenarios that might be encountered while using Microsoft RDC.

12.1. Session disconnected unexpectedly

If while in a private console session (e.g. using "192.168.0.1 /console") another user takes away the console (either local to the server, or another remote RDC session), the following message is displayed:

| Remote I | Desktop Disconnected                                                                   |
|----------|----------------------------------------------------------------------------------------|
| 8        | The remote session was disconnected because another user has connected to the session. |
|          |                                                                                        |

**Tip:** Contact the site to arrange for access, or use a "shared" session (<u>Method 2</u>) and then message the other user via Windows Terminal Services Manager or Task Manager.

12.2. Receive "The server name specified is invalid" message when trying to connect using "/console" switch, Method 1.

If using an older version of Microsoft Remote Desktop Connection client, and enter a server name of "192.168.0.1 /console", the following message is displayed:

| Remo | ote Desktop Connection                | × |
|------|---------------------------------------|---|
| 8    | The server name specified is invalid. |   |
|      | OK <u>H</u> elp                       |   |

**Tip:** Upgrade to the newer Windows 2003 RDC client (this document references version control 5.2.3790.0). To check the RDC client version, right click the title bar, and select "**About**".

**Workaround:** If the RDC client can't readily be upgraded, the following alternative steps may also be used:

- a. Open a command prompt window on your client PC
- b. Enter "mstsc /console" and press <Enter>. The RDC window is now visible.

c. Enter the IP address of the server into the "Computer" field.

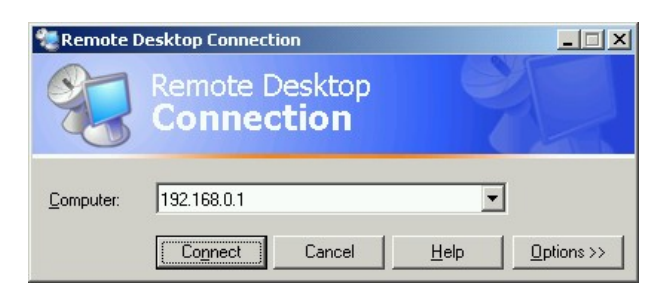

12.3. Unable to transfer files to the remote CallPilot server

If unable to see local client PC files/folders from within the RDC client session, either or both of the following conditions may apply.

Scenario #1: If the Local Devices/Disk Drives option was not checked within the Options window before connecting to the remote server, the local files/folders will not be visible from within the RDC client.

Scenario #2: If connected to the CallPilot server using a shared session ("shadow 0"), files will not be visible and therefore cannot be transferred.

**Workaround:** When transferring files between the CallPilot server and RDC client PC, use <u>Method-1</u> "Private" session.

12.4. Connection to server is extremely slow

When using RDC, the access speed is diminished if the Desktop Background setting is turned ON.

**Workaround:** If using Method-1 (Private session using the "/console" switch), prior to connecting, under Options, in the "Experience" tab, ensure that "Desktop Background" in unchecked.

If using "Method-2 (Shared session using "shadow 0" command), after connecting, and logging onto the server, right-click on the **Desktop**, select **Properties**, then select the **Desktop** tab. In the Background selection box, choose "**None**". Click "**OK**" to close the window.

12.5. "Shadow 0" session fails with error "Remote Control Failed. Error 7050"

If the local console is not already logged on when the "shadow 0" command is used, the system will return the following error within the Command prompt window:

Remote Control Failed. Error 7050 Error [7050]:The requested session cannot be controlled remotely. This may be because the session is disconnected or does not currently have a user logged on.

**Workaround:** Connect to the console session using the "/console option" (<u>Method 1</u>). This method does not require a user be logged on already.

12.6. System Monitor and/or Support Tools do not return valid/legible information.

If you connect to the CallPilot server using Method-2 but without issuing the required "shadow 0" command, and then attempt to run various Support Tools/Diagnostics that access the database, each may return invalid results.

🖀 CallPilot System Monitor \_ 🗆 🗙 Channel Monitor System Info Legend/Help Up Time: 26:12 Refresh Rate: 15 💌 \_ 🗆 🗙 🔞 CallPilot System Monitor Channel Monitor System Info Legend/Help Operating System Info 1. CallPilot Release Installed DSP Firmwar • Windows 2000 Server 5.2 2. Serial Number 07/10/04 12:30 3. Date Installed TRP 703 Tower Current User Administrator 4. Platform Type 5. Switch Type Host Name gnts703t 6. Connectivity IP Addresses 10.0.0.1 - CLAN -7. Confied. DSPs - 13. TTS Channels 19. SR Languages 0.0.0.0 - ELAN 8. Configd. Channels 14. Access Channels 20. Prompt Languages 9. Configd. DS0s 15. Networking 21. Hours of Storage 10. Voice Channels 25. SR Seats 27. TTSSeats 16. NMS 22. Desktop Seats 28. Dongle 12345 11. Fax Channels 17. AppBuilder Fax 23. Voice Seats 26. Fax Seats 12. SR Channels 24. Keycode 18. TTS Languages ASDN PEPs Installed Installed (dd/mm/vvvv) Media Description ٠ •

Refresh

Snapshot

For example, when Launching System Monitor:

**Workaround:** Use as documented <u>Method-1</u> or <u>Method-2</u> (with the required "shadow 0" command) when connecting to the CallPilot server.